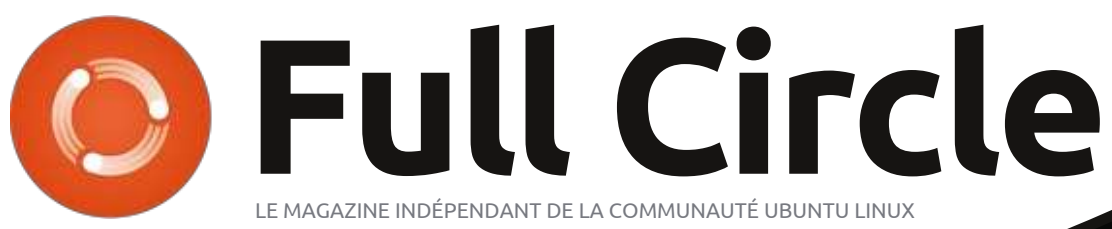

Numéro 74 - Juin 2013

## COMPARAISON DE LOGICIELS VISIONNEUSES PDF : EVINCE contre OKULAR

Full Circle Magazine n'est affilié en aucune manière à Canonical Ltd.

NOUVEAL

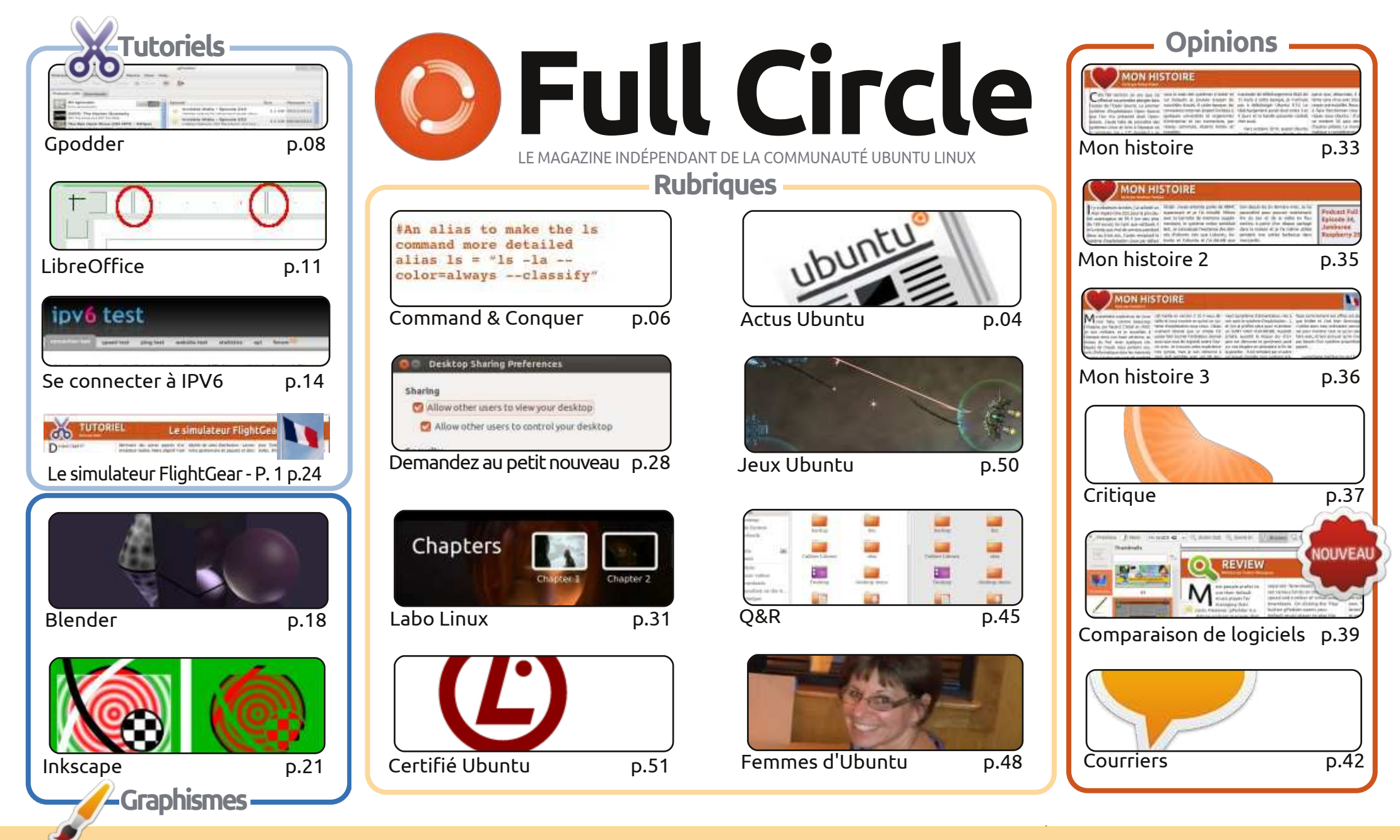

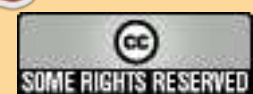

Les articles contenus dans ce magazine sont publiés sous la licence Creative Commons Attribution-Share Alike 3.0 Unported license. Cela signifie que vous pouvez adapter, copier, distribuer et transmettre les articles mais uniquement sous les conditions suivantes : vous devez citer le nom de l'auteur d'une certaine manière (au moins un nom, une adresse e-mail ou une URL) et le nom du magazine (« Full Circle Magazine ») ainsi que l'URL www.fullcirclemagazine.org (sans pour autant suggérer qu'ils approuvent votre utilisation de l'œuvre). Si vous modifiez, transformez ou adaptez cette création, vous devez

distribuer la création qui en résulte sous la même licence ou une similaire.

Full Circle Magazine est entièrement indépendant de Canonical, le sponsor des projets Ubuntu. Vous ne devez en aucun cas présumer que les avis et les opinions exprimés ici ont reçu l'approbation de Canonical.

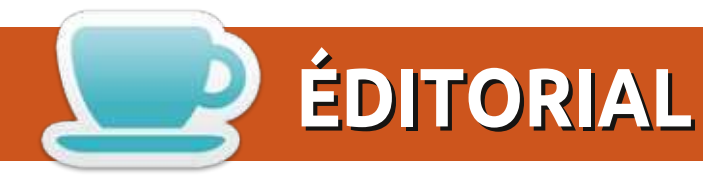

#### BIENVENUE DANS UN NOUVEAU NUMÉRO DU MAGAZINE FULL CIRCLE !

es tutoriels habituels, notamment LibreOffice, Blender et Inkscape, sont présents, mais Greg a dû prendre un congé ce mois-ci. En remplacement de Python, vous trouverez un article intéressant sur l'automatisation de GPodder afin qu'il devienne votre assistant personnel au divertissement. Essayez-le. Et, dans la foulée, essayez de vous connecter à Internet avec IPv6 au moyen d'un autre tutoriel propre à ce numéro.

Software Showdown, une comparaison de logiciels, est une nouvelle rubrique. Chaque mois, Tushar fera concurrencer des applications similaires pour voir leguel sortira gagnant de la bataille. Ce mois-ci : des visionneuses de PDF.

Femmes d'Ubuntu raconte l'histoire d'une école qui a changé entièrement pour Ubuntu et, si la rubrigue Labo Linux du mois dernier sur la vidéo DVD vous a plu, alors, vous devriez également aimer l'article de ce mois-ci où Charles parle de la création des menus DVD.

Gord a modifié sa rubrique Q&R pour inclure des liens vers les questions les plus populaires sur AskUbuntu.com. C'est quelque chose que beaucoup d'entre vous avaient demandé lors du sondage.

C'est maintenant le meilleur moment de soumettre une capture d'écran de votre bureau pour la rubrique Mon bureau, car je n'en ai plus du tout. Si ça vous dit de soumettre votre bureau au regard d'autres personnes, veuillez lire les renseignements sur l'avant-dernière page de ce numéro.

Amitiés et restons en contact!

Ronnie ronnie@fullcirclemagazine.org

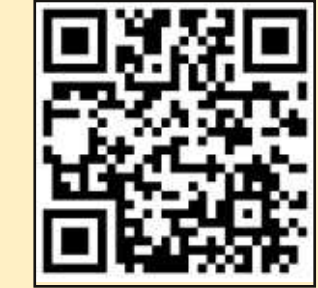

#### Ce magazine a été créé avec :

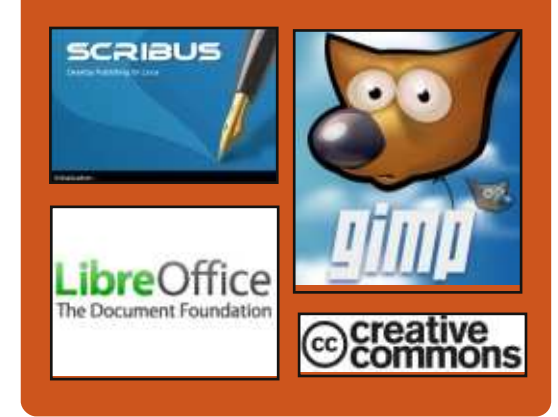

### Le Podcast Full Circle

Tous les mois, chaque épisode couvre toutes les dernières informations concernant Ubuntu, les opinions, les critiques, les interviews et les retours d'utilisateurs. Le Side-Pod est une nouveauté. c'est un court podcast supplémentaire (irrégulier) en marge du podcast principal. On y parle de technologie en général et de choses qui ne concernent pas uniquement Ubuntu et qui n'ont pas leur place dans le podcast principal.

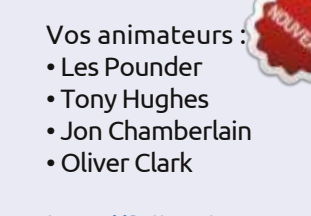

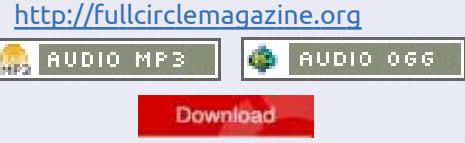

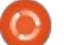

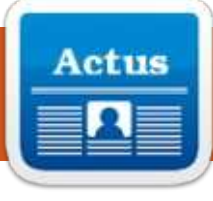

## **ACTUS UBUNTU**

Écrit par l'équipe d'Actus Ubuntu

### MARK SHUTTLEWORTH FERME LE BOGUE N° 1 D'UBUNTU

Mark Shuttleworth ferme le bogue n° 1 d'Ubuntu avec les paroles suivantes : « La gamme des activités informatiques personnelles est bien plus large qu'en 2004 : téléphones, tablettes, ordinateurs portables et autres appareils font partie du mélange de nos vies numériques. Dans une perspective de compétition, une saine concurrence habite ce marché plus grand, avec iOS et Android qui représentent des parts appréciables... Bien que nous n'ayons joué qu'un petit rôle dans ce changement, je pense qu'il est important de reconnaître que le changement a eu lieu. Ainsi, du point de vue d'Ubuntu, ce boque est maintenant fermé. » Le texte complet de l'intervention se trouve ici : http://fridge.ubuntu.com/2013/05/31 /mark-shuttleworth-closes-ubuntubug-1/. Si vous désirez en savoir davantage sur la fermeture du bogue n° 1, les blogs de plusieurs sites d'actualités en ont parlé et voici un échantillonnage de ce gu'ils ont dit : Mark Shuttleworth ferme le boque n° 1 de

http://www.iloveubuntu.net/markshuttleworth-closes-2004s-bug-1-due-

2004, en raison des réalités aujourd'hui

#### todays-realities.

Mark Shuttleworth annonce la correction du boque n° 1, « Microsoft détient la majorité des parts du marché. » http://www.omgubuntu.co.uk/2013/0 5/mark-shuttleworth-marks-bug-1fixed.

Ubuntu boque n° 1 est officiellement corrigé annonce Mark Shuttleworth http://www.webupd8.org/2013/05/u buntu-bug-1-marked-as-fixed-bymark.html.

Ubuntu déclare le bogue n° 1 – « Microsoft détient la majorité des parts du marché. » – fermé. http://www.zdnet.com/ubuntu-

declares-bug-1-microsoft-has-a-majoritymarket-share-closed-7000016129/.

Mark Shuttleworth ferme le boque n° 1 d'Ubuntu maintenant que l'emprise de Microsoft sur l'informatique diminue http://blogs.dailynews.com/click/201 3/05/30/mark-shuttleworth-closesubuntus-bug-no-1-microsofts-holdcomputing-declining/.

Ubuntu déclare le « boque n° 1 » corrigé, après presque neuf ans -

http://www.npr.org/blogs/thetwoway/2013/05/30/187318344/ubuntumarks-bug-no-1-as-fixed-after-nearlynine-years.

#### **COMMUNITY SUR UBUNTU.COM**

aniel Holbach annonce le lancement de http://community.ubuntu.com, « l'adresse principale pour les utilisateurs d'Ubuntu qui veulent rester impliqués et savoir ce que fait notre communauté.»

http://fridge.ubuntu.com/2013/05/ 31/community-on-ubuntu-com/.

## **MARK SHUTTLEWORTH: VOICI VENU LE CARRIER ADVISORY GROUP**

ark Shuttleworth annonce que la première réunion du Groupe consultatif des télécommunications Ubuntu a eu lieu « pour essaver de déterminer les meilleures lignes directrices pour qu'Ubuntu puisse répondre aux besoins de l'industrie mobile. » Au sujet de la réunion même, Shuttleworth a écrit : « Nous avons cartographié notre façon de nous attaquer à

la question clé que chaque groupe de télécommunications que nous avons rencontré jusqu'à présent nous a posée : comment réussir à tenir compte de la différenciation sans fragmenter la plateforme pour les développeurs? Nous avons décrit la gamme de diversité que nous pensons pouvoir prendre en charge au départ, nous avons recu un premier retour d'expérience des groupes de télécommunications qui y ont participé et j'attends avec impatience les commentaires distillés que nous aurons à ce sujet lors du prochain appel. »

http://www.markshuttleworth.com /archives/1261.

L'annonce de Canonical : « Création du Groupe consultatif d'opérateurs de téléphonie mobile pour le développement d'Ubuntu mobile » -

http://www.canonical.com/content /formation-carrier-advisory-groupubuntu-mobile-development.

Enfin, plusieurs médias et autres blogs ont couvert cette actualité ; en voici un échantillonnage choisi par nos éditeurs : le système d'exploitation Ubuntu phone a signé avec huit opérateurs de téléphonie mobile pour en renforcer le développement -

http://arstechnica.com/information

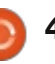

## **ACTUS UBUNTU**

-technology/2013/06/ubuntuphone-os-has-eight-carriers-signedon-to-boost-development/.

Annonce du Groupe consultatif des télécommunications Ubuntu http://www.jonobacon.org/2013/0 6/18/ubuntu-carrier-advisorygroup-announced/.

Canonical annonce le Groupe consultatif de télécommunications Ubuntu dont les membres sont LG UPlus, Telecom Italia, Korea Telecom, Deutsche Telekom, etc. -

http://www.iloveubuntu.net/canonical -announces-ubuntu-carrier-advisorygroup-lg-uplus-telecom-italia-koreatelecom-deutsche.

8 entreprises majeures de télécommunications mobiles rejoignent le Groupe consultatif d'Ubuntu Touch http://www.omgubuntu.co.uk/2013/ 06/8-mobile-operators-give-backingto-ubuntu-touch.

Ubuntu pour les smartphones de Canonical soutenu par 8 entreprises de télécommunications mobiles http://www.theinquirer.net/inquirer/

news/2276104/canonicals-ubuntufor-smartphones-gets-support-fromeight-mobile-operators.

Canonical révèle le Groupe consultatif d'opérateurs de téléphonie mobile pour les Ubuntu phones -

http://www.theregister.co.uk/2013/06 /18/ubuntu carrier advisory board/.

## **DONS UBUNTU ET** FINANCEMENT COMMUNAUTAIRE

es détails spécifiques concernant 🜙 les dons Ubuntu et le financement de la communauté ont été annoncés selon un plan préparé par Jono Baco et approuvé par le Conseil communautaire. La périodicité des dons sera de 6 mois et l'argent reçu pendant le cycle précédent financera le cycle actuel. Ceux qui veulent solliciter des fonds doivent soumettre un formulaire et ne pourront pas l'utiliser pour une somme arbitraire d'argent pour un individu ou une équipe. Un compte rendu avec le budget, une liste précise des dépenses et le solde, sortira à la fin du cycle.

http://fridge.ubuntu.com/2013/06/ 20/ubuntu-donations-andcommunity-funding/.

## **A**MÉLIORATION DES SERVICES **WEB POUR UBUNTU**

ans le but d'améliorer les services Web et d'affronter les problèmes soulevés par les tests utilisateur. divers services comme Ubuntu Single Sign On et Ubuntu Pay seront rebaptisés sous l'appellation Ubuntu One. Des renseignements provenant des divers services seront bientôt disponibles à partir d'un seul et même emplacement pour que tout devienne plus clair. Accompagnant le changement de nom il y aura une conception améliorée ainsi qu'une nouvelle interface utilisateur.

http://fridge.ubuntu.com/2013/06/ 21/improving-web-services-forubuntu/.

### **BIENVENUE AUX NOUVEAUX MEMBRES ET DÉVELOPPEURS**

la réunion du Conseil des mem-Abres-développeurs le 03-06-2013, les personnes suivantes ont rejoint les MOTU :

#### Matt Fischer -

https://wiki.ubuntu.com/MattFisch er | https://launchpad.net/~mfisch. **Dmitry Shachnev** -

https://wiki.ubuntu.com/DmitrySha chnev

https://launchpad.net/~mitya57. https://lists.ubuntu.com/archives/u buntu-news-team/2013-June/001815.html.

Sincères remerciements à l'Équipe des actus Ubuntu pour leur contribution ce mois-ci.

Les informations dans ce numéro proviennent de :

https://wiki.ubuntu.com/UbuntuWee klyNewsletter/Issue319.

https://wiki.ubuntu.com/UbuntuWee klyNewsletter/Issue320.

https://wiki.ubuntu.com/UbuntuWee klyNewsletter/Issue321.

https://wiki.ubuntu.com/UbuntuWee klyNewsletter/Issue322.

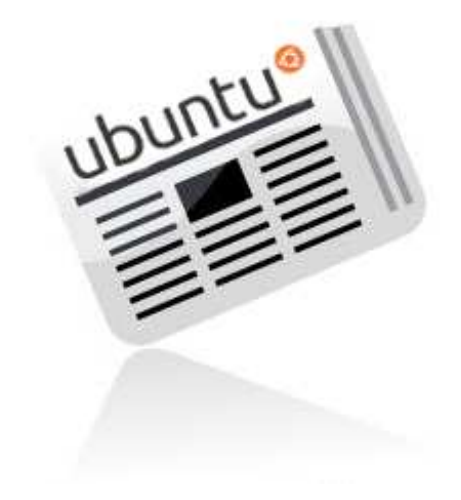

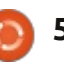

## **COMMAND & CONQUER**

**Résultats du sondage** 

Écrit par Lucas Westermann

🔲 n parcourant les résultats du son-🗕 dage du mois dernier, j'ai été agréablement surpris de voir un certain nombre de suggestions intéressantes, et ce qui semblait être une réponse globalement positive à C & C. Cependant, j'ai aussi remarqué quelques suggestions et des demandes de sujets que j'ai déjà traités. C'est pourquoi j'ai décidé de consacrer cet article à une redirection vers des numéros précédents et à une réponse à certaines des questions rapides qui m'étaient destinées.

**LaTeX** : je l'ai couvert dans les C & C du FCM n° 50 et du n° 52 – où le 52 était plus axé sur l'utilisation des langues asiatiques en LaTeX..

Virtualbox : guelgu'un a demandé des conseils sur la façon d'installer VirtualBox sous Ubuntu 12.04 parce qu'il avait des problèmes. J'ai traité une série de courte durée sur la virtualisation dans les FCM n° 38 à 45, mais la réponse courte est, allez à cette page Web: https://www.virtualbox.org/wiki/Downloads.

Installez la version actuelle de VirtualBox pour les hôtes Linux, puis le

pack d'extension. Vous devez sélectionner le paquet VirtualBox qui correspond à la version d'Ubuntu que vous utilisez, et 32-bit ou 64-bit.

Automatisation : un nombre surprenant de gens semblaient être intéressés par l'écriture de scripts bash pour automatiser des trucs (que ce soit pour eux-même ou pour des membres de la famille). J'ai présenté ce sujet dans le C & C du FCM n° 24, mais, à en juger par la réponse, je vais probablement écrire encore quelques articles sur ce sujet à une date ultérieure.

**Conky**: il y avait beaucoup de demandes sur comment commencer à utiliser Conky. J'ai couvert Conky dans les numéros suivants du FCM (dans les colonnes du C & C) : n° 44, n° 45, n° 46, n° 48, n° 51. Si vous avez des problèmes particuliers dans Conky, n'hésitez pas à m'envoyer un courriel à ce sujet à lswest34@gmail.com. S'il vous plaît mettez « Question Conky » dans la case objet et, dans le message, fournissez le retour des deux commandes suivantes: lsb release -a et conky -v.

critique des IDE. Sans savoir exacte-

ment dans quels langages vous voulez développer, ce serait un article assez déroutant. Cela étant dit, j'ai parlé des IDE dans le FCM n° 64.

**CLI Coloriage :** quelques personnes ont posé des guestions sur le style des invites et du terminal. J'ai parlé de cela dans les FCM n° 27, n° 35 et n° 36.

Un « livre de recettes » de la ligne **de commande :** guelgu'un a demandé une collection de combinaisons de commandes utiles et j'ai pensé qu'il pourrait être intéressant de demander l'avis des lecteurs. Si vous avez une commande préférée (ou celles que vous utilisez beaucoup), n'hésitez pas à les ajouter au doc google, ici : goo.gl/fp09r – s'il vous plaît, pensez à préciser pourquoi la commande est utile (c'est-à-dire ce pourquoi vous l'utilisez). Une fois que nous aurons une liste de longueur suffisante, je rassemblerai les commandes dans un article intitulé « livre de recettes ».

Et maintenant, passons à quelques questions qui sont assez brèves et dont la réponse n'aurait pas été assez IDE : quelqu'un a demandé une conséquente pour remplir tout un article.

Créer une hiérarchie de dossiers avec un script d'une seule ligne (scripts bash) : tout d'abord, cela ne nécessite aucune sorte de script. La commande mkdir (make directory) est l'outil de ligne de commande que Linux propose pour cela. Habituellement, il va créer un seul dossier à la fois ; si vous lui demandez de créer un chemin, il échouera. Cependant, il y a un argument de ligne de commande « -p » (comment je m'en souviens : p=path (chemin), c'est-à-dire créer des chemins au lieu de répertoires), qui donne exactement ce que vous souhaitez. Prenez ce scénario, par exemple : vous voulez créer un dossier Été dans votre dossier Images, comprenant deux sousdossiers appelés Tahiti et Montréal. Cela peut être fait avec une seule commande:

mkdir -p Pictures/Summer/{Tahiti,Montr eal}

L'argument -p va littéralement créer au besoin les répertoires nécessaires pour atteindre les répertoires que vous souhaitez créer. Donc, si Images ou Été (ou les deux) sont absents, ils seront créés. La seule restriction est que vous ne pouvez pas mettre des

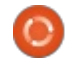

#### **COMMAND & CONQUER**

espaces entre les virgules. Vous pouvez néanmoins créer un nom avec des espaces, comme vous pouvez le voir ci-dessous :

#### mkdir -p Pictures/Summer/{"Tahiti 2013", "Montreal 2012"}

Comme vous pouvez le voir, vous ne pouvez pas placer un espace entre les articles et la virgule (mkdir le alors comme deux comprend chemins : Images/Été/{Tahiti 2013 et ./Montréal 2012 } - comme vous pouvez le constater, ils ne vont même pas finir dans le même dossier). Naturellement, cela fonctionne aussi sur les systèmes Mac OS X, car ils offrent la commande mkdir typique.

Une autre question qui m'a été posée était comment créer un script bash pour monter automatiquement un deuxième et troisième disques durs. Encore une fois, ce n'est pas un problème de bash. Linux vous propose un fichier de configuration /etc/fstab. Sa fonction est de monter tous vos disgues lors du démarrage. Il ressemblera à celui illustré ci-dessous.

# <file system> <dir> /dev/sda1 1 /dev/sda2 none /dev/sda3

<type> /home

Ce qui suit monte un lecteur NTFS vers /media/Windows tout en donnant la permission d'y accéder à l'utilisateur lswest et tous les utilisateurs dans le groupe d'utilisateurs. Modifiez le uid et gid comme bon vous semble. Vous aurez également besoin de modifier /dev/sda5 à la bonne partition :

#### /dev/sda5

/media/Windows ntfs-3g uid=lswest,gid=users,dmask=02 2,fmask=133 Ω

Un exemple de montage d'une clef USB FAT32 en utilisant l'UUID encore une fois, donnez à l'UUID la bonne information :

UUID=47FA-4071 /home/lswest/USB vfat defaults, noatime 0

sudo mount -a

ext4

swap

ext4

Si vous voulez utiliser des espaces dans les chemins, vous devez remplacer les espaces par \040 dans le fichier. Une fois que vous aurez modifié le fichier /etc/fstab, vous pourrez tester pour voir s'il fonctionne en exécutant :

Si les disques apparaissent où vous vous y attendez et que vous pouvez y accéder, vous avez tout bon. Vous pouvez vérifier les UUID par la commande:

#### sudo blkid

Ou, si vous voulez l'UUID pour un seul disque/partition, vous pouvez utiliser:

#### sudo vol id -uid /dev/sda2

Remplacez, bien sûr, sda2 par le lecteur réel que vous voulez.

Enfin, il y avait quelques demandes concernant GRUB2. Alors que ce serait un article en lui-même, je sentais que je devais au moins offrir un peu d'information pour ceux qui ne veulent pas attendre. Pour l'édition de certains paramètres par une interface graphique, il y a grub-customizer:

https://launchpad.net/grub-customizer

Si vous souhaitez juste un thème différent, voir les liens suivants :

#### https://help.ubuntu.com/communit y/Grub2

http://askubuntu.com/questions/6 6183/how-can-i-get-some-nice-eyecandy-themes-for-grub

https://help.ubuntu.com/communit v/Grub2/Displays

J'espère avoir suffisamment répondu aux guestions. Si guelgu'un en a d'autres, qu'il n'hésite pas à m'envoyer un courriel à lswest34@gmail.com. S'il vous plaît pensez à inclure « C & C » ou « FCM » dans l'objet. Si quelqu'un a des suggestions de sujets que je pourrais traiter, n'hésitez pas à m'envoyer un courriel à leur sujet. À en juger par l'enquête, il semble que beaucoup d'entre vous ont des suggestions ou des questions. Le problème avec certaines, c'est qu'elles sont trop spécifigues pour un article réel – mais si vous m'envoyez un mail je pourrai probablement vous mettre sur la bonne voie.

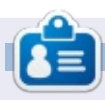

Lucas a appris tout ce qu'il sait en endommageant régulièrement son système et en n'ayant alors plus d'autre choix que de trouver un moyen de le réparer. Vous pouvez lui écrire à : lswest34@gmail.com.

defaults, noatime

defaults, noatime

<options>

defaults

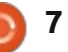

<dump> <pass>

1

0

2

0

0

0

0

## **TUTORIEL** Écrit par Neal Bailey

## **Gpodder : votre assistant divertissement**

e podcasting, ou la baladodiffusion, a révolutionné notre façon de créer, partager et diffuser du contenu sur l'Internet. Presque tout le monde a connaissance des programmes tels que iTunes d'Apple et la plupart des gens ont connaissance de guelguesunes des diverses alternatives Open Source à cet agrégateur propriétaire. Plusieurs de ces applications offrent le téléchargement planifié des émissions, cependant, dans la plupart des cas, ces programmes téléchargent chaque épisode de chaque « balado » auquel vous êtes abonné. Beaucoup de gens sont abonnés à trop d'émissions et n'auront jamais assez de temps pour tout écouter.

Je vais vous présenter un système pour télécharger uniquement les podcasts particuliers que nous écoutons régulièrement. Notre solution convertira des podcasts vidéo en audio MPEG-3, afin que tous les épisodes soient prêts à être copiés vers un CD, un lecteur de MP3 ou un dispositif similaire.

#### **OBTENIR GPODDER**

Gpodder est l'agrégateur que nous utiliserons pour gérer nos abonnements. La première étape est l'installation de gpodder (qui devrait installer également le paquet que nous voulons vraiment, gpodder-cli), pour pouvoir convertir les podcasts vidéo en mP3 audio.

## sudo apt-get install gpodder lame

La première fois que vous lancerez gpodder, on vous invitera à vous abonner à des podcasts, à importer un fichier opml ou à synchroniser avec votre compte sur gpodder.net.

Je recommande la création d'un compte sur <u>http://gpodder.net</u>, parce

| Download 👉 Play 📑 Transfer 🌒 Carcol 🕴                                       | 8 <b>B</b>                                                                             |           |            |
|-----------------------------------------------------------------------------|----------------------------------------------------------------------------------------|-----------|------------|
| odcasts (26) Downloads                                                      |                                                                                        |           |            |
| All episodes 305 305                                                        | Episode                                                                                | Size      | Released ^ |
| (10) 2600: The Hacker Quarterly                                             | Hawken stop by for some mech-tacuter discu                                             | 3.1 KiB   | 06/22/2012 |
| Off The Hook and Off The Wat<br>The Ben Heck Show (HD MP4 - 30fps)          | Invisible Walls - Episode 212<br>Lolipop Chansaw, Drt Stowdown, and times              | 3.5 KiB   | 06/16/2012 |
| An master tacker, engineer, and conjurer of cool stu<br>Buzz Out Loud (MP3) | Invisible Walls - E3 Special Day 4<br>The festivities are unfortunately over as we lo. | 288.0 Mi8 | 06/08/2012 |
| Buzz Out Loud from CNET gives you a unique take on                          | Invisible Walls - E3 Special Day 3<br>We've scoured the E3 halls to bring you the be.  | 216.4 MiB | 06/07/2012 |
| Let Your Voce Be Heard GALLER<br>Full Circle Magazine > podcast             | Invisible Walls - E3 Special Day 2<br>Lack of steep inspires us' inspire on Nintendo'  | 296.5 MiB | 06/06/2012 |
| Get The Fut Croie Podcast, produced in association with F                   | Invisible Walls - E3 Special Day 1<br>The IW crew watches dogs and shakes down         | 309.4 MiB | 06/05/2012 |
| Get your fix of G4tv.zum's weekly ong                                       | Invisible Walls - Episode 211                                                          | 398.0 M/8 | 06/02/2012 |
| © 27 27                                                                     | Juvisible Walls - Episode 210                                                          | 420.0 MiB | 05/25/2012 |

qu'il vous permet de vous abonner aux podcasts à partir d'une interface Web conviviale et, surtout, il vous permet de synchroniser tous vos abonnements vers de multiples ordinateurs.

#### **INSTALLER FFMPEG**

Une des fonctionnalités clé de notre configuration comprend la capacité d'extraire l'audio des podcasts vidéo afin que, quand chaque téléchargement se termine, nous ayons un ensemble de fichiers audio MPEG-3 qui pourront alors être synchronisés avec nos dispositifs portables (ou gravés sur des CD pour la voiture). Vous vou-

drez sans doute vous procurer la dernière version de ffmpeg. D'habitude, ceci nécessite la compilation de ffmpeg à partir du code source.

Veuillez vous référer à ce tutoriel pour la compilation de ffmpeg : <u>https://ffmpeg.org/trac/ffmpeg/wiki/</u> <u>UbuntuCompilationGuide</u>

Ou, vous pourriez installer ffmpeg à partir de la Logithèque ou au moyen de Synaptic.

#### TESTER NOTRE CONFIGURATION MANUELLEMENT

Avant de créer le script bash et la tâche cron pour télécharger et convertir nos podcasts, nous voulons effectuer quelques tests pour être certains que la machine soit préparée correctement. Nous nous sommes abonnés à EpicBattleCry, un podcast sur les jeux vidéos créé par les gars à <u>http://www.ga-</u> <u>metrailers.com</u>. Saisissez les commandes suivantes dans le shell bash (sautez les lignes commençant par un # – ce sont des commentaires).

#### # mettre à jour et télécharger le podcast

# entrer ces 2 lignes dans le shell bash :

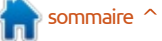

### **TUTORIEL - GPODDER**

gpodder (gpodder-cli) et ffmeg et nous

| TOTORIEL - GPODDER                                                                                               |                                                                                                    |                                                                                                    |                                                                                              |
|----------------------------------------------------------------------------------------------------|----------------------------------------------------------------------------------------------------|----------------------------------------------------------------------------------------------------|----------------------------------------------------------------------------------------------|
| <pre>URL=http://www.gametrailers.com /gteba_podcast.xml gpo update \$URL &amp;&amp; gpo</pre>                    | avons utilisé l'interface utilisateur de<br>gpodder pour nous abonner à un<br>podcast. Puis nous avons mis à jour et                                       | script, il ressemblera à l'image ci-des-<br>sous. Cependant, avant de pouvoir y<br>arriver, il faut configurer et modifier | audio. Si ce sont des podcasts vidéo,<br>notre script les convertira en pod-<br>casts audio. |
| download \$URL                                                                                                   | téléchargé les derniers épisodes avec<br>la ligne de commande. Enfin, nous                                                                                 | les paramètres de gpodder.                                                                                                 | Actuellement, le script ne gère que                                                          |
| Vous devriez voir les derniers épi-<br>sodes en train d'être mis à jour et                                       | avons utilisé ffmpeg pour extraire le<br>flux audio MPEG-3 du podcast vidéo                                                                                | CONFIGURATION                                                                                                    | des fichiers MP3 et MP4. Ceux-ci<br>semblent être les types de fichiers                      |
| téléchargés.                                                                                                    | MPEG-4.                                                                                                    | Créez un nouveau fichier appelé                                                                                            | standards utilisés pour les podcasts                                                         |
| Ce podcast précis est un podcast<br>vidéo, qui, évidemment, ne fonction-<br>nera pas sur un lecteur de CD ou de  | Accomplir ces tâches au terminal<br>est évidemment difficile et prend beau-<br>coup de temps. Nous allons mainte-                                          | auto-downloads dans l'emplacement<br>de votre choix. Chez moi, il se trouve<br>dans \$HOME/Downloads/Podcasts/             | peut être modifié facilement pour<br>prendre en charge d'autres types de<br>fichier.         |
| MP3 standard ; nous avons donc besoin<br>d'extraire et d'encoder le flux audio<br>du fichier vidéo MP4.          | nant automatiser la solution pour que<br>ces tâches s'accomplissent toutes seules,<br>selon un planificateur :                                             | Collez dans ce fichier l'adresse Inter-<br>net (URL) de chacun des podcasts que                                            | Script                                                                                       |
| # extraire audio du fichier<br>vidéo et le convertir en                                                          | gpodder-sync                                                                                                    | quement (une adresse par ligne).                                                                                           | Téléchargez le script bash ici :<br>http://pastebin.com/xyxBMhZ8 et co-                      |
| MPEG-3                                                                                                    | Quand nous aurons terminé notre                                                                                                    | Il peut s'agir de podcasts vidéo ou                                                                                        | piez-le dans votre dossier personnel<br>ou répertoire ~/bin. Ouvrez le script                |
| <pre># donner au fichier le nom d'un fichier qui a été téléchargé à l'étare</pre>                                | File Edit View Search Terminal Help<br>[nealosis@LISAXPS410FED0RA ~]\$ gpodder-s                                                                           | ync.sh                                                                                                    | dans votre éditeur et remplacez les                                                          |
| précédente :                                                                                                    | Updating & downloading podcast: http://w<br>3.rss<br>Updating TuxRadar Linux Podcast (mp3)                                                                 | ww.tuxradar.com/files/podcast/podcast_mp<br>(DONE)                                                                         | corderont avec votre système :                                                               |
| DLFILE=\$HOME/gpodder-<br>downloads/"EpicBattleCry -<br>GameTrailers.com"/skirmish-18<br>6-i-want-to-bite-it.mp4 | <pre>0 episodes downloaded.<br/>Updating &amp; downloading podcast: http://fo<br/>Updating This American Life<br/>0 episodes downloaded.</pre>             | eeds.thisamericanlife.org/talpodcast<br>[DONE]                                                                             | LOG                                                                                          |
| -<br># run ffmpeg                                                                                                | Updating & downloading podcast: http://ww<br>Updating NPR Topics: Technology Podcast<br>0 episodes downloaded.                                             | ww.npr.org/rss/podcast.php?id=1019<br>[DONE]                                                                               | Ceci est le chemin et le nom du                                                              |
| ffmpeg -i \$DLFILE -vn -ac 2<br>-ab 192k "\$DLFILE.mp3"                                                          | Updating & downloading podcast: http://w<br>Updating NPR Programs: Fresh Air Podcast<br>0 episodes downloaded.<br>Updating & downloading podcast: http://w | ww.npr.org/rss/podcast.php?id=13<br>[DONE]<br>ww.npr.org/rss/podcast.php?id=35                                             | écrits. Vous pouvez le changer si vous<br>ne voulez pas que les messages                     |
| L'AUTOMATISATION DU                                                                                              | Updating NPR Programs: Wait Wait Don't<br>8 episodes downloaded.                                                                                           | t Tell Me! Podcast [DONE]                                                                                                  | s echvent dans /tmp:                                                                         |
| SYSTÈME                                                                                                    | cast.xml?id=5<br>Updating Talk of the Nation<br>Talk of the Nation                                                                                         | (DONE)                                                                                                    | log="/tmp/\$(date +%Y-%m-<br>%dT%H:%M)-podcast-<br>download.log"                             |

À ce stade, nous avons installé<sup>1</sup> Downloading The Politics Of Guns And The Influence Of Advertising

full circle magazine n° 74 🚫 9

### **TUTORIEL - GPODDER**

#### DEFS

HISTFILE

Il s'agit du fichier qui contient les URL des podcasts à télécharger automatiquement. Il faut créer ce fichier avant d'exécuter le script :

defs="\$HOME/Downloads/Podcast s/auto-download.conf"

#### PODDOWNLOAD

C'est ici que gpodder va télécharger les podcasts. Habituellement, il s'agit de ~/gpodder-downloads, à devons nous assurer gu'il fonctionne moins que vous ne changiez cette correctement. valeur manuellement au moyen du bouton Preferences > Edit Config dans gpodder.

Sur ma machine, j'ai remplacé le chemin des téléchargements gpodder par défaut par (ce que vous voyez cidessous):

podDownload="\$HOME/Downloads/ Podcasts/gpodder-downloads"

#### PUBDIR

C'est le chemin où les podcasts téléchargés ou convertis sont copiés. S'il n'existe pas, il sera créé :

pubDir="\$HOME/Downloads/Podca sts/\_converted"

Il s'agit du chemin du fichier où paraissent les noms des podcasts déjà téléchargés ou convertis. S'il n'existe pas déjà, il sera créé :

histFile="\$HOME/Downloads/Podc asts/ converted/ history.txt"

#### **TESTER LE SCRIPT**

Ayant mis à jour le script, nous

```
# le rendre exécutable :
```

chmod +x ~/bin/gpoddersync.sh

```
# exécuter le script :
```

cd ~/bin && ./qpodder-sync.sh

On peut espérer que le script a mis à jour les podcasts spécifiés, puis les a téléchargés (et convertis si nécessaire) vers le dossier pubDir.

### **PLANIFICATION DES TÉLÉCHARGEMENTS**

Maintenant que le script fonctionne et que tout est configuré, nous devons planifier une tâche afin que le

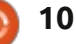

script s'exécute automatiquement une fois par jour.

Dans l'exemple ci-dessous, nous lancons le script chaque matin à 10 h 30.

# ouvrez crontab :

```
crontab -e
```

# tapez cette ligne dans le crontab (en remplaçant neal par votre nom d'utilisateur) :

30 10 \* \* \* /home/neal/bin/gpoddersync.sh

### **PROCHAINES ÉTAPES**

Ce processus est idéal sur un serveur sans affichage. J'exécute ce script depuis quelques années maintenant sur un serveur Ubuntu. Dans cette configuration, vous avez la possibilité de paramétrer le pubDir vers un partage SAMBA. Maintenant, toute la maisonnée peut synchroniser ses appareils au moyen du dossier partagé.

N'hésitez pas à m'envoyer vos commentaires ou questions. J'espère que ce tutoriel vous a plu.

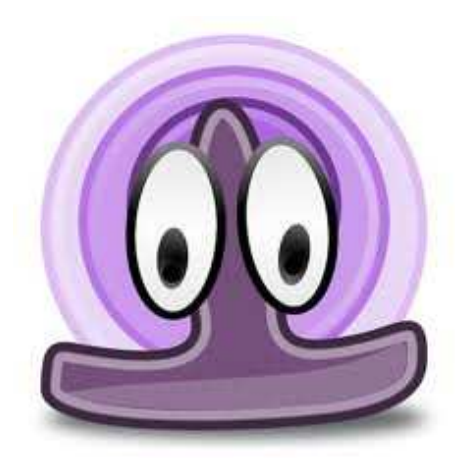

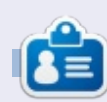

Neal est un ingénieur en logiciels et consultant dans les services de l'entreprise pour une société internationale de PC. Il utilise Linux depuis 1998 en amateur, et en adore chaque minute. Il peut être contacté par courriel à nealbailey@hotmail.com

# LibreOffice P. 27 : Introduction à Draw

e module Draw de LibreOffice est une application de dessin vectoriel incluse dans la suite LibreOffice. Draw permet de créer des graphiques que vous pouvez utiliser dans vos documents. Bien qu'il existe des programmes de graphiques vectoriels plus avancés – tel qu'Inkscape – Draw vous fournit plus d'outils que la plupart des logiciels de dessin inclus dans d'autres suites bureautiques.

TUTORIEL

Ecrit par Elmer Perry

Les graphiques vectoriels créent des images en définissant des formes géométriques telles que des cercles, des rectangles et des polygones, plutôt que par des points/pixels sur l'écran. Pour cette raison, les graphiques vectoriels changent de taille sans distorsion.

Comme c'est le cas pour les autres modules de LibreOffice, Draw s'intègre bien avec les autres, ce qui en fait un outil de choix lors de la création graphique de vos documents.

#### LA MISE EN PAGES PAR DÉFAUT

La mise en pages par défaut de Draw est plutôt basique. Vous aurez probablement envie de la modifier pour y inclure les barres d'outils que

vous utiliserez le plus souvent. La mise en page comprend les éléments de base dont vous avez besoin pour créer une image graphique. Le centre de l'écran est la zone où vous allez créer votre graphique. À gauche, vous avez le volet « Pages », montrant les différentes pages du graphique. Les graphiques multi-pages sont utilisés principalement pour les présentations et je les traiterai à un moment ultérieur.

Par défaut, vous avez trois barres d'outils. La barre d'outils standard est la barre d'outils supérieure. Il s'agit de celle que vous voyez dans la plupart des modules de LibreOffice. Elle propose les fonctions pour créer un nou-

Sans nom 1 - LibreOffice Dray

05

ages

veau graphique, ouvrir, enregistrer, copier, couper, coller, et d'autres fonctions qui se rapportent à la plupart des modules. La barre d'outils de ligne et de remplissage se trouve en dessous. Celle-là contrôle l'apparence des lignes et du remplissage d'un objet. Au bas de la fenêtre se trouve la barre d'outils de dessin. À partir de cette barre d'outils, vous pouvez créer la plupart des objets pour votre graphique. Vous pouvez déplacer les barres d'outils en saisissant la poignée au début de la barre d'outils et en la faisant glisser à l'endroit où vous le souhaitez.

La barre d'état au bas de la fenêtre vous donne beaucoup d'infor-

11

mations utiles sur l'objet que vous modifiez. Le type de l'objet, ses dimensions, son angle et d'autres informations utiles apparaîtront ici. Je me référerai souvent à la barre d'état pendant ces tutoriels sur Draw.

Au sommet et le long du bord gauche se situent les règles. Les règles vous indiquent votre emplacement dans l'image. Si vous souhaitez modifier l'unité de mesure de ces règles, vous pouvez faire un clic droit sur la règle et sélectionner une unité de mesure

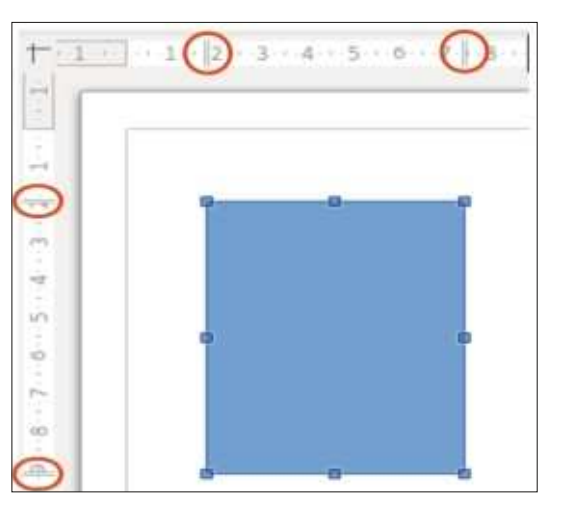

différente. Lorsque vous avez sélectionné un objet, la règle affiche des lignes doubles pour indiquer la position de l'objet sur le dessin.

#### LA BARRE DE COULEURS

La barre de couleurs affiche la palette de couleurs actuelle sous la zone de dessin. Vous pouvez l'utiliser pour sélectionner les couleurs pour vos objets plutôt que d'avoir à utiliser la liste déroulante de la barre d'outils ligne et remplissage. La première case – la case blanche avec un X – est la sélection sans couleur (ou invisible). Pour afficher la barre de couleurs, cliquez sur Affichage > Barre d'outils > Barre de couleurs. Pour utiliser la barre de couleurs, faites un clic gauche sur la couleur que vous voulez pour la couleur de remplissage de l'objet, et faites un clic droit pour sélectionner la couleur de la ligne.

#### LES BARRES D'OUTILS EXTENSIBLES

La plupart des icônes des barres d'outils ont un triangle ou une flèche vers la droite. Cela indique que l'élément est extensible. Cliquer sur la flèche vous donne plus de choix. Vous pouvez détacher ces éléments de la barre d'outils, pour créer une barre d'outils flottante. Lorsque vous développez l'élément, vous voyez une barre d'appui en bas. Cliquez et faites glisser la barre d'appui pour créer une barre d'outils flottante avec ces éléments. Cette fonction est utile lorsque vous avez besoin d'utiliser les éléments à plusieurs reprises, et est plus rapide que d'avoir à développer les éléments à chaque fois. Lorsque vous avez terminé, il suffit de fermer la barre d'outils flottante en cliquant sur le

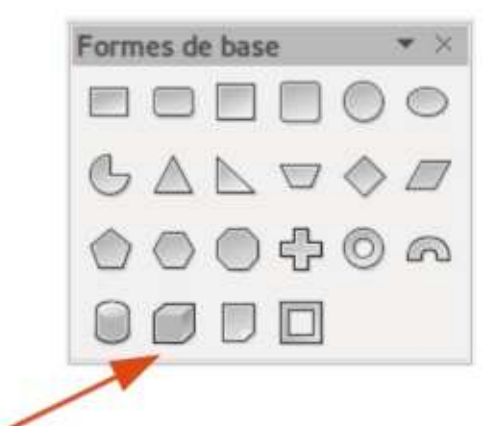

| ptions - Libretifice Draw - Gril                                                                                 | e.                                                                |         |   |                              |               |             |
|----------------------------------------------------------------------------------------------------|-------------------------------------------------------------------|---------|---|------------------------------|---------------|-------------|
| LibreOffice<br>Chargement/enregistrement<br>Paramètres linguistiques<br>LibreOffice Draw<br>Général<br>Affichage | Grille<br>Capturer à la s<br>Grille <u>v</u> isible<br>Résolution | grille  |   | Finesse                      |               |             |
| Impression.                                                                                                    | Horizontal                                                        | 0,10cm  | 2 | Horizontal                   | 10 🕻          | espace(s)   |
| LibreOffice Base<br>Diagrammes                                                                                   | Vertical                                                          | 0,10cm  |   | Vertical                     | 10 :          | espace(s)   |
| Internet                                                                                                    | Synchroniser les axes                                             |         |   |                              |               |             |
|                                                                                                    | Capturer                                                          |         |   | Enclencher la position       |               |             |
|                                                                                                    | Aux lignes de c                                                   | apture  |   | 🗌 Lors de la création d      | ou du déplace | ment des ol |
|                                                                                                    | Aux marges de                                                     | ta gage |   | 🦉 <u>É</u> tendre les arêtes |               |             |
|                                                                                                    | 🗍 Au gadre de l'o                                                 | bjet    |   | 🗍 Lors de la gotation        | 15,00 degr    | es 🕴        |
|                                                                                                    | 🦉 Aux points de l                                                 | gbjet   |   | Réduction de point           | 15,00 degr    | és [1       |

bouton Fermer dans la barre de titre.

## **G**RILLE, LIGNES D'ACCROCHAGE ET POINTS DE CAPTURE

Lors de la création d'une image, je trouve qu'il est utile d'avoir des guides pour travailler. La grille, les lignes d'alignement et les points d'accrochage sont utiles pour de tels guides. Vous pouvez configurer le programme pour vous aligner sur ces guides, qui vous aident à placer précisément vos objets dans le dessin.

Pour configurer la grille, allez dans Outils > Options > LibreOffice Draw > Grille. Si vous voulez que les objets s'alignent sur la grille par défaut, cochez la case Capturer à la grille sous le titre

de la zone Grille. Vous avez également la possibilité de rendre la grille visible par défaut. La zone Résolution définit les paramètres verticaux et horizontaux de la grille. La zone Finesse définit le nombre de marqueurs entre les points de grille horizontale et verticale. Plus la finesse est importante et plus les changements sont précis lorsque la capture à la grille est activée. Mais,

| os                   | ition  |      | OK      |
|----------------------|--------|------|---------|
| $\underline{\times}$ | 0,10cm | 1    |         |
| J                    | b,10cm | 12   | Annuler |
|                      |        | 1.20 | Aide    |

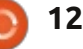

#### **TUTORIEL - LIBREOFFICE P. 27**

comme pour la plupart des choses, un créer des lignes de capture en faisant juste milieu est généralement meilleur. Vous pouvez configurer certaines options d'accrochage par défaut dans la zone Capturer, mais je recommande de laisser tout désactivé par défaut et d'utiliser la barre d'options lorsque vous avez besoin de les activer. Utilisez la plage de capture pour contrôler la distance en pixels nécessaire avant que **LA BARRE D'OUTILS OPTIONS** votre objet ne soit positionné sur ce point.

Contrairement à la grille, les points d'accrochage et les lignes de capture sont insérés lorsque vous avez besoin d'un emplacement plus exact. Les lignes d'alignement sont parfaites pour aligner les objets verticalement ou horizontalement. Pour créer une ligne ou un point de capture, Insertion> Insérer un point/une ligne de capture... La position X contrôle la distance à partir de la gauche de l'image. La position Y contrôle la distance à partir du haut. Le type détermine si vous insérez un point de capture, une ligne de capture verticale, ou une ligne de capture horizontale. Vous pouvez également

un glisser/déposer à partir des règles horizontale ou verticale. Pour supprimer une ligne de capture, cliquez dessus et faites glisser de nouveau à la règle. Pour supprimer un point de capture, faites-y un clic droit et sélectionnez Supprimer le point de capture.

La barre d'outils Options contient toutes les options de capture. Si elle n'est pas affichée, sélectionnez Affichage > Barres d'outils > Options. Sur la barre d'outils, vous pouvez basculer entre l'affichage de vos guides ou pas, et activer et désactiver les options d'accrochage. Vous pouvez ancrer cette barre d'outils en bas ou sur le côté de la fenêtre étant donné que vous allez l'utiliser souvent pour basculer entre ces options.

tils dont nous n'avons pas encore parlé. Ce sont les lignes d'aide lors du déplacement. Lorsque vous sélectionnez ces lignes d'aide lors du dépla-

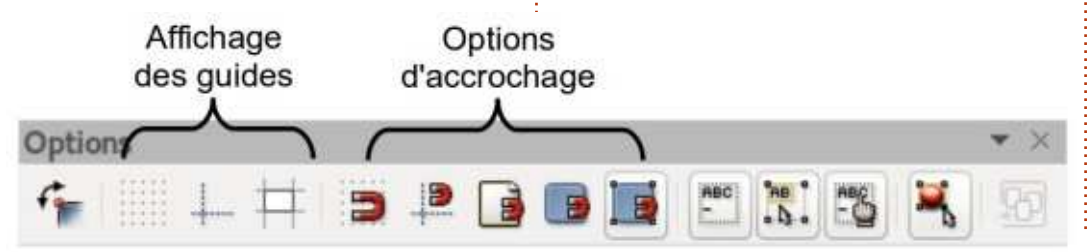

cement sur la barre d'Options, puis, lorsque vous déplacez un objet, des pointillés s'affichent depuis les coins de votre objet jusqu'aux règles. Ce jeu de lignes est juste un outil de plus pour vous aider à placer vos objets avec précision.

#### **CONCLUSION**

LibreOffice Draw est l'application graphique de la suite LibreOffice. Draw sauvegarde vos graphiques dans un format graphique vectoriel pour les utiliser dans vos documents créés avec d'autres applications de la suite. Draw vous fournit les outils permettant de combiner des textes et des objets géométriques pour créer vos graphiques. Des guides, et la possibilité d'un alignement sur ces guides, vous aident à placer vos objets avec précision.

Dans le prochain article LibreOf-Il reste un quide sur la barre d'ou- fice, nous nous pencherons sur la création d'objets de base dans Draw.

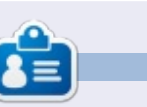

Elmer Perry a commencé à travailler et programmer sur Apple IIE, puis il y a ajouté de l'Amiga, pas mal de DOS et de Windows, une pincée d'Unix, et un grand bol de Linux et Ubuntu.

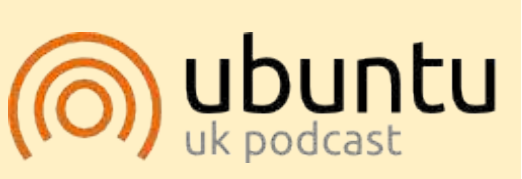

Le Podcast Ubuntu couvre toutes les dernières nouvelles et les problèmes auxquels sont confrontés les utilisateurs de Linux Ubuntu et les fans du logiciel libre en général. La séance s'adresse aussi bien au nouvel utilisateur gu'au plus ancien codeur. Nos discussions portent sur le développement d'Ubuntu, mais ne sont pas trop techniques. Nous avons la chance d'avoir quelques supers invités, qui viennent nous parler directement des derniers développements passionnants sur lesquels ils travaillent, de telle façon que nous pouvons tous comprendre ! Nous parlons aussi de la communauté Ubuntu et de son actualité.

Le podcast est présenté par des membres de la communauté Ubuntu Linux du Royaume-Uni. Il est couvert par le Code de Conduite Ubuntu et est donc adapté à tous.

L'émission est diffusée en direct un mardi soir sur deux (heure anglaise) et est disponible au téléchargement le jour suivant.

podcast.ubuntu-uk.org

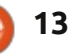

## Connexion à IPV6

es Jeux olympiques d'été de Beijing en 2008 ont attiré l'attention de la foule technique sur IPv6, avec des rappels supplémentaires lors de la Journée mondiale IPv6, le 8 juin 2011, et la Journée mondiale de lancement IPv6, le 6 juin 2012. Nous sommes, pour la plupart, au courant que l'espace actuel d'adresses IP (IPv4) s'épuise, et que prochainement, à court ou moyen terme, nous devrons nous habituer à utiliser les adresses et la connectivité IPv6 sur Internet.

TUTORIEL

Écrit par Alan Ward

Ce n'est pas encore tout à fait le cas pour la plupart des gens. Les fournisseurs d'accès à Internet n'ont pas encore déployé l'accès IPv6 nativement dans de nombreux pays. La plupart des serveurs ne disposent encore que d'un accès IPv4, à l'exception des géants de l'Internet comme Google, Facebook et plusieurs autres. La plupart des matériels disponibles (spécialement dans la catégorie domestique) ne traite encore que de l'IPv4. Mais les choses changent et nous devrons y passer. Être en double accès, avoir à la fois IPv4 et IPv6 activés en même temps, est une bonne facon de faire la transition.

Heureusement pour nous, Debian, Ubuntu et la plupart des autres distributions GNU/Linux sont bien à jour

en ce qui concerne IPv6. Le noyau Linux lui-même gère IPv6 assez bien, les applications de l'espace utilisateur GNU ont été adaptées ou portées pour IPv6, et la plupart des programmes graphiques largement utilisés sont maintenant capables de faire usage des connexions IPv6 – en fait, lorsque IPv6 et IPv4 sont présents tous les deux, ils ont tendance à préférer IPv6.

Donc, en un sens, Ubuntu est idéal pour avoir un premier contact avec cette nouvelle version IPv6 du Web.

### CONNECTION À INTERNET EN IPv6

Supposons que nous n'avons pas une connexion native à l'Internet IPv6, nous aurons besoin des services d'un fournisseur de tunnel. C'est l'équivalent d'un fournisseur d'accès à internet, mais au lieu de donner accès à Internet pour des lignes ou des dispositifs individuels, il donne accès à l'Internet IPv6 à partir d'une adresse IPv4 normale. Nous allons créer un tunnel IPv6 à partir de notre ordinateur vers le fournisseur de tunnel, à travers le réseau IPv4, le seul qui se trouve entre nous.

Plusieurs fournisseurs de tunnels existent, libres ou commerciaux. Dans la première catégorie on trouve SixXS : (http://www.sixxs.net) et Gogo6 :

(http://www.gogo6.com).

Dans les deux cas, le logiciel nécessaire est libre, gratuit et facilement disponible depuis les dépôts Ubuntu.

Pour Gogo6, il faut s'inscrire à leur service Freenet6 d'accès à IPv6, sur http://www.gogo6.com/freenet6/acco unt. Chacun de leurs serveurs fonctionne indépendamment des autres, donc n'oubliez pas celui sur lequel vous êtes (choisissez celui que vous pensez être le plus accessible depuis votre pays). Lorsque notre inscription est confirmée, nous aurons besoin d'installer le logiciel:

#### sudo apt-get install gogoc

Naturellement, on peut aussi utiliser un programme graphique comme Synaptic, la Logithèque Ubuntu ou Muon.

Il faut ensuite modifier le fichier de configuration /etc/gogoc/gogoc.conf avec l'identifiant et le mot de passe que le serveur nous a donnés, et redémarrer le service avec:

/etc/init.d/gogoc restart

Nous devrions alors être en mesure de voir le tunnel avec la commande ifconfig:

#### ifconfig

```
tun Link encap:UNSPEC
HWaddr 00-00-00-00-00-
00-00-00-00-00-00-00-
00-00
inet6 addr:
2001:db8::101/128
```

Scope:Global UP POINTOPOINT RUNNING NOARP MULTICAST MTU:1280 Metric:1

Dans cet exemple, notre adresse IPv6 serait maintenant 2001:db8::101. Comme c'est juste un exemple, j'ai choisi une (relativement) simple adresse – les adresses IPv6 réelles peuvent atteindre un maximum de 32 chiffres hexadécimaux, regroupés en huit groupes de quatre chiffres.

Si nous choisissons SixXS comme fournisseur de tunnel, le processus d'enregistrement peut être un peu plus lent (il m'a fallu un peu moins d'une heure), car il n'est pas entièrement automatisé : de vrais êtres humains traitent notre demande. On peut alors demander qu'un tunnel soit activé pour nous et, éventuellement, un sous-réseau d'adresses IPv6. Le tunnel est tout ce dont nous avons besoin pour accéder à l'Internet

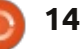

## **TUTORIEL - CONNEXION À IPV6**

IPv6 depuis un seul ordinateur ; le sousréseau est nécessaire si nous voulons connecter un réseau local complet à lieu de « tun ». travers notre machine.

aiccu:

sudo apt-get install aiccu

Lorsque nous avons modifié le fichier de configuration /etc/aiccu.conf avec l'identifiant et le mot de passe donnés par SixXS, nous pouvons redémarrer le service :

/etc/init.d/aiccu restart

et nous devrions alors être en mesure de voir le tunnel avec la commande ifconfig :

#### ifconfig

```
sixxs Link encap:UNSPEC
HWaddr 00-00-00-00-00-00-
00-00-00-00-00-00-00-
00-00
          inet6 addr:
fe80::40:fe00:229:2/64
Scope:Link
          inet6 addr:
2001:db8::101/64
Scope:Global
          UP POINTOPOINT
RUNNING NOARP MULTICAST
MTU:1280 Metric:1
```

Celui-ci est configuré d'une manière légèrement différente de la version Gogo6 (remarguez le segment /64 à la

place d'une adresse en /128 d'un seul hôte) et utilise l'identifiant « sixxs » au

Si les choses se sont bien passées Pour SixXS, le logiciel approprié est jusqu'ici, que ce soit avec Gogo6 ou avec SixXS, nous pouvons maintenant utiliser les versions IPv6 des outils de réseau pour vérifier la connectivité, tels que ping6 (au lieu de ping) et traceroute6 (au lieu de traceroute). D'autres outils, tels que host et ip, fonctionnent de la même manière à la fois pour IPv4 et IPv6. Ainsi :

> host ipv6.google.com ipv6.google.com is an alias for ipv6.1.google.com. ipv6.l.google.com has IPv6 address

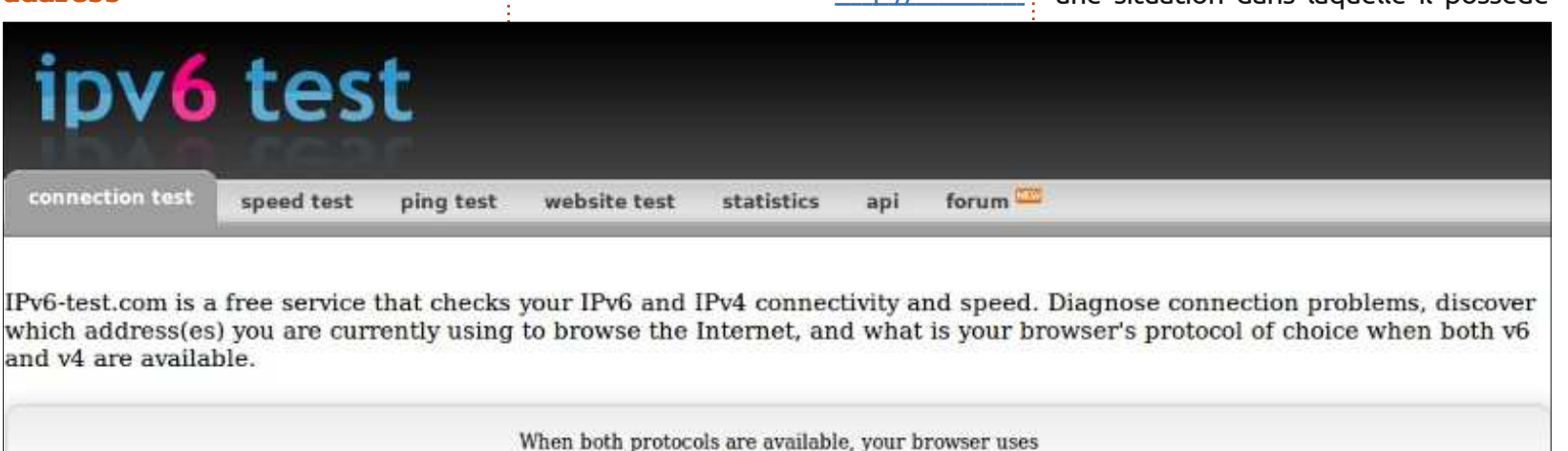

IPv6

Your internet connection is IPv6 capable

2a00:1450:4001:c02::63

```
ping6 -c 3 -n ipv6.google.com
PING
ipv6.google.com(2a00:1450:400
1:c02::68) 56 data bytes
64 bytes from
2a00:1450:4001:c02::68:
icmp seq=1 ttl=51 time=228 ms
64 bytes from
2a00:1450:4001:c02::68:
icmp seq=2 ttl=51 time=228 ms
64 bytes from
2a00:1450:4001:c02::68:
icmp seq=3 ttl=51 time=229 ms
```

Puisque nous avons maintenant la connectivité IPv6 avec le Web. nous pouvons parcourir des pages qui sont uniquement IPv6. Certaines destinations classiques pour essayer IPv6 sont la tortue dansante sur http://www.kame.net (elle ne danse que si nous nous connectons à travers IPv6), ou des pages de test sur http://www.testipv6.com ou http://www.ipv6-test.com.

### **DIFFICULTÉS AVEC IPV6** ET UBUNTU

Nous venons de mettre en place une double pile IPv4 et IPv6 ; notre ordinateur est connecté directement à l'Internet IPv4 par notre fournisseur d'accès habituel, et indirectement à l'Internet IPv6 à travers le fournisseur de tunnel. Mais si nous n'avions pas mis en place ou si nous n'activons pas le tunnel, notre ordinateur peut être dans une situation dans laquelle il possède

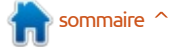

## **TUTORIEL - CONNEXION À IPV6**

une connexion active IPv4, mais pas de se connecter à Internet, il devrait accessibles depuis partout sur Inter-IPv6.

Depuis que les systèmes d'exploitation les plus modernes activent IPv6 par défaut, cela a donné lieu à une certaine confusion. De nombreux programmes sont capables de gérer la double pile, ils préfèrent utiliser IPv6 si possible et sinon revenir à IPv4. Mais d'autres programmes ne peuvent pas gérer cela, ce qui finit souvent par causer des latences qui gênent l'utilisateur. Certains programmes se plaignent même de « ne pas pouvoir se connecter à Internet », même si une bonne connexion IPv4 est active.

C'est maintenant plus ou moins réglé pour les logiciels sous Ubuntu, mais avec les versions précédentes, il était parfois nécessaire de désactiver IPv6 au niveau du noyau. Une option était de « blacklister » le module ipv6 du noyau, comme mentionné par Robert Clipsham depuis longtemps dans le numéro 7 du FCM. Une autre possibilité avec les noyaux récents est de désactiver IPv6 via l'interface proc:

echo 1 >/proc/sys/net/ipv6/conf/all/d isable ipv6

Toutefois, il convient de souligner que ces difficultés ne devraient plus survenir sous Ubuntu : quel que soit l'ordre dans lequel un programme choisit

être en mesure de le faire à travers l'une ou l'autre des routes. Ce n'est pas forcément le cas dans d'autres systèmes d'exploitation, surtout avec des logiciels commerciaux.

### **DES ADRESSES ACCESSIBLES DEPUIS LE MONDE ENTIER**

Une bonne chose avec IPv6 est que les adresses translatées (Network Address Translation ou NAT) et les adresses privées, omniprésentes dans le monde IPv4, ne sont plus utilisées. La raison en est qu'il y a tellement l'accès de l'extérieur, et activer le d'adresses publiques IPv6 disponibles qu'il n'est plus nécessaire de les réutiliser de nombreuses fois sous la forme d'adresses privées non routables sur Internet.

Le corollaire est que les ordinateurs que nous connectons à Internet en utilisant IPv6 sont directement

Mozilla Firefox Eitxer Edita Visualitza Historial Adreces d'interès Eines Ajuda http://[2001:db8::101]/ ☆ + @ 🔣 🕶 Google (2001:db8::101]

## It works!

This is the default web page for this server.

The web server software is running but no content has been added, yet.

net. Rien ne se dresse entre nous et le monde sauvage à l'extérieur.

Cela peut être vu comme un avantage. Considérons, par exemple, les épreuves que certains d'entre nous traversent pour atteindre nos machines à la maison depuis l'extérieur guand on est en déplacement. Ou pour entrer dans nos machines de travail depuis la maison (bien que les administrateurs systèmes puissent froncer les sourcils à ce sujet, à juste titre). Avec IPv4, nous devons ouvrir un port sur notre routeur pour permettre « Destination NAT » (DNAT) pour que les paquets que nous envoyons en fait à l'adresse externe de notre routeur soient renvoyés à l'intérieur vers un PC spécifique. Et nous devons réussir cette configuration assez complexe tout en tenant compte de la sécurité du système.

Avec des adresses IPv6 accessibles depuis le monde entier, ce n'est plus nécessaire. Si par exemple mon ordinateur personnel a l'adresse 2001:db8::101 et fait tourner un serveur Web Apache, je peux m'y connecter directement à partir de l'extérieur simplement en pointant un navigateur sur l'URL correspondante, http://[2001:db8::101]. Si j'ai mis en place un serveur de messagerie personnel, il est également directement accessible et on peut m'envoyer du courrier depuis le Web.

Mais avoir nos ordinateurs directement accessibles peut également constituer un risque grave pour la sécurité. Nous devons donc être très prudents sur le trafic que nous laissons entrer.

Pour protéger mon ordinateur personnel, je peux utiliser mon adresse IPv6 globale pour mettre en place un réseau privé virtuel (VPN) avec SSH ou OpenVPN. De cette facon, une communication complète peut être mise en place pour tous les protocoles à travers un canal chiffré et authentifié. Même si quelqu'un peut voir passer mes paquets et les intercepter, il ne pourra pas les décrypter ni afficher les données qu'ils contiennent. Nous avons donc un argument fort pour mettre en place un VPN sécurisé et nous assurer que nos services sont accessibles non pas direc-

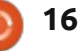

## TUTORIEL - CONNEXION À IPV6

tement depuis Internet, mais seulement à travers le VPN.

Naturellement. Ubuntu a tous les outils nécessaires dans les dépôts, à la fois pour le client et pour le côté serveur du VPN. Les paquets logiciels correspondants sont ssh-server, openvpn et network-manager-openvpn – même si, comme d'habitude, d'autres possibilités existent également.

Heureusement, le pare-feu du novau Linux est également à la hauteur, même s'il a besoin d'être correctement configuré. La configuration en ligne de commande n'est probablement pas pour les cœurs fragiles, car il est très facile d'oublier une règle et de rendre les choses trop faciles pour les méchants, ou d'être trop prudent et de vous bloquer par inadvertance. Ainsi, un outil graphique comme firestarter peut être un choix judicieux pour commencer.

Si nous configurons des services pour les partager avec des amis – ou simplement les utiliser nous-mêmes – nous devons aussi garder à l'esprit les implications de sécurité d'avoir un port ouvert sur le monde. Une attention particulière devrait être accordée à la sécurisation de l'accès, en particulier lorsque des données sensibles peuvent être consultées, par exemple via le partage de fichiers. Si nous voulons simplement accéder à nos

| •                  |                | Music            |          |          | - + × |
|--------------------|----------------|------------------|----------|----------|-------|
| Fitxer Edita Ves   | Adreces d'inte | rès Visualitza   | Eines    | Ajuda    |       |
| 🖓 🤤 📦 🔹 🏠          | sftp://alan@[2 | 2001:db8::101]/h | nome/ala | an/Music | 3     |
| Places             | . w            |                  |          |          |       |
| alan a 2001:db8::1 | 🔺              |                  |          |          |       |
| Documents          |                | iTunes           |          |          |       |
| Música             |                |                  |          |          |       |
| Imatges            |                |                  |          |          |       |
| Baixades           |                |                  |          |          |       |
| uoc                | 0              |                  |          |          |       |
| item (2 hidden)    | 200 M          |                  |          |          |       |

dossiers à distance, SFTP est proba- téléphone ou votre tablette, auquel blement le service le plus facile à cas le logiciel client approprié est mettre en place. En effet, tout ce que nous devons faire est d'installer le paquet openssh-server sur notre ordinateur personnel. On peut alors y accéder depuis n'importe quel gestionnaire de fichiers qui connaît SFTP (comme Nautilus de Gnome) en utilisant **URL**:

sftp://nom utilisateur@ip du serveur:

Puisque SFTP est en fait basé sur SSH, on peut le considérer comme plutôt sûr, surtout si on y accède sans aucun mot de passe mais uniquement par certificat public.

Pour les guerriers de la route, on trouve plusieurs applications qui font du SSH et du SFTP, à la fois pour iOS et Android. Sauf, bien sûr, si vous choisissez d'utiliser Ubuntu sur votre

simplement une question de choix.

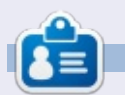

Alan enseigne l'informatique à la Escola Andorrana de Batxillerat. Il a donné des cours à l'université et enseigne actuellement l'administration des systèmes GNU/Linux à l'Université ouverte de Catalogne (UOC).

## The KAME project

1998.4 - 2006.3

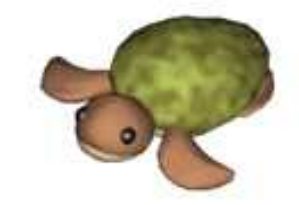

Dancing kame by atelier momonga

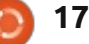

## Blender - Partie 6b

File

e mois dernier, nous avons utilisé le moteur Cycles Render pour créer l'image ci-dessous à gauche.

TUTORIEL

Écrit par Nicholas Kopakakis

Nous allons créer une image similaire (ci-dessous à droite) avec le moteur Blender.

La première chose que nous remarquons (au moins moi), ce sont les ombres. Les ombres que notre lampe point projette, avec Blender Render, sont presque noires. Ce phénomène se produit parce que dans le moteur de rendu Blender, la lumière n'a été émise que par la lampe. Ce n'est pas réaliste, puisque, dans le monde réel,

chaque objet émet ou réfléchit la lumière.

Editing

Input

Interface

En revanche, le moteur de rendu Cycles calcule la lumière que chaque objet accumule des environs. Vous pouvez observer le cône et voir comment l'ombre du cube s'atténue progressivement (contrairement au cône du moteur de rendu Blender), et nous avons un sol en miroir et un cube de métal brillant dans notre scène.

Une autre chose qui est très importante, et une différence principale

entre Blender et Cycles, est plus technique.

Addons

Themes

Allez à Fichier > Préférences utilisateur > Système (ci-dessus).

Dans le coin inférieur gauche de l'onglet Système, vous pouvez vérifier sous Compute Device si votre ordinateur dispose d'un soutien Nvidia CUDA.

| Compute Device:    |      |
|--------------------|------|
| None               | CUDA |
| GeForce GTX 660 Ti | \$   |

Mon GPU prend en charge CUDA et je peux donc l'activer. Vous pouvez également le vérifier sur le site officiel CUDA à l'adresse : <u>https://developer.nvidia.com/cuda-gpus</u>

System

Si vous êtes chanceux et avez une carte Nvidia CUDA, vous devez l'activer sous l'onglet Compute Device que je viens de mentionner ET dans le panneau Propriétés, l'onglet Rendu > Device > GPU Compute afin d'avoir le maximum de puissance pour faire le rendu.

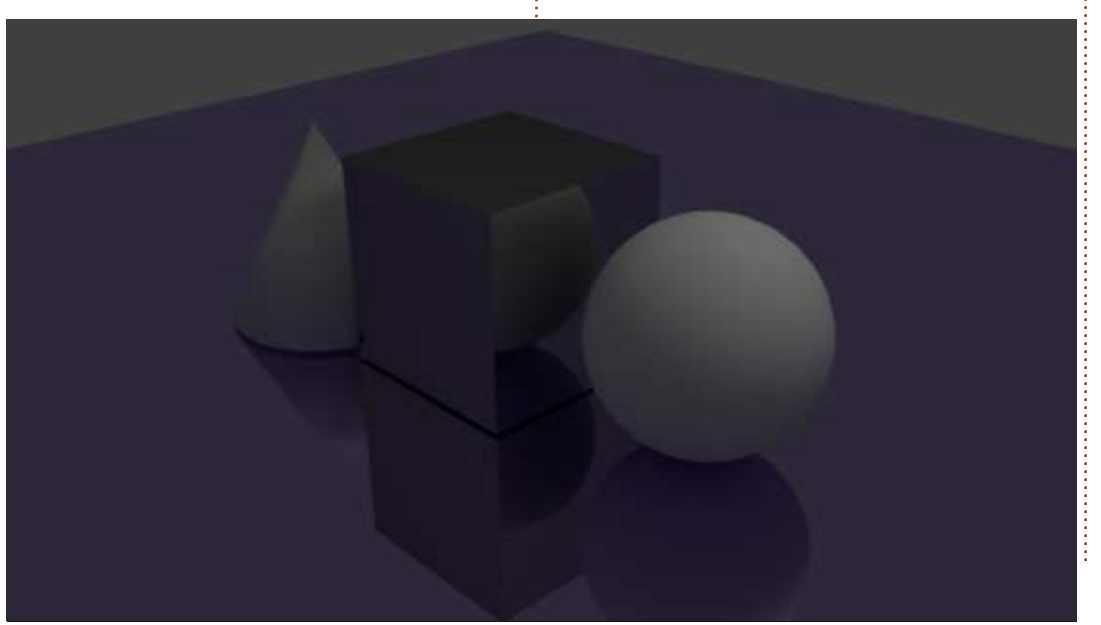

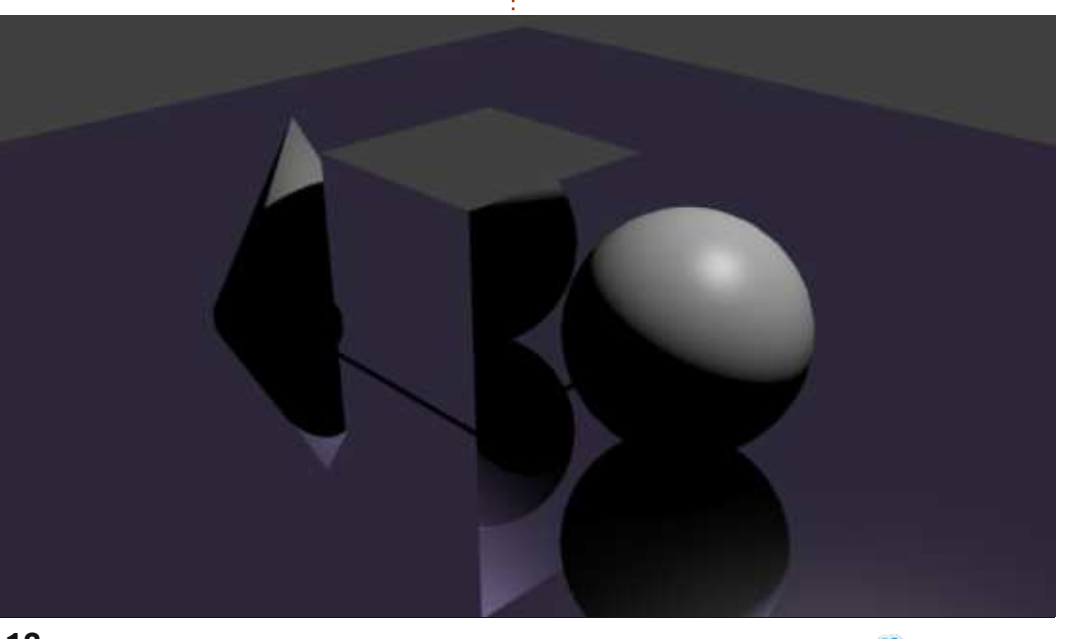

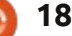

## **TUTORIEL - BLENDER P. 6b**

| ▼ Render     |                  | 1  |
|--------------|------------------|----|
| Render       | Animation D Play |    |
| Display:     | Image Editor     | ŧ  |
| Feature Set: | Supported        | ÷  |
| Device:      | GPU Compute      | ÷) |

Le moteur Cycles peut utiliser vos cœurs CUDA GPU pour son travail de rendu et il est beaucoup plus rapide que le CPU. Découvrez CUDA sur Wikipedia: <u>http://fr.wikipedia.org/wiki/CUDA</u>

Si vous ne disposez pas d'un GPU CUDA, vous pouvez utiliser Open Shading Language, mais il a quelques bogues et je ne peux pas recommander cette méthode de rendu pour l'instant. J'ai le sentiment que, dans un proche avenir, ça va être beaucoup plus rapide que la procédure de rendu CUDA.

| Render       | Animation    | > Play |
|--------------|--------------|--------|
| Display:     | Image Editor |        |
| Feature Set: | Supported    | \$     |

Mais assez pour les trucs techniques.

Voyons une autre chose géniale à propos de Cycles. Ouvrez le fichier .blend que nous avons commencé le

mois dernier ou tout simplement créez-en un nouveau. Ne pas oublier de vérifier que le moteur de rendu Cyles, en haut, est sélectionné.

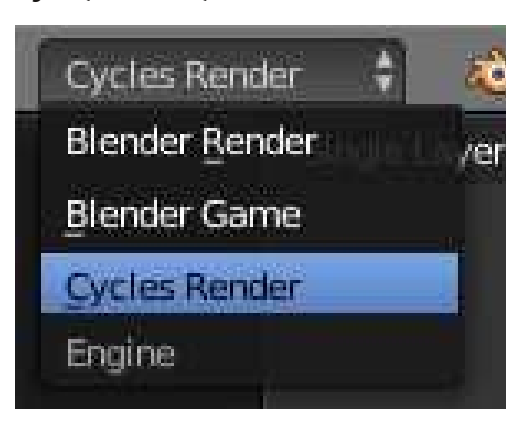

Modifiez également l'une de vos fenêtres de vue 3D pour montrer le résultat du rendu.

| Viewport Shading              |
|-------------------------------|
| Rendered                      |
| Material                      |
| 😣 Texture                     |
| Solid                         |
| <u>Wireframe</u>              |
| Sounding Box                  |
| 🔘 🗧 💿 🗧 👗 🖉                   |
| Sálactionnaz la cobàra la scá |

Sélectionnez la sphère, accédez au <sup>i</sup> panneau Propriétés et modifiez le full circle magazine n° 74 🙆

shader de Surface de BSDF Diffuse par défaut à Émission.

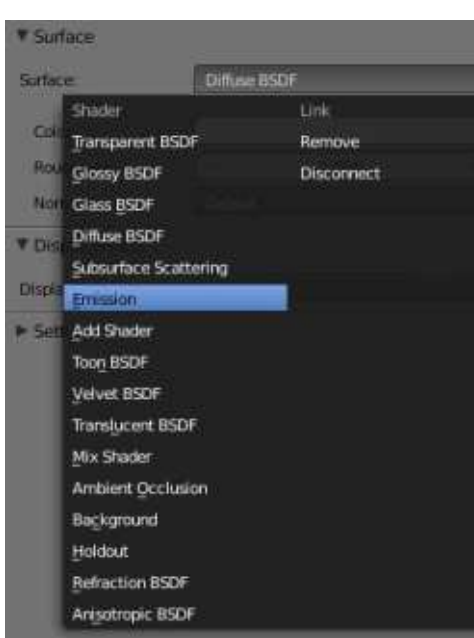

Vous pouvez vérifier dans la fenêtre de prévisualisation l'effet agréable que nous créons. Vous pouvez régler la couleur et la force de la lumière que votre objet émet. Il faut savoir aussi que, pour tous les shaders, vous pouvez régler un tas d'autres choses (comme des textures, par exemple) en appuyant sur le petit point juste à côté des valeurs de couleur et de force.

Choisissez notre cube d'aspect métallique, appuyez sur le petit point à côté de la couleur, et changez sa texture en Brick Texture. Vérifiez le résultat dans votre fenêtre de visualisation 3D et choisissez différentes textures jusqu'à ce que vous trouviez quelque chose que vous aimez.

|           |                     | Color:               |             | 0   |
|-----------|---------------------|----------------------|-------------|-----|
| Input     | Texture             | Color                | Convertor   |     |
| Attribute | Checker Texture     | RGB Curves           | Combine RGB | 1   |
| RGB       | Noise Texture       | Hue Saturation Value | ColorRamp   | - 1 |
|           | Environment Texture | Bright/Contrast      | Wavelength  | - 1 |
|           | Brick Texture       | Gamma                |             |     |
|           | Gradient Texture    | Mi <u>x</u>          |             |     |
|           | Musgrave Texture    | Invert               |             |     |
|           | Voronoi Texture     |                      |             |     |
|           | Magic Texture       |                      |             | - 1 |
|           | Image Texture       |                      |             |     |
|           | <u>Sky</u> Texture  |                      |             |     |
|           | Wave Texture        |                      |             |     |
|           |                     |                      |             |     |

19

### **TUTORIEL - BLENDER P. 6b**

**ASTUCE :** Les petits points sont présents dans tous les shaders, pas seulement Émission, et je les trouve personnellement très utiles pour créer rapidement des choses intéressantes.

Un autre shader intéressant est le Shader Mix. Comme son nom l'indique, il s'agit d'un shader que vous pouvez utiliser pour mélanger d'autres shaders. Deux autres shaders pour être plus précis. Bon, nous allons donc choisir notre cône et changer le shader Diffuse BSDF à Mix Shader. Ajoutez un shader de Verre et un shader Diffus ou un shader Brillant et un shader Anisotropic à notre cône. Modifiez la valeur du paramètre Fac pour régler le pourcentage du deuxième shader (0,000 signifie 0%, tandis que 1.000 signifie 100%).

Vérifiez le résultat dans votre fenêtre d'aperçu et ajustez les réglages comme vous le souhaitez.

Une autre chose que je tiens à mentionner dans cette toute petite introduction au moteur de rendu Cycles, est l'utilisation de plans au lieu de lampes.

La plupart des gens qui travaillent dans Blender et Cycles utilisent des plans pour éclairer leurs scènes. On dirait un éclairage qui est davantage celui du « monde réel » et je n'ai aucune raison de les contredire.

Ci-dessous, ce que j'obtiens à ce jour.

Pour ce mois-ci, suivez ce lien http://vimeo.com/68010380 pour profiter de l'œuvre merveilleuse de trois personnes et Blender (félicitations à Javier Trapiella, Baol Bardot Bulsara et Robert Green).

Visitez aussi www.blendernews.org pour vous inscrire et partager avec des milliers d'artistes professionnels !

http://blendernews.org/xe/?mid=F eature\_Articles&document\_srl=127

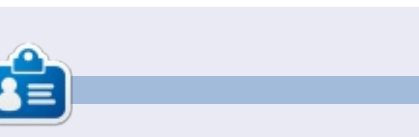

Nicholas vit et travaille en Grèce. Il travaille pour une maison de post-production (clips, films) depuis plusieurs années. Il y a trois mois, il a migré vers Ubuntu à cause de son meilleur « rendu ». Il fait du mixage depuis deux ans.

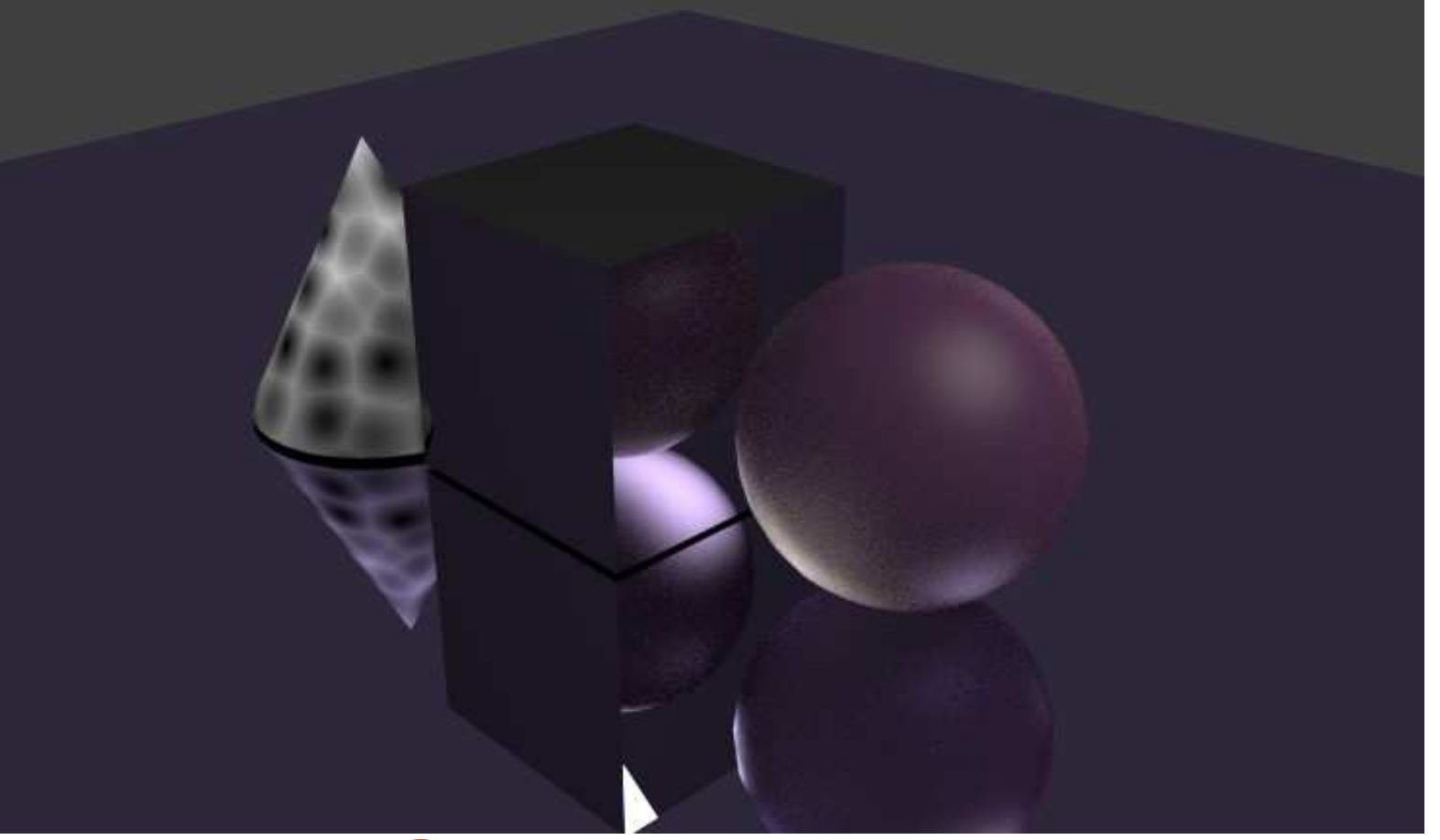

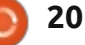

## Inkscape - Partie 14

a transparence – ou son contraire, l'opacité – est un concept si fondamental dans Inkscape qu'il a été l'un des premiers sujets abordés dans cette série. Dans la troisième partie, la boîte d'incrément de l'opacité sur la barre d'état, qui vous donne la possibilité de définir un niveau de transparence unique pour un objet entier, ou même un groupe d'objets, vous a été présentée.

TUTORIEL

Écrit oar Mark Crutch

Si vous voulez qu'un seul objet ait une opacité variable – telle que complètement transparent à une extrémité, et opaque à l'autre – vous pouvez utiliser un dégradé pour le remplissage et le contour. Mais en est-il de même pour un groupe d'objets ? Vous pouvez définir des gradients appropriés sur chaque élément dans le groupe séparément pour obtenir l'effet désiré, mais, si votre groupe contient beaucoup d'objets, alors l'approche devient pénible très rapidement.

La solution à ce problème est : le masquage. Il s'agit d'une technique qui utilise une image en niveaux de gris comme un moyen de spécifier l'opacité d'un autre objet ou groupe. Toutes les parties blanches de l'image rendent la même partie de l'objet masqué opaque. Les sections noires

rendent les parties masquées transparentes. Et les gris entre les deux donnent différents niveaux d'opacité.

Regardons un exemple. Dans cette image (ci-dessous), j'ai placé un cercle rouge solide sur un fond vert. Le vert est là principalement pour bien montrer l'effet. Un rectangle avec un dégradé blanc-noir-blanc est posé sur le cercle. L'utilisation de ce rectangle comme masque pour le cercle donne le résultat d'un cercle coupé qui passe d'opaque à transparent, puis redevient opaque.

Remarquez que tout ce qui se situe en dehors du masque est découpé. De fait, le masquage pourrait même

être utilisé comme alternative aux chemins de découpe qui ont été présentés dans la partie précédente de ce tutoriel. Dessinez votre masque entièrement en blanc – ou en blanc et en noir – et toutes les parties de l'objet masqué qui se trouvent à l'extérieur du masque, ou qui sont de couleur noire, seront découpées. Habituellement, je recommande d'utiliser un chemin de découpe de préférence à un masque si vous voulez simplement un bord dur découpé, mais, comme nous le verrons plus tard dans cet article, il est parfois plus facile d'utiliser un masque.

Vous vous rappelez sans doute que le remplissage et le contour d'un

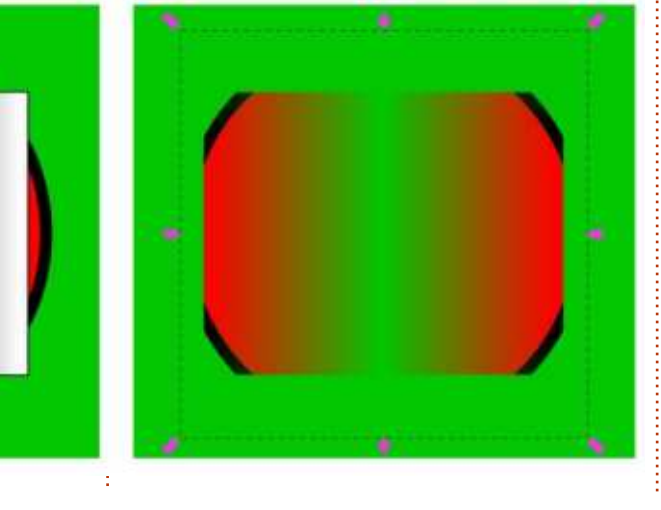

chemin de découpe ne contribuent pas à l'effet final sur l'objet tronqué. Avec les masques, CEPENDANT, le contraire est vrai, la couleur de chaque pixel individuel est pris en compte dans le calcul de son effet sur l'objet masqué et les remplissages et les contours ont donc une signification.

Ai-je dit pixel ? Dans un format vectoriel ? Dans la pratique, rares sont les cas où un fichier SVG est effectivement utilisé comme un format purement vectoriel. Si vous souhaitez afficher un fichier SVG sur un écran d'ordinateur, ou l'imprimer sur une imprimante à jet d'encre ou laser, il est converti à terme en pixels. Le masquage a lieu pendant cette étape de sortie finale ; ainsi, bien que le masque puisse être constitué d'objets vectoriels, et que l'objet masqué soit vectoriel aussi, le résultat final n'est vraiment généré gu'au moment où ces vecteurs sont convertis en pixels individuels pour l'affichage ou l'impression.

Avec l'utilisation d'un rectangle à contour épais et uniquement des pixels noirs ou blancs, il est facile de voir la différence entre un chemin de découpe et l'utilisation d'un masque pour simuler la découpe. Dans la première

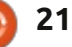

### **TUTORIEL - INKSCAPE P. 14**

paire d'images ci-dessous, j'ai utilisé le rectangle comme un chemin de découpe et vous pouvez voir que le résultat est aligné sur le milieu du contour. Les deuxième et troisième paires d'images montrent le rectangle utilisé comme un masque, avec uniquement la conservation des parties blanches, alors que les parties noires restantes deviennent transparentes. C'est particulièrement évident dans la dernière paire que le contour a un effet.

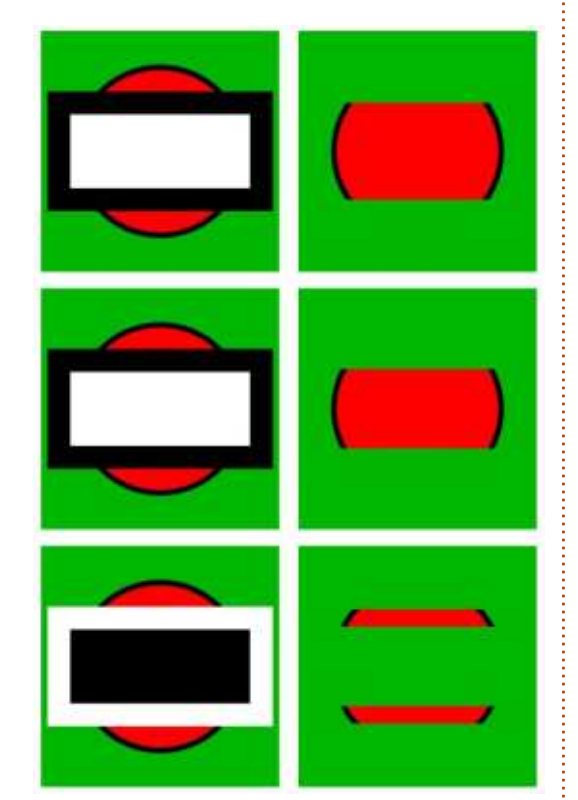

Il devrait maintenant être clair que le découpage et le masquage sont des opérations similaires ; il n'est donc pas vraiment surprenant gu'Inkscape les propose avec la même interface utilisateur. Tout comme avec la découpe, l'objet de masquage doit être au-dessus de l'objet à masquer, en terme de z-index. Vous sélectionnez ensuite les deux éléments et choisissez Définir un masque dans le menu contextuel, ou Objet > Masque > Définir dans le menu principal. La libération d'un objet masqué est aussi simple que de le sélectionner (il sera décrit comme « masqué » dans la barre d'état), puis de choisir Retirer le masque dans le menu contextuel, ou Objet > Masque > Retirer dans le menu principal. Tout comme avec les chemins de découpe, il est possible d'éditer des masques en utilisant l'outil de nœud sans les libérer au préalable, mais, en général, il y a peu d'avantages à le faire, étant donné que vous pouvez modifier uniquement la forme du contour du chemin, pas sa couleur.

Comme vous l'avez vu, utiliser un gradient de niveaux de gris comme un masque vous donne un certain contrôle sur l'opacité de l'objet masqué. Vous vous rappelez également sans doute qu'Inkscape propose une sélection de modèles noirs et blancs dans son dialogue Remplissage et contour,

plus quelques motifs de remplissage en bitmap niveaux de gris. Vous auriez pu les trouver plutôt restrictifs, mais

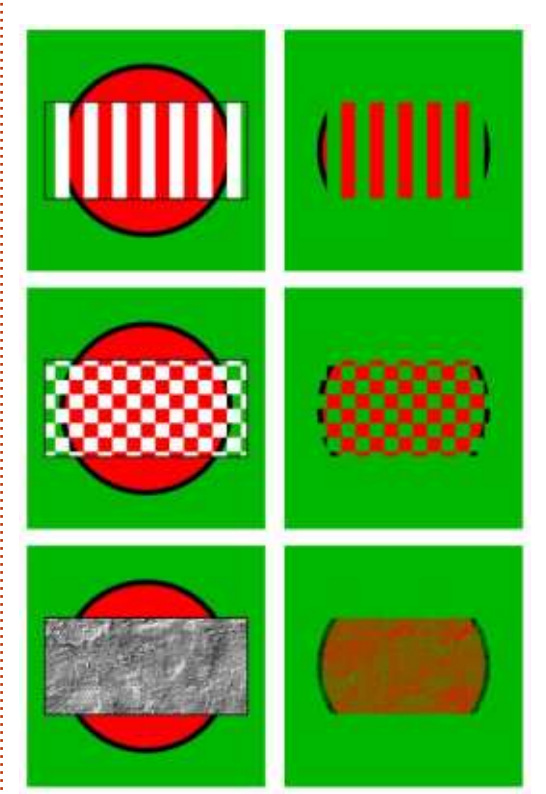

leur nature monochrome les rend parfaits pour une utilisation en tant que masques. Le motif en damier est un bon exemple d'une situation où il est plus facile d'utiliser un masque qu'un chemin de découpe. Ce même effet peut être obtenu en découpant avec un chemin complexe, mais cela ne vaut probablement pas l'effort supplémentaire. En regardant le damier de près, vous remarquerez que le remplissage n'est pas constitué de carrés

noirs et blancs, mais plutôt de carrés blancs et transparents. L'utilisation de blanc et de transparent peut parfois faciliter la perception des parties d'un objet que vous masquez : les zones blanches restent visibles et les zones transparentes seront découpées. Une zone blanche translucide aura le même effet qu'une nuance de gris. Il peut sembler contre-intuitif de couvrir les parties de l'objet que vous souhaitez conserver et d'exposer les parties qui seront cachées, mais c'est la façon dont le masquage a été défini dans la spécification SVG et c'est donc comme cela dans Inkscape.

Parce que les chemins de découpe sont définis par une limite et un concept de ce qui est à l'intérieur et à l'extérieur de cette limite, il est possible d'utiliser un seul chemin ou objet pour définir une forme de découpage. Les masques, d'autre part, ne s'intéressent qu'à la couleur des pixels, de sorte que le nombre d'objets masqués (un seul ou tout un tas d'objets à l'intérieur d'un groupe) n'a pas vraiment d'importance. Cela vous permet de créer des arrangements complexes de couleurs et de motifs qui seraient impossibles à reproduire en utilisant un seul chemin.

Cet exemple utilise un groupe composé d'un petit nombre d'objets

full circle magazine n° 74 🙆

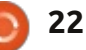

### **TUTORIEL - INKSCAPE P. 14**

aléatoires en tant que masque. Vous pouvez voir que le dégradé radial répété du rectangle, composé d'une transition du blanc au transparent, donne un motif similaire dans le cercle rouge masqué. Mais en ajoutant d'autres éléments en noir et blanc au groupe de masques, vous pouvez « passer outre » le motif avec des zones explicites de transparence et d'opacité. Une chose à remarquer est l'endroit où la ligne noire traverse la blanche : parce que la ligne noire est sur le dessus, les pixels à cette position sont noirs, de sorte que cette partie-là de l'objet masqué est transparente. Peu importe ce qui se passe au sein du groupe, ce qui compte c'est la couleur des pixels finaux. Ceci n'est sans doute pas un chef-d'œuvre de l'art abstrait, mais il aurait été beaucoup plus difficile de le faire sans l'aide de masques.

Bien que vous puissiez utiliser des masques pour créer des arrangements complexes de découpage et de transparence, leur utilisation la plus courante consiste probablement à tout simplement adoucir les bords d'un groupe pour qu'il s'estompe petit à petit. Dans ce cas, tout ce dont vous avez besoin pour votre masque est une ellipse blanche fortement floutée, comme le montre cette carte de vœux on ne peut plus hors saison.

Tout au long de cet article, j'ai parlé des masques comme étant des images en niveaux de gris. Ce n'est pas tout à fait vrai – un masque peut être n'importe quelle combinaison de couleurs que vous souhaitez. Cependant, n'importe quelle couleur autre que blanc, noir ou gris sera convertie en image à niveaux de gris avant son

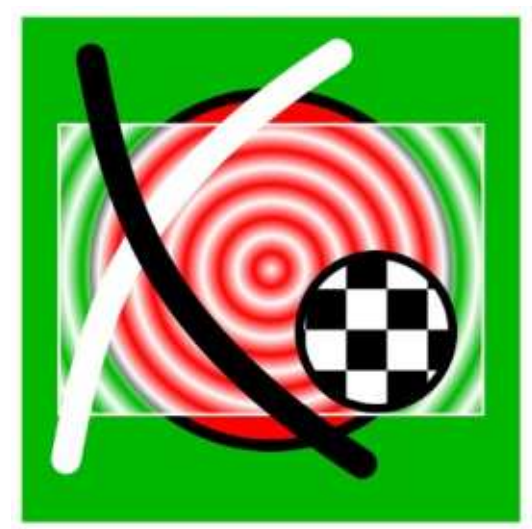

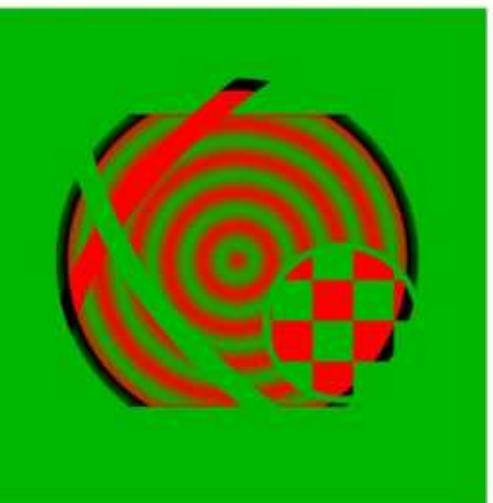

utilisation comme masque. Cela peut rendre difficile la prédiction de l'effet exact d'une couleur sur l'opacité qui en résulte ; ainsi, dans presque tous les cas, je recommande d'utiliser des niveaux de gris purs lors de l'élaboration de vos masques.

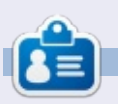

**Mark** travaille sur Linux depuis 1994 et utilise Inkscape pour créer deux bandes dessinées sur le Web : « The Greys » et « Monsters, Inked » qu'on peut voir toutes les deux sur : <u>http://www.pepper-</u> top.com/

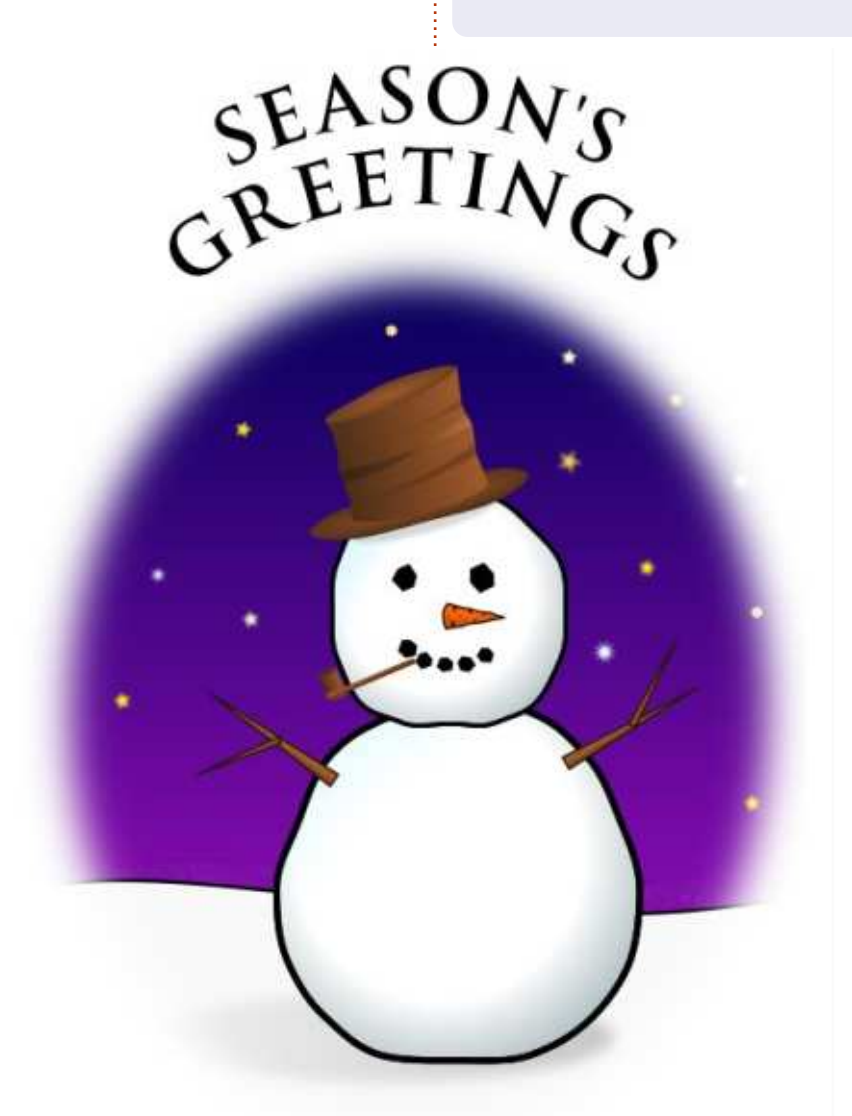

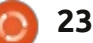

# Le simulateur FlightGear - Partie 1

## e quoi s'agit-il ?

FlightGear est un simulateur de vol conçu pour procurer un rendu de vol le plus proche possible de la réalité. Les graphiques restent basiques mais remplissent parfaitement leur rôle. Flightgear propose dans sa version standard : • un nombre limité d'avions, une trentaine tout de même, et de tous types ; • une localisation initiale autour de San Francisco.

Ecrit oar Eke

TUTORIEL

Cependant il est possible de le faire évoluer à sa guise et d'ajouter de nombreuses autres localisations (l'ensemble de la planète est couvert), ou des avions et hélicoptères supplémentaires, de manière entièrement automatique pour les scènes et de manière manuelle pour les avions. FlightGear offre un réalisme qui peut être très déroutant pour les pilotes effectuant leurs premiers vols. L'objectif de cet article est de vous faire découvrir tout cela, de cette installation basique à une installation finale personnalisée.

**Note importante** - Je reprends ici l'information du site en anglais sur le matériel requis pour faire fonctionner Flight-Gear (http://www.flightgear.org/about /features/): « L'intention de FlightGear est d'être agréable à l'œil, mais pas au

détriment des autres aspects d'un simulateur réaliste. Notre objectif n'est pas d'affronter la concurrence sur le marché du "jeu" et des astuces graphiques ultra-flashy. Le résultat est un simulateur avec des exigences matérielles modérées pour fonctionner à des fréquences d'images lisses. Vous pouvez être raisonnablement heureux avec une machine entre 500 et 1 000 € (peut-être même moins si vous êtes prudent) et n'avez pas nécessairement besoin de 3 000 € pour un nouveau matériel comme ce serait le cas si vous vouliez profiter de la plupart des nouveaux jeux. Cela étant dit, plus le matériel sur lequel vous lancez Flight-Gear est puissant, plus il aura un bel aspect et fonctionnera de manière fluide, alors ne vous sentez pas obligé de jeter votre nouveau matériel coûteux si vous venez juste de l'acheter. » Le wiki français est plus explicite :

http://wiki.flightgear.org/Fr/Hardware Recommendations.

#### COMMENT INSTALLER FLIGHTGEAR?

Diverses possibilités existent pour la version standard :

• la première, la plus simple, par les

full circle magazine n° 74 👩

dépôts de votre distribution : lancez votre gestionnaire de paquets et dans la zone de recherche, tapez FlightGear ; sélectionnez le paquet correspondant et lancez son installation ; des dépendances seront sans aucun doute également installées. Mais misère, vous risquez fort de ne pas avoir la dernière version disponible ! Sous mon Kubuntu 13.04, celle proposée par défaut est la 2.6... Pour obtenir cette dernière version à jour, il faut modifier vos dépôts et intégrer le ppa correspondant ; • la seconde, par le site officiel, en

anglais : sur sa page de téléchargement (http://www.flightgear.org/download/main-program), le site précise tout cela selon les distributions et propose, justement, cette mise à jour des dépôts en option 3. Vous pouvez aussi tester l'installation par PlayDeb...

Sinon, rendez-vous donc sur cette page : <u>https://launchpad.net/~saiarcot895/+archive/flightgear</u>. Cliquez sur Technical Details about this PPA. Choisissez votre version Ubuntu et copiez la première des lignes en dessous :

#### deb

24

http://ppa.launchpad.net/saia
r-cot895/flightgear/ubuntu
raring main

pour l'intégrer à vos sources logicielles. (Pour mémoire le FCM n° 61 précise comment faire.) Ainsi, votre gestionnaire de paquets est prêt à installer cette version 2.10, dernière en date, à ce jour de juillet 2013.

#### COMMENT LANCER FLIGHTGEAR?

À ce stade, seule la ligne de commande le permet... et comme quelqu'un l'écrirait : cela n'est pas très sexy. Il suffit de lancer une commande du style : fqfs et le simulateur se lance sur l'aéroport par défaut de San Francisco KSFO (selon la dénomination internationale) à l'heure locale de là-bas et vous, vous êtes aux commandes d'un Cessna C172P. C'est un bon début, non ? Précision utile : afin de réduire la taille globale du logiciel, une quantité très limitée de scènes est installée par défaut avec FlightGear. La zone par défaut est située autour de l'aéroport de KSFO ; heureusement des lanceurs améliorés peuvent s'en charger. Sinon, la ligne de commande peut être améliorée... en lisant cette page en anglais : http://wiki.flightgear.org/Command Line\_Parameters.

Quel lanceur installer ? Retournez

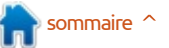

### **TUTORIEL - FLIGHTGEAR P.1**

et recherchez de nouveau FlightGear. ressant pour décoller de jour, à l'autre Dans la liste, vous devriez obtenir deux bout de la planète... Cliquez sur Sauver propositions intéressantes : FGRun et sous... afin d'enregistrer cette configu-FGo!. Autant le dire tout de suite : les ration. Cliquez sur Lancer, pour... deux sont le mieux ! J'ai commencé accéder à votre avion. avec FGRun puis suis passé à FGo!. À vous de vous faire votre propre opinion. Je vais cependant vous présenter les deux.

#### **FGRun**

Vous l'avez installé, c'est parfait ! Lancez-le par la commande fgrun. Renseignez ensuite le chemin de l'exécutable:

```
/usr/games/fgfs ; FG_ROOT :
/usr/share/games/flightgear
FG AIRCRAFT :
/usr/share/games/flightgear/A
ircraft/ FG SCENERY :
/usr/share/games/flightgear/S
cenery
```

Cliquez sur Suivant et vous avez la liste des aéronefs disponibles par défaut. Cliquez sur un nom et patientez le temps que s'affiche le modèle. Cliquez dans la zone du modèle et vous pourrez le faire tourner afin de le visualiser sous toutes ses coutures ! Cliquez sur Suivant et vous pouvez choisir votre aéroport de départ, sa piste et même un point de parking, si l'envie vous prend. Cliquez sur Suivant et vous pouvez modifier les réglages par défaut. Je vous laisse les découvrir en précisant que Caractéristiques >

dans votre gestionnaire de paquets Heures de la journée est très inté-

#### FGo!

Vous l'avez installé, c'est parfait ! Lancez-le par la commande fgo. Cliquez sur Réglages, puis Préférences et renseignez comme ci-dessous si nécessaire.

| 10                   | Naglages Fighebaar |        |
|----------------------|--------------------|--------|
| Chemin wars les 515  | ners endcutszter   |        |
| Nor/games/gfs        |                    | Tiouve |
| rd_ficot.            |                    |        |
| censhare/games/fl    |                    |        |
| FG_SCENER:           |                    |        |
| ice/share/games/6    | ghtgeàt/sceinery   | THANW  |
| Réparteiro de travai | (iptimul)          |        |
| Lanshare/gimes/0     | ghtgeat            | Trouve |
|                      |                    |        |

En fait, ce sont les mêmes informations que pour FGRun. Cliquez sur Enregistrer les réglages. Ensuite à gauche, sélectionnez votre avion et à droite l'aéroport de départ : KSFO.

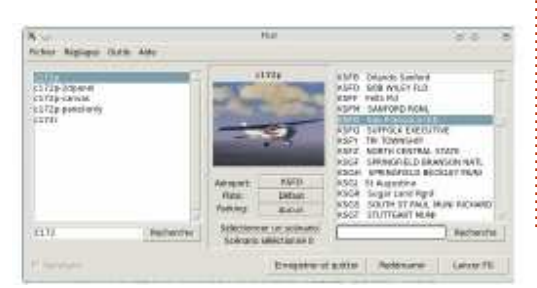

full circle magazine n° 74

Particularité ici, allez à Fichier, Enregistrer sous pour conserver ces réglages par défaut. Cliquez sur Lancer FG, pour... accéder à votre avion, c'est toujours le Cessna par défaut ! Bon vol!

Cette fois, nous avons vu comment installer et lancer FlightGear, choisir un avion et un aéroport de départ. La prochaine fois, nous verrons comment ajouter d'autres avions et scènes.

Pour plus d'informations :

#### FlightGear

- en français : http://fr.flightgear.org/website/ - en anglais : http://www.flightgear.org/et http://wiki.flightgear.org

#### FGRun:

25

- en anglais : http://wiki.flightgear.org/Fgrun - en français : http://wiki.flightgear.org/Fr/FlightGe ar Launch Control

Fgo!: - en anglais : http://wiki.flightgear.org/FGo!

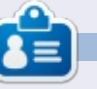

Ekel est le pseudonyme de quelqu'un qui ne veut pas être davantage connu que cela. Longtemps il s'est investi dans le monde propriétaire avant de basculer dans celui du Libre.

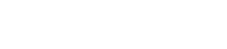

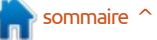

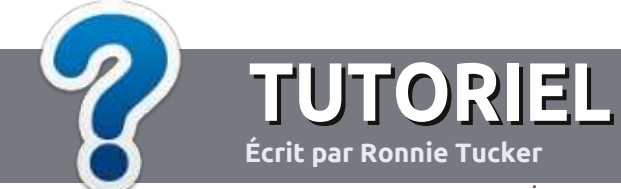

# Écrire pour le Full Circle Magazine

## **Lignes directrices**

N otre seule règle : tout article doit avoir un quelconque rapport avec Ubuntu ou avec l'une de ses dérivées (Kubuntu, Xubuntu, Lubuntu, etc.).

## Autres règles

• Les articles ne sont pas limités en mots, mais il faut savoir que de longs articles peuvent paraître comme série dans plusieurs numéros.

• Pour des conseils, veuillez vous référer au guide officiel *Official Full Circle Style Guide* ici :

http://url.fullcirclemagazine.org/75d471

• Utilisez n'importe quel logiciel de traitement de texte pour écrire votre article – je recommande LibreOffice –, mais le plus important est d'en VÉRIFIER L'ORTHOGRAPHE ET LA GRAMMAIRE !

• Dans l'article veuillez nous faire savoir l'emplacement souhaité pour une image spécifique en indiquant le nom de l'image dans un nouveau paragraphe ou en l'intégrant dans le document ODT (Open-Office/LibreOffice).

• Les images doivent être en format JPG, de 800 pixels de large au maximum et d'un niveau de compression réduit.

• Ne pas utiliser des tableaux ou toute sorte de formatage en **gras** ou *italiqu*e.

Lorsque vous êtes prêt à présenter l'article, envoyez-le par courriel à :

articles@fullcirclemagazine.org.

Si vous écrivez une critique, veuillez suivre ces lignes directrices :

## Traductions

Si vous aimeriez traduire le Full Circle dans votre langue maternelle, veuillez envoyer un courriel à <u>ronnie@fullcirclema-</u> <u>gazine.org</u> et soit nous vous mettrons en contact avec une équipe existante, soit nous pourrons vous donner accès au texte brut que vous pourrez traduire. Lorsque vous aurez terminé un PDF, vous pourrez télécharger votre fichier vers le site principal du Full Circle.

## Auteurs francophones

Si votre langue maternelle n'est pas l'anglais, mais le français, ne vous inquiétez pas. Bien que les articles soient encore trop longs et difficiles pour nous, l'équipe de traduction du FCM-fr vous propose de traduire vos « Questions » ou « Courriers » de la langue de Molière à celle de Shakespeare et de vous les renvoyer. Libre à vous de la/les faire parvenir à l'adresse mail *ad hoc* du Full Circle en « v.o. ». Si l'idée de participer à cette nouvelle expérience vous tente, envoyez votre question ou votre courriel à :

webmaster@fullcirclemag.fr

## Écrire pour le FCM français

Si vous souhaitez contribuer au FCM, mais que vous ne pouvez pas écrire en anglais, faites-nous parvenir vos articles, ils seront publiés en français dans l'édition française du FCM.

## CRITIQUES

## Jeux/Applications

Si vous faites une critique de jeux ou d'applications, veuillez noter de façon claire :

- le titre du jeu ;
- qui l'a créé ;
- s'il est en téléchargement gratuit ou payant ;
- où l'obtenir (donner l'URL du téléchargement ou du site) ;
- s'il est natif sous Linux ou s'il utilise Wine ;
- une note sur cinq ;
- un résumé avec les bons et les mauvais points.

## Matériel

Si vous faites une critique du matériel veuillez noter de façon claire :

- constructeur et modèle ;
- dans quelle catégorie vous le mettriez ;

• les quelques problèmes techniques éventuels que vous auriez rencontrés à l'utilisation ;

- s'il est facile de le faire fonctionner sous Linux ;
- si des pilotes Windows ont été nécessaires ;
- une note sur cinq;
- un résumé avec les bons et les mauvais points.

Pas besoin d'être un expert pour écrire un article ; écrivez au sujet des jeux, des applications et du matériel que vous utilisez tous les jours.

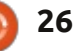

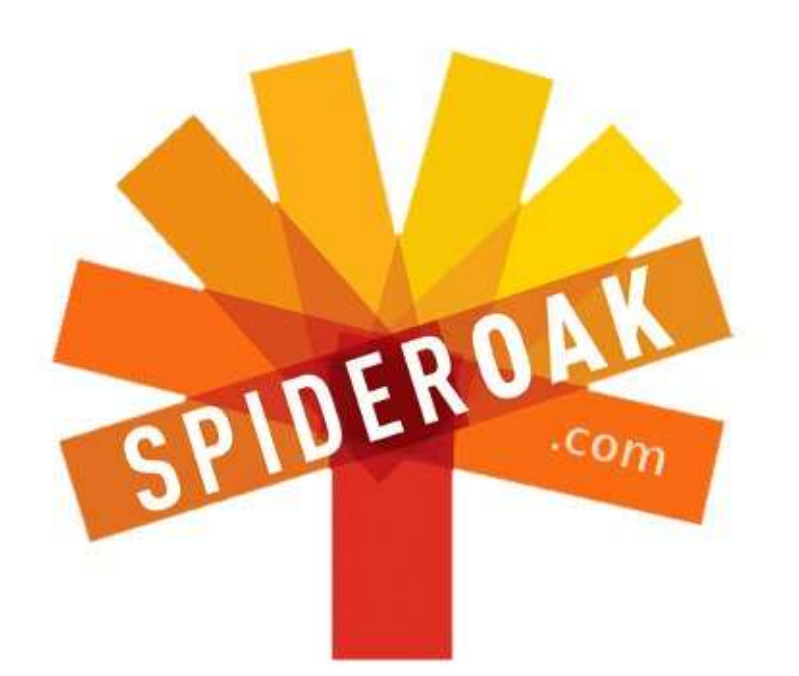

- Access all your data in one de-duplicated location
- Configurable multi-platform synchronization
- Preserve all historical versions & deleted files
- Share folders instantly in web ShareRooms w / RSS
- Retrieve files from any internet-connected device
- Comprehensive 'zero-knowledge' data encryption
- 2 GBs Free / \$10 per 100 GBs / Unlimited devices

### https://spideroak.com

# OnlineSecureEasyBACKUPSYNCEasyBACKUPSYNCSHARING

Whether you need to access a document you have stored on a remote server, synchronize data between a Mac, Windows or Linux device, share important business documents with your clients, or just rest easy knowing all of your data is safely, securely, and automatically backed up -SpiderOak's free online backup, online sync and online sharing solution can handle all your needs!

SpiderOak offers a different approach to online backup by combining a suite of services into one consolidated tool free online backup, synchronization, sharing, remote access, and storage. This difference is further measured in our zeroknowledge privacy policy - the first one ever employed in this setting. Our flexible design allows you to handle data from any operating system (Mac, Windows and Linux) or location (external drives, network volumes, USB keys, etc...) using just one centralized account.

Download mobile clients for iOS & Android JOIN SPIDEROAK NOW Get 2 Free GBs

Get 25% off any SpiderOak package with the code: FullcirclemagFans

## **DEMANDEZ AU PETIT NOUVEAU**

#### Écrit par Copil Yáňez

C alut, tout le monde ! Bon retour dans Demandez au Petit Nouveau !

Si vous avez une question simple et si vous pensez qu'Ubuntu Bug n° 1 est une sorte de cafard volant [Ndt : bug = insecte], contactez-moi à copil.yanez@gmail.com.

La question du jour est :

Comment me connecter au bureau de mon ordinateur sous Ubuntu avec mon téléphone Android?

Par ici, monsieur Bond ! La Branch Q Travaille sur de nouveaux jouets pour vous. Pourquoi pas celui-ci ? C'est un shaker à martini et/ou Taser. Non ? Bien, alors peut-être ce bouton de man-chette/Taser. Ou peut-être ceci : c'est un Taser/Taser. Pas très imaginatif, je sais. Désolé, m'sieur, nous sommes un peu sous-financés ces jours-ci.

Rien ne signifie « Je veux être Daniel Craig ou Jennifer Garner » comme accéder à votre bureau Ubuntu à partir de votre mobile. Ce qui est bizarre, c'est que si c'était Hollywood qui le faisait, il y aurait des menus et des

Heads-Up (HUD) coordonné avec le mouvement de vos yeux et des touches 1. Un PC sous Ubuntu (j'utilise la 13.04) virtuelles sur lesquelles il faudrait taper en plein air comme un chef d'orchestre sous amphétamines.

Courte digression : pourquoi tous les films hollywoodiens montrent-ils des gens travaillant avec des interfaces graphiques virtuelles suspendues devant eux ? Lever la main pour éteindre mon écran me fatique énormément. Laisse tomber l'idée de pirater le serveur d'un ennemi, pouvez-vous vous imaginer en train de taper un mail sur un truc comme ca ? N'y a-t-il POINT d'experts en ergonomie à Hollywood ? Fin de la digression.

Comme d'habitude, la façon de faire d'Ubuntu est facile et sexy. Mais pas sexy comme dans vraiment sexy. Accéder à votre bureau à distance ne va pas convaincre Halle Berry ou Javier Bardem de sortir avec vous. Mais ca pourrait impressionner Miss Noyau Linux 2013 et empêcher des technophobes errants de venir fouler votre pelouse.

Pour accéder à votre bureau Ubuntu

faudra :

– assurez-vous qu'il soit connecté à votre réseau domestique.

2. Un téléphone sous Android (je me suis servi d'un HTC Droid Incredible II sous Gingerbread).

3. Quelqu'un qui criera « Alléluia ! » quand vous aurez terminé (c'est très important, les gars, ne lésinez pas).

Eh bien, voilà, tout est prêt ? Bon. Allez à votre PC et cliquez sur le symbole Ubuntu pour ouvrir le champ de

écrans en cascades avec un affichage avec votre téléphone Android, il vous recherches Unity. Tapez BUREAU et vous verrez une application qui partage votre bureau. Cliquez dessus pour l'ouvrir.

> Voici comment j'ai configuré mes préférences afin de donner accès à mon bureau Ubuntu à distance (cidessous).

> La fenêtre Partage du bureau demande un mot de passe qui doit être saisi si quelqu'un veut s'y connecter à distance. Utilisez guelgue chose dont vous vous souviendrez facilement,

🔞 🕋 Préférences de partage de bureau

#### Partage

- 🗹 Autoriser d'autres utilisateurs à voir votre bureau
- 🖸 Autoriser d'autres utilisateurs à contrôler votre bureau

#### Sécurité

- Chaque accès à cet ordinateur doit être confirmé
- 🗹 L'utilisateur doit saisir ce mot de passe : 🛛 🛛 🔿 🔿 🔗 🔗 🔗
- Configurer automatiquement le routeur UPnP pour ouvrir et rediriger des ports

#### Afficher l'icône dans la zone de notification

- Toujours
- Seulement si quelqu'un est connecté

Jamais

Aide

full circle magazine n° 74 🙆

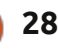

Fermer

### DEMANDEZ AU PETIT NOUVEAU

comme le nom du mec qui fait plein de gaffes sur Star Trek II : The Wrath of Khan (Romolo Aguistapace, comme cela très facile. Il suffit de faire un clic vous n'ignorez pas, non ?).

l'option « Chaque accès à cet ordinateur doit être confirmé » en blanc. Vous pourriez vouloir cocher cette case. Ce n'est jamais une bonne idée de laisser votre machine accessible de l'extérieur, même si vous demandez un mot de passe. Je l'ai désactivé pour la facilité d'utilisation, mais, vraiment, faites ce que je dis, pas ce que je fais. Et, en règle générale, vous ne devriez jamais accepter les conseils de sécurité de la part de quelqu'un qui se tarque de son ignorance.

Ah, oui, si, actuellement la barre d'applis le long du côté gauche de votre écran est paramétrée en masquage automatique, changez cela pour le rendre toujours visible (par défaut). Si la barre d'applis se masque automatiquement, il est plus difficile d'y accéder à partir de votre téléphone. Et puis, si vous avez configuré votre ordinateur pour se mettre en veille après un certain laps de temps, vous pourriez vouloir changer cela afin d'empêcher la mise en veille de votre PC au milieu d'une connexion. Sinon, vous risqueriez d'être déconnecté.

Vous aurez besoin aussi de l'adresse IP de votre PC. Ubuntu rend droit sur l'icône réseau, puis de cliquer sur « Informations sur la con-Vous remarquerez que j'ai laissé nexion ». Notez l'adresse IP listée là, car vous en aurez besoin dans à peine une seconde.

> Okay... Le moment est venu de préparer votre téléphone.

Allumez-le et allez au Google Play Store. Vous aurez besoin d'un client VNC. Il s'agit du logiciel qui connectera votre téléphone à votre PC. Je ne suis pas certain de ce que signifie VNC, sans doute ce sont juste les initiales du sorcier aux cheveux blancs à envisager la possibilité de les abanqui a capturé cette sorcellerie et l'a donner).

| Informations sur la connexional | on                | Connexion filaire 1                                                                                            |    |
|---------------------------------|-------------------|----------------------------------------------------------------------------------------------------|----|
| Connexions réseau ac            | tives             | Se déconnecter                                                                                                 |    |
| Connexion filaire 1 (par dé     | éfaut)            | Connexions VPN                                                                                                 | ÷  |
| Général                         |                   | ✓ Activer le <u>r</u> éseau                                                                                    |    |
| Interface :                     | Ethernet (eth0)   | Informations sur la connexion                                                                                  | ĸ  |
| Adresse matérielle :            | 08:00:27:4A:07:C5 | Modification des connexions                                                                                    | 14 |
| Pilote :                        | e1000             |                                                                                                    |    |
| Vitesse :                       | 1000 Mb/s         |                                                                                                    |    |
| Sécurité :                      | Aucune            |                                                                                                    |    |
| IPv4                            |                   |                                                                                                    |    |
| Adresse IP :                    | 10.0.2.15         | the second second second second second second second second second second second second second second second s |    |
| Adresse de broadcast :          | 10.0.2.255        |                                                                                                    |    |
| Masque de sous-réseau :         | 255.255.255.0     |                                                                                                    |    |

offerte sur l'Internet.

Je devrais probablement prendre un moment pour expliquer ce que fait un client VNC. Mais je ne vais pas le faire. La vie est trop brève, vous savez?

Le client VNC dont je me suis servi s'appelle android-vnc-viewer et c'est gratuit. Une fois le logiciel téléchargé, appuyez sur l'icône pour le lancer. Vous verrez une fenêtre avec des champs vides. Remplissons-les et confirmons votre statut comme Alpha Nerd/Nerdette parmi vos pairs (qui, si ce sont principalement des méchants nommés Hans ayant des rêves de domination du monde, vous obligeront

Dans le champ Surnom, tapez quelque chose d'accrocheur, comme Loup de l'espace ou Sexy au possible. En ce moment vous êtes un méchant complet et votre surnom devrait l'indiquer.

Ensuite, saisissez le mot de passe que vous avez mis dans l'application Partage de Bureau. Enfin, tapez l'adresse IP du PC de bureau. Votre écran devra ressembler à celui montré à la page suivante.

Prêt ? C'est l'heure de voir si votre crieur d'Alléluia est à la hauteur. Et puis, aussi, si vous avez des voisins enquiquinants qui essaient sans cesse de vous expliquer le jeu de football fantasy, invitez-les. L'heure de la vengeance a sonné !

Cliquer sur Connecter. Alléluia ! N'hésitez pas à lever les bras à la Moïse et à crier « Voyez ! » Dans quelques instants l'écran de votre smartphone se remplira d'une version basse résolution de ce qui est à l'écran de votre PC. L'écran de votre téléphone agira maintenant comme un pavé tactile d'ordinateur de portable. Où que vous bougez votre doigt, le curseur suit. Tapez sur une icône d'appli Ubuntu et regardez-la s'ouvrir.

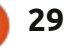

### **DEMANDEZ AU PETIT NOUVEAU**

C'est vraiment génial, non?

Que pouvez-vous faire avec ? Les possibilités sont illimitées. Vous pourriez accéder à votre PC et vous envoyer par mail un fichier que vous avez oublié de mettre dans le nuage. Ou cliquer sur votre webcam et contrôler la sécurité de votre bureau domestique. Ou faire croire à des gens que vous venez de pirater le système de domination globale d'un méchant et que vous êtes en train de fermer son labo d'armes nucléaires avec quelques frappes. Mesdames, vous serez très en demande à la prochaine soirée LAN !

Allez-y, rendez votre Sydney Bristow

Address

ou James Bond intime heureux.

Bonne chance et amusez-vous bien avec Ubuntu !

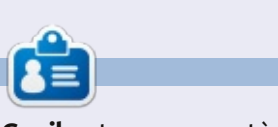

**Copil** est un nom aztèque qui signifie grosso modo « Vous avez besoin de mon cœur pour quoi faire ? » Son amour des chaussures pour femmes est raconté sur <u>vaconfidential.blogspot.com</u>. Vous pouvez aussi le voir sur Twitter (@ copil).

androidVNC
Connection
Connect
Nickname
Password
.....

192.168.1.64

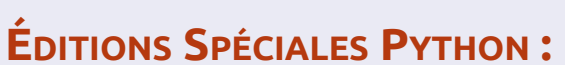

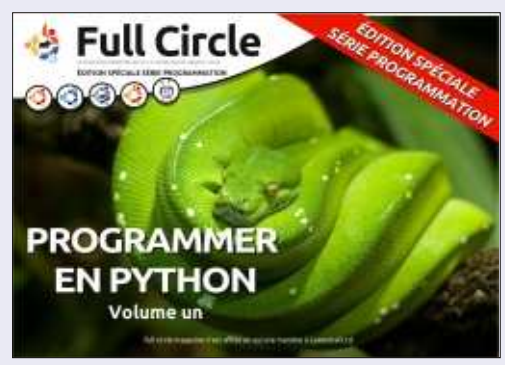

http://www.fullcirclemag.fr/?download/224

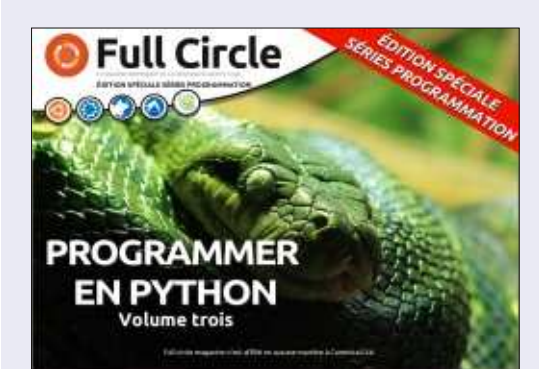

http://www.fullcirclemag.fr/?download/231

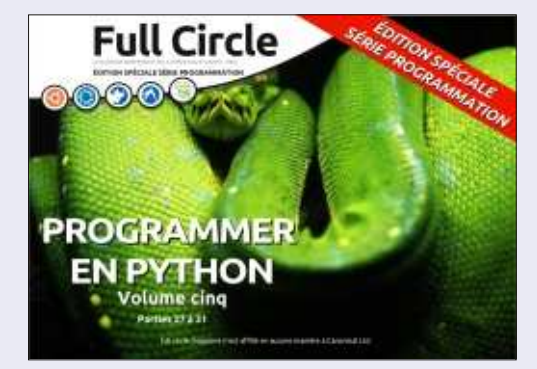

http://www.fullcirclemag.fr/?download/268

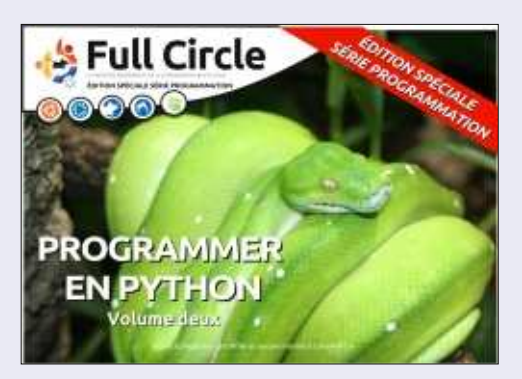

http://www.fullcirclemag.fr?download/230

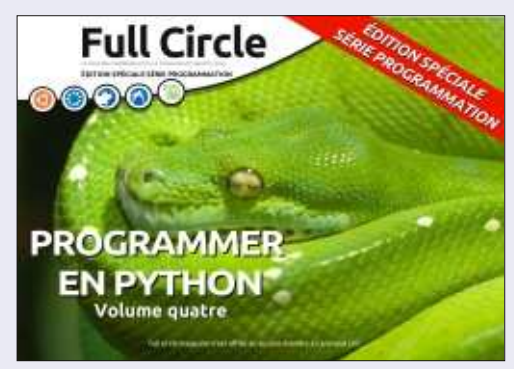

http://www.fullcirclemag.fr/?download/240

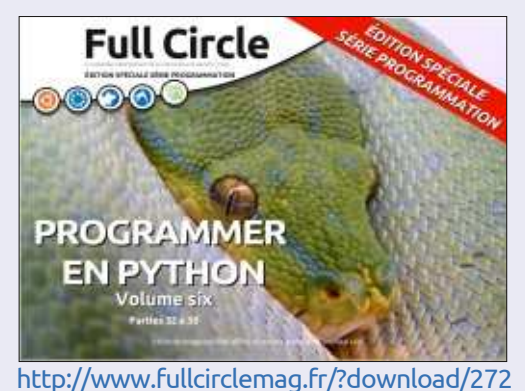

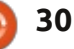

## LABO LINUX

Écrit par Charles McColm

## Menus DVD avec DVDStyler

es vidéos sont partout de nos jours. Nos téléphones, tablettes, caméras numériques et ordinateurs portables intègrent tous des caméras qui peuvent faire des vidéos. Que vous preniez une vidéo familiale ou produisiez un documentaire, c'est bien de pouvoir rendre la vidéo plus sophistiquée. Il y a beaucoup d'outils d'édition de vidéos pour Linux : notamment Lives, Cinelerra, Open-Shot, Pitivi et Kdenlive. Ces outils d'édition vous aideront à parfaire la vidéo même, mais que faire pour créer un très beau menu de DVD ?

Dans le FCM n° 73, j'ai mentionné DeVeDe et KMediaFactory. DeVeDe est très bien pour la création de simples menus si vous êtes pressé, mais ceux-ci ont l'air de contenir trop de texte. KMediaFactory était très bien à un moment, mais il n'est plus développé depuis plusieurs années et il n'y a pas beaucoup de modèles. C'est ici que DVDStyler entre en scène. DVDStyler est une application d'édition multiplateformes et gratuite qui vous permet de créer des DVD quasi professionnels.

DVDStyler est disponible dans les dépôts Universe d'Ubuntu et peut être téléchargé tout simplement avec :

apt-get install dvdstyler

DVDStyler a un certain nombre de dépendances en rapport avec xine video.

Quand DVDStyler démarre, il vous incite à choisir entre créer un nouveau projet et ouvrir un projet existant. Si vous créez un nouveau projet, vous devrez ajuster certains des paramètres pour votre région, notamment le titre du projet, la taille du DVD, la qualité de la vidéo, son format, l'« aspect ratio » (rapport d'image) et le format audio. En Amérique du Nord, nous utilisons le NTSC. J'ai choisi le rapport d'image 16:9 rectangulaire et gardé l'audio AC3 par défaut.

Ensuite, vous verrez un nombre de modèles et devrez en choisir un. Vous pouvez choisir un modèle ou cliquer sur le bouton « No Template » (pas de modèle). Sur le côté gauche, vous pouvez choisir entre une sélection de fonds d'écrans, mais, en faisant un clic droit dans l'espace vide et en sélectionnant Propriétés, vous pouvez choisir votre propre image et votre piste audio pour le menu. Si vous choisissez une piste audio, assurez-vous de cocher la case « Loop » (en boucle) pour qu'il se joue plus d'une fois (vous aussi, vous pouvez avoir cette piste musicale qui se répète et devient agaçante à la longue, mais

qui semble si chouette la première fois que vous l'entendez).

Une fois le fond d'écran et la piste audio choisis, le moment est venu d'ajouter du contenu. Ici, j'ai fait simple et j'ai aiouté deux vidéos en cliquant sur l'onglet Parcourir..., côté gauche, et en glissant deux vidéos jusqu'à la page menu. Pour ajouter du texte à côté des vidéos, faites un clic droit près de cellesci, choisissez Ajouter, sélectionnez Texte et tapez votre texte (par exemple Sintel). Une fois que le texte est sur la page, vous pouvez le sélectionner et modifier ses propriétés, y compris la taille de la police, le style, le remplissage, la couleur du contour, la taille du contour, la couleur du fond et son emplacement.

Je voulais la possibilité de lire les deux vidéos « back-to-back » (l'une après l'autre) et j'ai donc ajouté un bouton à partir de l'onglet Boutons à gauche. J'ai changé ses propriétés en faisant un clic droit sur le bouton, sélectionnant Propriétés, puis cochant la case Lire tous les titres.

Il n'est pas nécessaire de lier les boutons aux vidéos. Vous pouvez également ajouter des sous-menus en cliquant sur le menu « DVD », puis cli-

sommaire ^

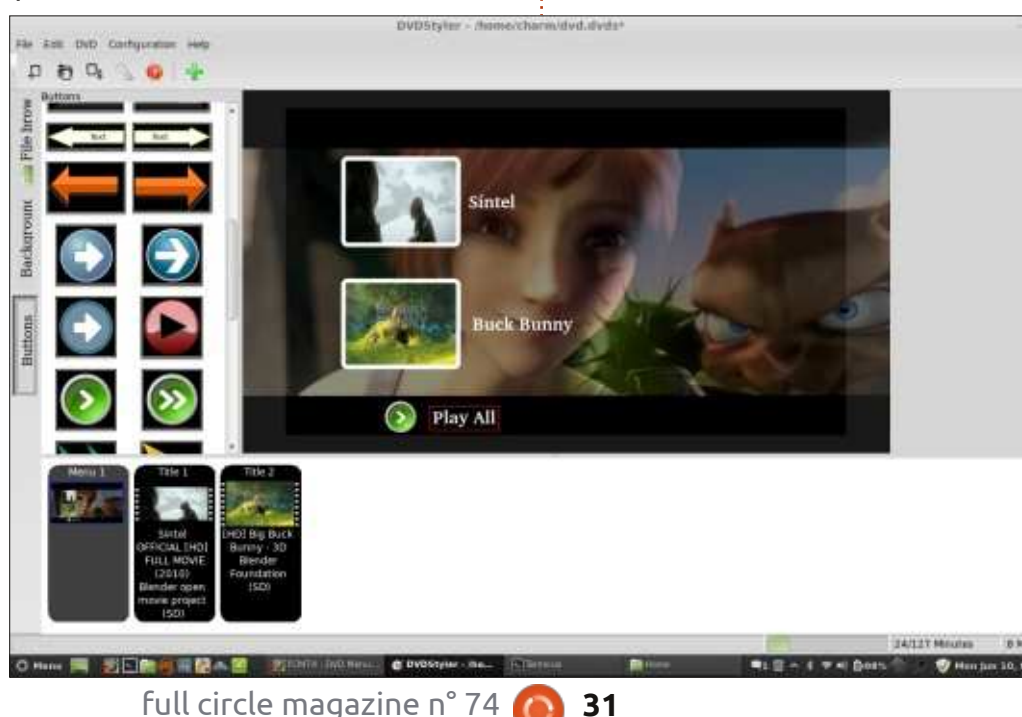

## **LABO LINUX**

quant sur Ajouter, puis Menu. Cela crée un deuxième menu que vous pouvez lier à un bouton en choisissant Menu 2 (dans l'image ci-dessus, je n'ai gu'un menu appelé Menu 1) à partir de « Sauter vers » au lieu du « Titre 1 » de l'exemple. Avec les sous-menus, vous pouvez créer un menu pour des chapitres, des soustitres ou l'audio.

Un bon exemple d'une utilisation possible d'un deuxième menu serait si vous vouliez donner un menu pour des chapitres spécifiques d'une vidéo. Ne vous inquiétez pas si votre vidéo est longue et entière, vous pouvez créer des chapitres en faisant un clic droit sur la vidéo (par exemple, « Titre 1 », en choisissant Propriétés et en saisissant le temps pour les deuxième, troisième, guatrième, etc., chapitres dans le champ « Chapitres »).

Parmi les boutons, le long du côté gauche, se trouve un bouton carré vierge au-dessus d'un bouton elliptique vierge. Le bouton carré affiche une image une fois glissé dans l'espace menu. Glissez assez de boutons carrés dans l'espace du deuxième menu pour couvrir les chapitres que vous avez créés. (Souvenez-vous, chapitre 1 commence habituellement à la position 0 de la vidéo et, ainsi, bien que la capture d'écran montre 5 temps, nous avons 6 chapitres.) Ajoutez du texte sous, ou à côté de, chaque chapitre. Tous les boutons carrés seront liés par défaut à

Properties - Title 1 Video object urdio: aac, storeo, 44100 Hz AC3 48 kHz 💲 EN Video: h264 (Constrained Baseline), 480x204, 1/2-35 NTSC 720x480 💲

clic droit sur chaque bouton carré, choisissez Propriétés et, à partir du menu déroulant, sélectionnez le bon bliez pas d'ajouter un bouton menu et d'établir un lien avec le Menu 1 (notre menu principal). Avec un peu de travail, vous pouvez obtenir des résultats très sympas.

DVDStyler est un programme génial mais, pendant la création de plusieurs menus, j'ai rencontré quelques problèmes. D'abord, le texte paraît limité à 10 caractères. Deuxièmement, bien que

chapitre 1. Pour changer cela, faites un je puisse redimensionner les boutons vidéos, le bouton « Conserver proportions » n'a pas fonctionné comme prévu et semblait écraser les boutons vidéos chapitre pour chaque bouton. N'ou- à tel point que leur apparence était bizarre. Bien que ce ne soit pas un problème, ce serait agréable d'avoir des auides en plus de l'option arille.

> Ouand vous aurez importé toutes vos vidéos et créé tous les menus. cliquez sur Fichier, puis sur Graver et Démarrer pour créer une image ISO du DVD. Utilisez Brasero, XFBurn ou K3b pour graver l'ISO sur un DVD.

Si vous vous sentez particulièrement aventureux et ne craignez pas le XML, vous pouvez même créer vos propres boutons pour DVDStyler. Un mec nommé Mike a créé un billet de blog détaillant comment aiouter vos propres boutons à DVDStyler : http://mikesgeneralblog.blogspot.ca/ 2006/08/creating-new-buttons-for-

Vous trouverez la documentation de DVDStyler et d'autres liens sur le site Web de DVDStyler ici :

http://www.dvdstyler.org/fr/

dvdstyler 04.html.

Faites-vous plaisir en créant des menus de DVD !

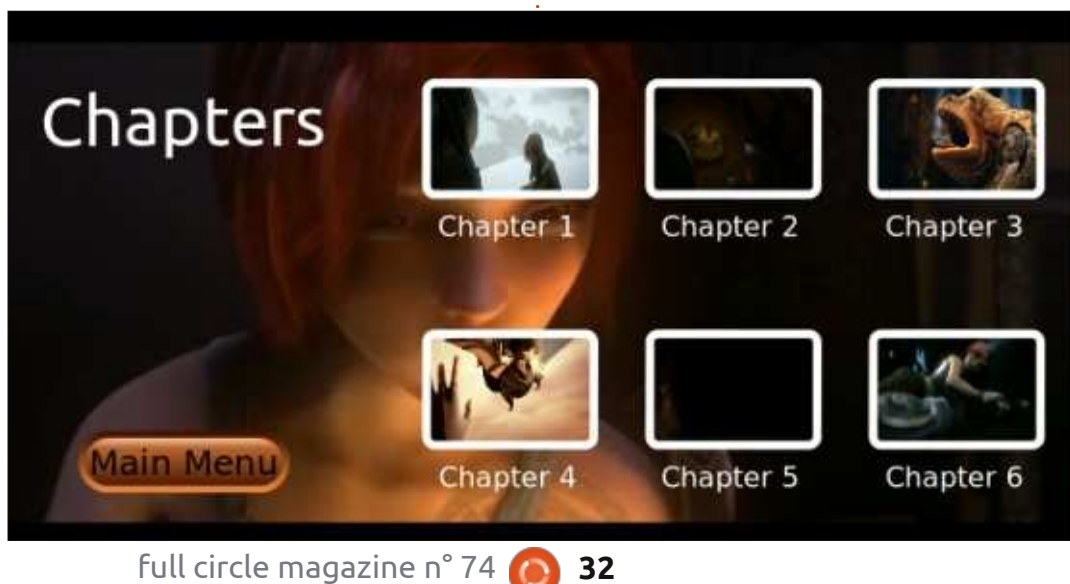

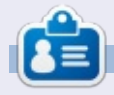

Charles est beau-père, mari, et fan de Linux ; il héberge un projet sans but lucratif de remise à neuf d'ordinateurs. Ouand il ne casse pas du matériel ou des serveurs, il anime un blog : http://www.charlesmccolm.com/

## **MON HISTOIRE**

Écrit par Ketan Patel

Cela fait environ six ans que j'ai effectué ma première plongée dans l'océan de l'Open Source. Le premier système d'exploitation Open Source que l'on m'a présenté était Open-Solaris. J'avais hâte de connaître des systèmes Linux et Unix à l'époque où je terminais ma « 11<sup>e</sup> standard » au lycée. (En Inde, on termine à partir de la « 12<sup>e</sup> standard ».) Jusqu'alors mon occupation principale était l'installation et la résolution de problèmes de Windows. J'aimais réparer les systèmes de mes amis, car j'adore les systèmes d'exploitation.

J'aime relever des défis, trouver des solutions aux problèmes, réparer les systèmes et essayer des choses nouvelles. J'étais bien connu parmi mes camarades de classe et les étudiants plus avancés au lycée et à la fac, pour mes compétences en informatique. La première année de mon diplôme d'ingénieur au Government Eng. à Dahod, j'aimais rester dans le labo Internet iusqu'à sa fermeture. Une fois que le professeur, directeur de département, a découvert mes compétences en informatique, il m'a donné la responsabilité d'entretenir la santé de tous les systèmes informatiques au labo Internet. En récompense, j'avais

sous la main des systèmes à tester et sur lesquels je pouvais essayer de nouvelles choses. À cette époque, les connexions Internet étaient limitées à quelques universités et organismes d'entreprise et ces connexions, par réseau commuté, étaient lentes et instables.

Je cherchais un système d'exploitation plus puissant que Windows. En Inde, à cette époque, il n'y avait que quelques mordus d'informatique qui connaissait le mot « Linux ». Linux n'était guère utilisé dans les grandes entreprises en Inde. J'ai essayé Open-Solaris, mais je ne l'ai pas trouvé meilleur que Windows.

En septembre 2009, je me suis trouvé sur le site Web d'Ubuntu par hasard, alors que je faisais des recherches sur Linux avec Google. Ubuntu était différent de ce que j'avais entendu dire au sujet d'autres distrib. Linux. J'ai trouvé Ubuntu plus convivial que n'importe quelle autre distrib. Linux avec une interface graphique sympa et des fonctionnalités sécuritaires puissantes. J'ai commencé à rassembler de plus en plus d'informations sur Ubuntu. En raison d'une vitesse Internet lente et instable (la vitesse maximale de téléchargement était de 15 ko/s) à cette époque, je n'arrivais pas à télécharger Ubuntu 9.10. Le téléchargement aurait duré entre 3 et 4 jours et la bande passante coûtait cher aussi.

Vers octobre 2010, quand Ubuntu 10.10 est sortie, j'ai décidé de la télécharger de toutes les facons. La vitesse d'Internet était assez bonne, mais il n'y avait pas encore de connexions stables. On arrivait à télécharger jusqu'à 150 Mo par jour, mais avec grande difficulté. Après avoir téléchargé sans cesse pendant 5 jours consécutifs avec une connexion au réseau commuté, j'avais réussi à télécharger Ubuntu 10.10 sur le bureau de mon ami. On a essayé de faire une installation WUBI, mais sans succès. J'ai décidé d'installer Ubuntu en créant une nouvelle partition et avoir ainsi une installation complète. Enfin, j'ai pu installer Ubuntu en à peine 20 minutes sur un P4 avec 512 Mo de RAM. C'était ma première installation d'Ubuntu. Avant, je ne l'avais vu que dans des captures d'écran. Pendant 3 jours, j'ai exploré tout le système. Mon ami était perplexe sur l'utilisation du système, mais je lui ai appris Ubuntu. Mon ami était très content d'Ubuntu

parce que, désormais, il avait un système sans virus avec tous les logiciels requis pré-installés. Nous avons réussi à faire fonctionner tous les périphériques sous Ubuntu : d'une caméra à un modem 3G sans devoir installer d'autres pilotes. Le monde de l'informatique a complètement changé pour moi. J'entrais dans le monde d'Ubuntu.

En novembre 2010, j'ai assemblé mon propre ordinateur de bureau avec un Core i3, 2 Go de RAM, un disque dur de 500 Go et Ubuntu. Beaucoup de questions me préoccupaient : comment se passe le développement d'Ubuntu? Comment les contributeurs travaillent-ils ensemble ? En quoi consiste ce merveilleux système ? Après avoir passé quelques semaines sur le Net, j'ai obtenu les réponses. J'ai regardé toute l'histoire d'Ubuntu et j'ai découvert Launchpad, les forums Ubuntu, le wiki et la documentation Ubuntu. J'ai aussi fait la connaissance d'autres dérivés d'Ubuntu tels que Backtrack, Linux Mint et Linux Deepin.

Ubuntu continuait avec la 11.04 (Natty), la 11.10 (Oneiric), la 12.04 (Precise) et la 12.10 (Quantal). Chaque distrib. Ubuntu m'a beaucoup plu et je n'ai jamais eu de problème

### **MON HISTOIRE**

durant l'installation. Pendant les deux moyen des listes de diffusion et des dernières années, Ubuntu est devenu sites d'actualités comme Omgubuntu plus mature et s'est beaucoup amé- et www.ubuntu-news.net. Après un lioré. Après le lancement d'Ubuntu certain temps, j'ai découvert le FCM 11.10 Natty, beaucoup d'utilisateurs et j'ai téléchargé les numéros prén'aimaient pas Unity, mais je n'ai cédents. Depuis lors, je télécharge le jamais eu de problème avec. Unity est FCM chaque mois et ne manque jadevenu stable dans la 12.04 et d'au- mais de numéro. J'ai présenté Ubuntu tres utilisateurs ont aussi vu leurs pro- à plein d'amis en l'installant sur leurs blèmes résolus. J'ai adhéré à Ask- ordinateurs portables et de bureau. ubuntu en avril 2012 et j'y ai une bonne réputation.

tronique et télécommunications, je Server. En quelques mois, j'ai appris m'intéressais uniquement à la partie Ubuntu Server en autodidacte. J'ai aussi télécommunication et j'ai une excel- acquis d'excellentes connaissances de lente connaissance des technologies Red Hat, Fedora et Centos. Actueldans mon domaine. Je m'intéresse lement je travaille comme adminisactuellement aux serveurs Linux puis- trateur de systèmes Linux au sein qu'ils forment une partie principale d'une organisation d'informatique à des réseaux des télécoms et des Surat, Gujarat, Inde. Ainsi, Ubuntu a entreprises informatiques. J'ai décidé joué un grand rôle dans l'évolution de d'étudier les serveurs Linux et d'aller ma vie et m'a montré le chemin d'une vers l'administration système. J'ai dé- carrière. Mon voyage vient de comcouvert de nombreuses distrib. serveur mencer : nous devons construire des Linux comme Red Hat, Fedora, Gentoo, Arch Linux, Centos et Debian. Par-dessus tout, j'aime travailler avec Ubuntu Server et Debian.

Il m'a fallu du temps pour bien apprendre les serveurs à cause d'un emploi du temps estudiantin bien rempli. Pendant ce temps, j'ai gardé le contact avec le monde d'Ubuntu au

En décembre 2011, après avoir réussi mon dernier examen, j'ai com-En tant qu'élève ingénieur en élec- mencé mon voyage avec Ubuntu plate-formes d'informatique dans le Nuage en quelques mois.

#### Éditions Spéciales LibreOffice :

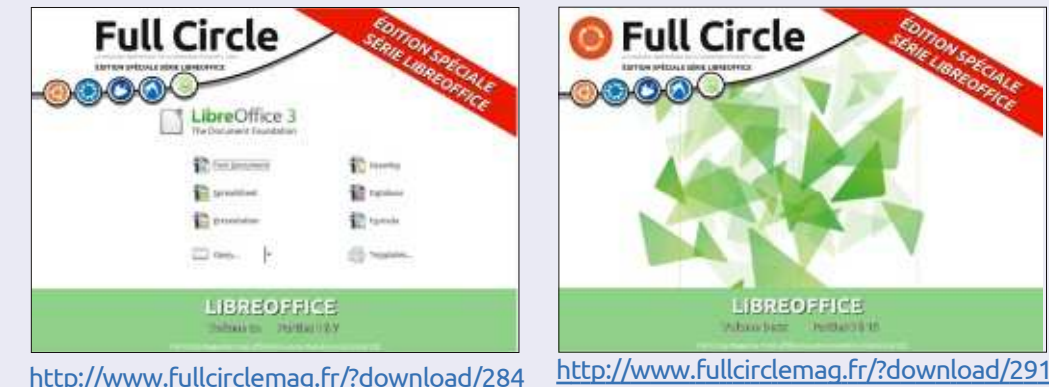

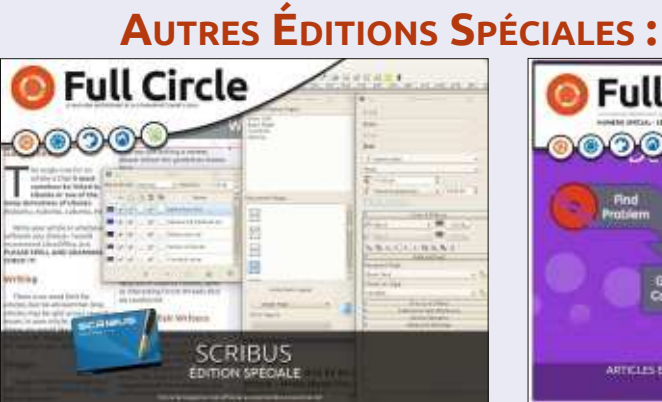

http://fullcirclemagazine.org/scribus-specialedition/

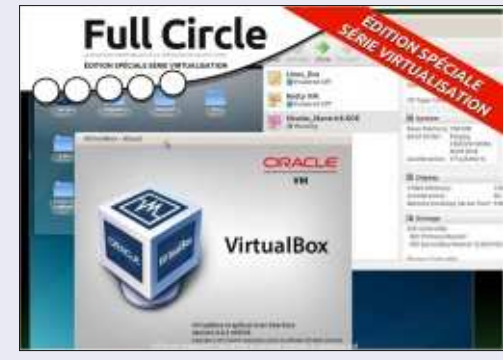

http://www.fullcirclemag.fr/?download/24

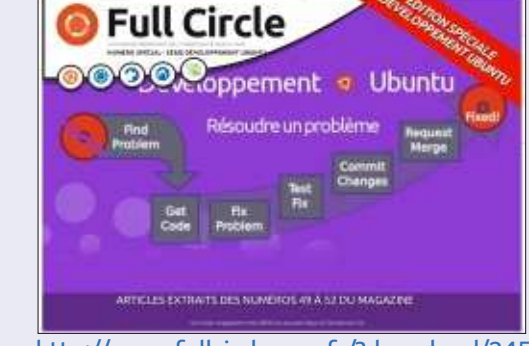

http://www.fullcirclemag.fr/?download/245

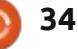

## **MON HISTOIRE**

Écrit par Andrew Tatton

l y a plusieurs années, j'ai acheté un Acer Aspire One ZG5 pour le prix plutôt avantageux de 85 £ (un peu plus de 100 euros). En tant que netbook, il m'a rendu pas mal de services pendant deux ou trois ans. J'avais remplacé le système d'exploitation Linux par défaut par Ubuntu 10.10 Netbook Edition et j'en installerais un pour voir à quel j'aimais l'utiliser. Les ressources système étaient plutôt bas de gamme, avec un processeur Intel Atom à 1,66 GHz, 512 Mo de RAM et une carte graphique de 8 Mo. Cependant, en le laissant glisser entre mes doigts, j'ai cassé l'écran. J'aurais pu le remplacer, mais le faire m'aurait coûté la moitié du prix de la machine et j'avais un portable Dell Latitude E6400 pour mes déplacements, alors j'ai tout simplement stocké le netbook dans un tiroir pendant quelques mois.

Après environ six mois, j'ai décidé de redémarrer le netbook avec la télé comme moniteur, pour voir s'il fonctionnait encore, au moins un peu, et c'était le cas ! Une barrette de RAM de rechange de 1 Go traînait dans les parages depuis la mise à niveau d'un PC et j'ai décidé de l'installer dans le netbook pour voir si cela améliorerait ses performances. Effectivement, mais ce n'était toujours pas rapide comme

l'éclair. J'avais entendu parler de XBMC auparavant et je l'ai installé. Même avec la barrette de mémoire supplémentaire, le système entier semblait lent. Je connaissais l'existence des dérivés d'Ubuntu tels que Lubuntu, Kubuntu et Xubuntu et j'ai décidé que point ca irait mieux.

J'ai choisi Lubuntu 12.04, en l'installant à partir d'un lecteur CD sur USB car, même en la cajolant, je n'arrivais pas à faire démarrer ma machine sur une clé USB. Une fois Lubuntu installé, je me suis connecté au routeur adjacent via Ethernet, j'ai installé XBMC 11.0 et sélectionné quelques greffons pour XBMC, surtout celui de l'iPlayer. Sachant que c'était plus léger que le défaut, j'ai également installé le skin Quartz.

L'installation était parfaite et, en peu de temps, j'étais en train d'essayer les greffons dont certains étaient plus « léchés » que d'autres. J'ai acheté un clavier et une souris sans fil de chez Microsoft et ceux-ci étaient prêts à l'emploi, ainsi qu'une télécommande infra-rouge USB achetée sur Ebay pour 3 £ (3,6 €). Ce petit netbook fonctionne tranquillement dans cette configura-

tion depuis les six derniers mois. Je l'ai paramétré pour pouvoir maintenant lire du son et de la vidéo en flux continu à partir d'un disque partagé dans la maison et je l'ai même utilisé pendant une soirée barbecue dans mon jardin.

Étant donné les grandes limites du matériel de cette machine, ce ne serait pas très réaliste de s'attendre à toujours avoir du super HD, mais je réussis à lire de la vidéo en flux continu à partir de presque n'importe quelle source de données. Spotify for Linux fonctionne sans problème. Pour la vidéo, il est connecté à mon téléviseur via VGA et pour l'audio à notre système son surround via un câble jack. S'il y a quoi que ce soit qu'on aimerait lire et que XBMC n'arrive pas à gérer, nous pouvons tout simplement lancer Chromium et le lire sur le navigateur.

Théoriquement, ce petit netbook devrait être presque bon à rien, mais, pour la somme princière de 20 £ (environ 24 €), j'ai ressuscité ce petit bourreau de travail et il se trouve au centre de l'expérience visuelle de toute la famille

## **Podcast Full Circle** Episode 34, Jamboree Raspberry 2013

Vos animateurs :

- Les Pounder
- Tony Hugues
- Jon Chamberlain
- Oliver Clark et Freaky Clown

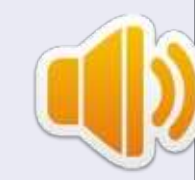

Depuis le Blackpool (UK) LUG http://blackpool.lug.org.uk

Bienvenue dans la première des 2 parties d'une conférence spéciale. Dans cet épisode, les présentateurs réfléchissent sur le premier Jamboree Raspberry gui s'est tenu au contre de conférence de Manchester Central. le 9 mars 2013.

Download

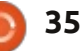

### **MON HISTOIRE** Ecrit par Patrick H.

a première expérience de Linux s'est faite, comme beaucoup j'imagine, par hasard. C'était en 2005. Je suis militaire, et je travaillais à l'époque dans une base aérienne, au niveau du fret. Avec quelques collègues de travail, nous parlions souvent d'informatique dans les moments où nous n'avions pas trop de matériel à préparer : comment faire pour « booster » Windows XP, les petits trucs qui permettaient de le personnaliser, les joies de ses plantages, etc... Jusqu'au moment où un autre collègue s'approche de nous et nous dit : « Demain je vous amène un truc ; vous n'allez pas en revenir !... » et s'en va, nous plantant là.

Le lendemain, il nous montre un CD qu'il a en main et nous dit : « Si vous n'avez jamais vu d'OS en live, préparez-vous à être étonnés... » et il met le CD dans un ordinateur du travail, mais l'éteint !... Ne comprenant pas, je lui demande ce qu'il fait et il me répond : « c'est maintenant que la magie commence !... » Et il relance l'ordi.

lignes d'écriture, et puis soudain, appa-

raît Kaella en version 2. Et il nous détaille et nous montre ce qu'est un système d'exploitation sous Linux. J'étais vraiment étonné que ce simple CD puisse faire tourner l'ordinateur, étonné aussi que tous les logiciels soient fournis avec. Je trouvais cette expérience très sympa, mais je suis retourné à mon ordi portable avec son XP dessus, en ayant toutefois sous le bras une copie de ce système d'exploitation que je venais de découvrir...

Un an et demi plus tard, j'apprends qu'une grande partie de notre parc informatique sera livré, lors de son renouvellement, avec Ubuntu 8.04, retravaillé par les services internes, en lieu et place de Windows.

Et me voilà en train de télécharger Ubuntu 7.04, car c'était celui qui venait de sortir... Je voulais voir ce qui nous attendait, et j'ai été totalement emballé par ce système d'exploitation simple à installer et à utiliser. J'étais tellement emballé que, malgré les quelques petits soucis subsistant (surtout pour le wifi), je l'ai installé sur mon portable, en dual-boot avec mon Devant nous, défilent alors des XP. Malheureusement, ledit portable est tombé en panne assez rapide-

ment (problème d'alimentation, rien à voir avec le système d'exploitation...), et j'en ai profité alors pour m'acheter un SONY VAIO VGN-NR38E. Aussitôt acheté, aussitôt le disque dur d'origine est démonté et gentiment posé sur une étagère en attendant la fin de la garantie... Il est remplacé par un autre sur lequel j'installe mon système préféré (il n'y a que le lecteur de carte Sony Memory Stick et la diode de wifi qui ne sont pas gérés... rien de grave donc).

J'ai installé tour à tour toutes les versions. lors de leurs sorties successives, jusqu'à la 12.04, version que j'utilise maintenant, parce que LTS. J'ai aussi essayé plein de versions, de Arch en passant par Debian, jusqu'à ToutouLinux.

Depuis, j'essaye de convertir le maximum de connaissances, en tentant de les convaincre que ce système (Ubuntu) offre tout ce qu'on est en droit d'attendre d'un système d'exploitation, avec, en plus, tout déjà installé et fonctionnel. Une grande déception cependant : la version utilisée pour mon travail, retouchée par les informaticiens « maison », bien qu'elle

fasse correctement son office, est plus que bridée et c'est bien dommage. J'utilise alors mon ordinateur personnel pour montrer tout ce qu'on peut faire avec, et leur prouver qu'ils n'ont pas besoin d'un système propriétaire payant...

La prochaine machine me sera livrée sans OS, pour que je n'aie pas à payer un système propriétaire que je n'utiliserai pas. Puisqu'il y a maintenant cette possibilité, je l'indique à tous ceux motivés, comme moi, d'être totalement « libre » !...

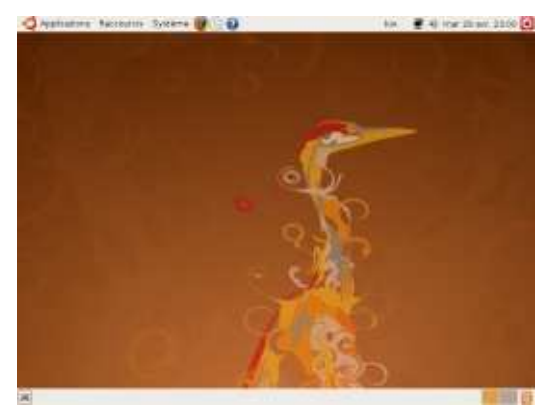

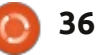

## Clementine

lementine est un lecteur de musigue populaire pour les systèmes Ubuntu. Ce lecteur de musique est une excellente alternative à Rhythmbox et Banshee. Clementine dispose de nombreuses fonctionnalités et capacités ainsi que d'une belle mise en page. Ce n'est pas seulement un lecteur de musique, mais un gestionnaire de musique. Clementine permet aux utilisateurs d'éditer les tags, de créer et éditer des playlists et de convertir (transcoder) de la musique. Clementine peut même récupérer les pochettes et les informations manguantes d'un tag. Avec Clementine, les utilisateurs peuvent choisir entre l'utilisation de l'application par l'indicateur de l'application ou comme une fenêtre dédiée. De toute évidence. Clementine est un gestionnaire de musique souple et multi-fonctionnel que beaucoup d'utilisateurs de Linux peuvent vouloir essaver en raison de ses nombreuses fonctionnalités.

CRITIOUE

Écrit par Devvn Collier Johnson

La dernière version, au moment où j'écris cet article, est la version 1.1.1. Cette version est très stable. Par exemple, Clementine ne plante ni ne gèle, le programme termine avec succès les tâches sans problèmes. À mon avis, Clementine est beaucoup plus stable que Rhythmbox et Banshee. Le programme démarre rapidement lorsqu'il est exé-

cuté et se ferme rapidement quand il est fermé. Clementine ne nécessite aucun chargement lors de l'exécution de nombreuses tâches. Cependant, il exige un certain temps pour convertir des fichiers audio, télécharger la pochette, mettre à jour les bibliothèques de musique, ou rechercher les informations des tags. Ces tâches exigent du temps, car la conversion est un processus complexe, les réseaux ont des limites à leur vitesse, et la bibliothèque doit être créée et indexée avec soin.

Clementine permet aux utilisateurs de contrôler le lecteur avec le clavier. Par exemple, je peux appuyer sur F7 pour arrêter la musique et F10 pour monter le son. Cela permet aux utilisateurs d'effectuer une tâche sans avoir à changer de fenêtre pour contrôler Clementine. Beaucoup de lecteurs de musique comme Smplayer, VLC et Mplayer ne prennent pas en charge cette fonctionnalité. Clementine répond à ces commandes sans délai.

La mise en page et le graphisme du

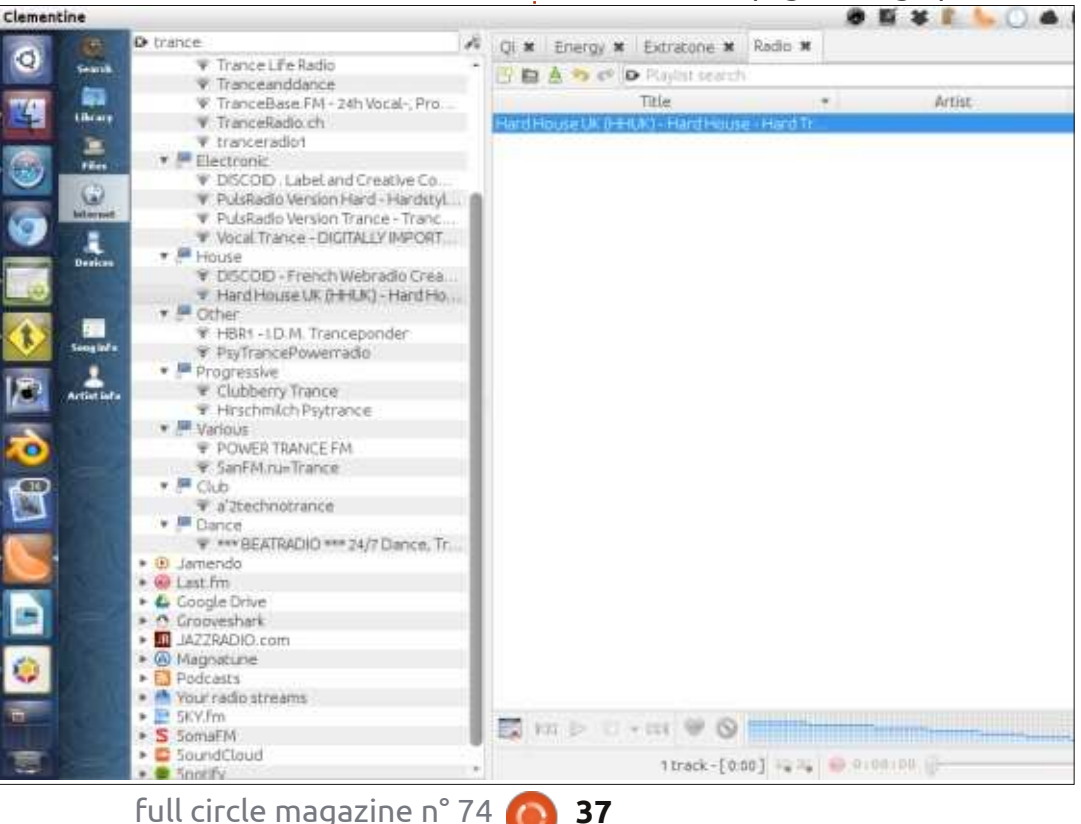

programme sont configurés à merveille. Sur la gauche, les utilisateurs verront leurs musique, stations de radio Internet, informations sur l'artiste, sur la chanson, et les résultats de leur recherche – en fonction de l'icône cliquée dans la colonne tout à fait à gauche. À droite, les utilisateurs verront le contenu de la plavlist. Clementine affiche les différentes playlists sous forme d'onglets. Tout comme les navigateurs Web, notamment Firefox, permettent aux utilisateurs d'avoir de multiples onglets avec une page Web dans chacun, chague playlist est un onglet. En bas de la zone de playlist, les utilisateurs trouveront les contrôles pour la piste actuellement jouée et la barre de progression. Dans le coin inférieur gauche de l'application, la pochette est affichée avec le titre de la musique. Les icônes et les boutons sont soigneusement placés pour donner un aspect compact. Cela donne à la liste et au volet de bibliothèque plus de place pour énumérer les morceaux de musique.

Clementine peut être utilisée comme un éditeur de tag. Si un utilisateur a un fichier mp3 qui ne dispose pas des informations sur l'artiste ou le genre, l'éditeur de tag de Clementine aidera. Une fois qu'un utilisateur aura fait un clic droit sur le fichier de musique qu'il veut éditer, il peut cliquer sur « Modi-

sommaire ^

#### **CRITIQUE - CLEMENTINE**

fier la description de la piste ». Cela créateurs de playlist peuvent être difprovoque l'ouverture d'une fenêtre avec ficiles ou fastidieux à utiliser. Clemendeux onglets. Après avoir cliqué sur : tine permet aux utilisateurs d'enregistrer : l'onglet intitulé « Modifier les tags », la liste de lecture dans de nombreux l'utilisateur verra les balises qui peuvent formats. Beaucoup de fabricants de playêtre modifiées. Si l'utilisateur n'est pas list n'ont pas une collection de choix sûr de l'information qui doit être ren- aussi grande que la liste de formats de seignée dans les balises, il peut cliquer Clementine. Cela permet aux utilisateurs sur « Compléter les tags automatique- de faire facilement une liste de lecture ment » pour permettre à Clementine de à utiliser avec n'importe quel appareil rechercher les informations sur Inter- ou lecteur de musique. net. Cette capacité ne peut fonctionner que si la musique est celle de musiciens bien connus et pas de personnes qui une autre caracaffichent gratuitement sur Internet de la musique faite maison. Clementine ne peut recueillir des informations de balise que si les bases de données en ligne contiennent la chanson.

Les listes de lecture sont facilement créées et exportées avec Clementine. La première étape est de faire un clic droit dio. La fenêtre de sur une chanson dans la partie gauche quand « Fichiers » ou « Bibliothèque » est mis en surbrillance. Ensuite, sélec- « Outils » dans la barre tionnez « Ouvrir dans une nouvelle de menu et en sélectionnant playlist ». Pour les chansons qui viennent « Transcoder de la musique ». Enensuite, faites un clic droit et sélec- suite, cliquez sur « Ajouter » pour choi- lité sonore est superbe et claire, et le tionnez « Ajouter à la playlist en cours ». Après cela, faites un clic droit sur configurer les options. La fonction de l'onglet de la playlist et cliquez sur « Enregistrer playlist ». Pour terminer l'exportation de la playlist, choisissez un format de playlist et un emplacement de sauvegarde. Une fois ces choix faits, cliquez sur « Enregistrer ». Clementine biance et une grande variété de jeux de rend ce processus très facile. D'autres

Clementine a téristique qui en fait une application puissante : la conversion audio. Clementine peut convertir en quelques formats auconversion peut être ouverte en cliquant sur sir les fichiers de musique à convertir et conversion est très pratique et facile à utiliser. Par exemple, la fenêtre de conversion elle-même est explicite.

Clementine a même une barre d'amcouleurs. Une barre d'ambiance est une

barre de progression de couleurs utilisée à la place de la barre de progression par défaut, qui est ordinaire. Cependant, une barre d'ambiance n'est pas seulement une barre de couleurs. Les couleurs sont basées sur l'« ambiance » de chaque section de la chanson. Les différents jeux de couleurs sont des couleurs alternatives utilisées pour afficher chaque ambiance. Pour comprendre à quoi correspond une bande de la chanson, il est utile de savoir ce que signifie la couleur dans l'ensemble actif des couleurs d'ambiance.

La radio Internet fonctionne très bien. Clementine fournit aux utilisateurs un grand choix de stations de radio pour tous les genres de musique. La collection n'est pas clairsemée, même lcecast à lui seul est très vaste. Clémentine n'a aucune difficulté à diffuser les stations de radio Internet. La quachargement est rapide. La musique semble provenir de fichiers locaux.

Clémentine propose une longue liste de visualisations. Elles peuvent être trouvées et activées en cliquant sur « Outils > Visualisations ». La fenêtre qui apparaît contient des options pour les visualisations. Les utilisateurs de-

vraient être en mesure de trouver la parfaite visualisation qui leur fera plaisir pendant qu'ils écoutent la musique. Les visualisations ont une apparence claire et nette. Les images animées ne sont pas sous forme de blocs ou pixelisées.

Ces nombreuses fonctionnalités font de Clementine un grand gestionnaire de musique. Il s'agit d'un puissant lecteur de musique dont les performances sont toujours excellentes. Cette application peut satisfaire les besoins et les désirs de nombreux utilisateurs tout en étant facile à utiliser. Le programme est agréable à l'œil et la compréhension de la mise en page est instantanée. Si les utilisateurs décident d'essayer un nouveau gestionnaire de musique, ou qu'ils n'aiment pas le gestionnaire de musique par défaut d'Ubuntu, Clementine peut être un lecteur qu'ils voudront peut-être essayer.

## **COMPARAISON DE LOGICIELS**

## **Visionneuses PDF**

Écrit par Tushar Bhargava

Dans cet article je veux vous parler de deux visionneuses de PDF, les deux natives dans Linux, et Open Source. Elles peuvent égaler les performances de presque tous leurs semblables sous Windows (et, en plus, leurs noms sont plus drôles !).

#### LES CONCURRENTS

Si vous utilisez Ubuntu, vous avez dû rencontrer Evince (ci-dessous à gauche) – bien que pas nécessairement sous cette appellation. La visionneuse de documents, ce qui sonne très froid, intégrée à Ubuntu se nomme également Evince. D'après Carlos Gracia Campos, le directeur de projet actuel, Evince fut « créé par Red Hat pour fournir un moyen cohérent de lire tous les documents paginés. » Le slogan d'Evince est « Une visionneuse de documents, tout simplement. »

Cependant, Okular (ci-dessous à droite). l'homologue d'Evince sous KDE. s'est développé à partir de KPDF – comme le nom l'indique, une visionneuse de PDF sous KDE. Le changement de nom pour Okular était à la fois logique et pragmatique. Quand j'ai parlé de la modification à Albert Astals Cid, le directeur du projet, il m'a répondu que « vu son nom, il faut que KPDF soit une visionneuse de PDF, alors que ce n'est pas vrai dans le cas d'Okular; on pouvait prendre en charge davantage de formats de fichiers, comme nous faisons actuellement. » En effet. le slogan d'Okular annonce fièrement

qu'il s'agit de « Plus qu'un lecteur ».

Ainsi, tout en faisant partie de la même grande famille des Logiciels libres, Evince et Okular sont nourris par deux philosophies radicalement différentes. Toutefois, est-ce que ces philosophies dictent leur développement ? Ou ne sont-elles que de simples descriptions de la vision des équipes ? J'ai décidé de lancer les deux et de charger le même document (à savoir un vieux numéro du FCM) pour en découvrir davantage.

#### L'INTERFACE UTILISATEUR

Les captures d'écran ci-dessous montrent le fichier ouvert dans les deux visionneuses.

À première vue, des choses sont

évidemment claires. Evince – qui fait partie du projet GNOME – est parfaitement à l'aise sous Ubuntu. Il prend en charge le Menu global et son apparence complimente le thème Ambiance sur ma machine. La barre des menus est simple et intuitive : elle comprend des flèches vers le haut et vers le bas avec lesquelles on navigue dans le document. Le numéro de la page actuelle ainsi que le nombre total des pages sont également montrés – ils vous aident à vous situer et sont utiles dans les grands documents. L'autre option importante incluse est le pourcentage du « zoom ». Adapter à la largeur et Automatique sont des options utiles qui vous épargnent le travail d'estimation du bon pourcentage. La barre des menus a également une option d'affichage du

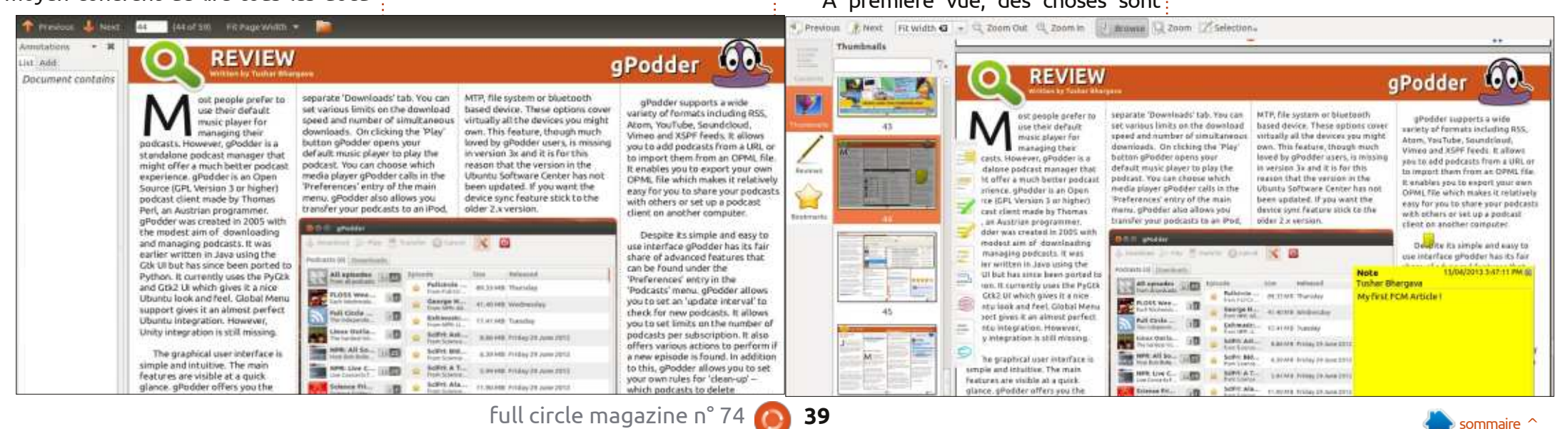

### **COMPARAISON DE LOGICIELS**

dossier parent auguel appartient le document, ce qui peut s'avérer étonnamment utile dans certains cas d'usage (par ex. : parcourir l'archive FCM sur mon disque dur).

sateur en deux colonnes : la première est très discrète et l'interface est clairement axée sur le document – une conception très astucieuse. Cependant, la première colonne a une raison d'être importante autre que l'affichage des miniatures : elle montre également les margue-pages et les annotations (gu'il faut sélectionner dans un menu déroulant).

Au tour d'Okular, maintenant. Si vous avez jeté un œil distrait à la capture d'écran, vous pourriez penser qu'il se comporte très bien en terrain inconnu (souvenez-vous, il fait partie du projet KDE). C'est vrai, l'interface utilisateur n'est ni aussi élégante ni aussi simple que celle d'Evince, mais elle est néanmoins assez facile à appréhender. Sur la barre de navigation, vous retrouverez les boutons standards « précédent » et « suivant », mais avec une petite différence par rapport à Evince – ils sont cations des menus déroulants d'Evince. horizontaux. Et ce détail minuscule fait une différence énorme : je ne sais pas pourquoi, mais naviguer dans le document ne semble pas aussi intuitif qu'avec Evince. Les autres éléments de la barre de navigation sont à peu près les mêmes que chez Evince. Il y a une

option « zoom » comprenant « Adapter à la largeur » et « Adapter à la page ». Un avantage supplémentaire sont les boutons « Zoom avant » et « Zoom arrière » qui vous permettent de contourner la difficulté des pourcentages et de cliquer Evince possède une interface utili-i jusqu'à ce que vous soyez confortable. Il v a un bouton « Naviguer » gui ne fait rien de particulier. Il y a aussi un outil de « sélection » qui est tout simplement génial. Mais ce sera pour plus tard, car je voudrais d'abord terminer la description de l'interface.

> L'interface utilisateur d'Okular peut être décrite comme une interface à trois colonnes. Dans la première colonne se trouvent quatre boutons : « Contenu », « Vignettes », « Révisions » et « Signets ». Le choix de l'un des guatre détermine le contenu de la colonne suivante, qui, ah ah !, affiche les vignettes, les signets ou révisions. La dernière colonne affiche le document : il est plus large que les deux autres, mais il met peut-être un peu moins l'accent sur le document qu'Evince. Cela étant dit, l'affichage à trois colonnes à ses avantages : l'accès aux révisions et aux signets est rendu beaucoup plus facile et évite les compli-

#### PERFORMANCES

Tout comme il ne faudrait pas juger un PDF par sa couverture (désolé, mais i'adore utiliser les dictons familiers dans le vingt-et-unième siècle [Ndt : en fait,

la traduction française de « Don't judge a book by its cover » est, semble-t-il, « Ne vous fiez pas aux apparences »]), il n'est pas suffisant de ne rien faire d'autre que d'analyser l'interface des deux visionneuses. La guestion devient : comment se comportent-ils avec un grand fichier PDF plein d'images comme un numéro du FCM ? Mais avant de répondre à cette question-là, j'aimerais faire un petit détour.

Sous « Paramètres », Okular propose une option qui s'appelle « Configurer Okular ». Et, sous cela, il y a un onglet « Performances ». Et sous cet onglet se l'as caché (littéralement) trouve d'Okular – des modes de l'utilisation de la mémoire. Vous pouvez choisir une utilisation « Faible » si votre machine est lente et « Normale » est le défaut. Mais si votre ordinateur est guelgue peu moderne et possède plus de RAM que 512 Mo, choisissez « Agressive ». Félicitations : vous possédez maintenant un lecteur de PDF dopé aux stéroïdes. Dans la comparaison qui suit, le mode de mon Okular était « Agressive ».

J'ai chargé le numéro 63 du FCM, puis j'ai commencé à le parcourir très rapidement. Evince n'aimait pas trop ma façon de lire et après quelques pages, il affichait des pages vierges avec un panneau jaune « chargement » et un air d'excuses, accompagné d'une roue tournant indiguant la progression. Il ne fallait attendre que deux ou trois

secondes, mais cela m'a agacé guand même. En revanche, lorsqu'il a ouvert le PDF, Okular m'a fait savoir dans une fenêtre de message grise qui faisait très sérieux, qu'il venait de charger le document de 59 pages. Et c'était vrai. Je pouvais le parcourir aussi vite que je voulais. Les recherches dans Okular étaient de style tireur d'élite et Googleesque : super précises et super rapides. Il a pu trouver mon nom dans la revue (désolé pour l'égotisme) dans littéralement quelques secondes.

#### **COMMENTAIRES ET AUTRES BONNES CHOSES**

Les choses dégringolent pour Evince à partir d'ici. Les PDF sont en train de remplacer les livres et les documents papier traditionnels ; vous voulez pouvoir y faire des commentaires. Evince n'est pas du tout bien classé dans cette catégorie. Vous ne pouvez que rajouter une petite note. Et, dans le cas où vous avez mal tapé la note, il est impossible de la supprimer. Oui, vous avez bien lu, Evince vous dit clairement qu'il ne sait pas supprimer des commentaires actuellement. Bref, ce n'est qu'une visionneuse de documents.

En revanche, Okular est vraiment plus qu'un lecteur. Ses outils de commentaire démontrent qu'il ne se vantait pas sans raison. Appuyez sur F6 ou « Révision » sous « Outils » et une pléthore

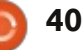

### **COMPARAISON DE LOGICIELS**

d'icônes s'affichent du côté gauche du document. Chaque icône représente une facon de faire des annotations. Vous pouvez faire une note, faire une note sur une ligne dans le corps du texte, dessiner librement, surligner, faire des ellipses et des rectangles et même tamponner le document avec le logo d'Okular et votre nom. Qui plus est, l'outil « Sélectionner » dans la barre de navigation rend la sélection de texte ou d'images extrêmement facile. Après avoir fait votre sélection, vous pouvez soit la copier vers le presse-papiers, soit l'enregistrer directement dans un fichier. Il fonctionne sans problème et c'est l'une des façons les plus efficaces que j'ai vue jusqu'à présent d'extraire des données d'un PDF.

Les deux visionneuses de documents avaient un mode « Présentation » qui serait sans aucun doute utile et la conception de celle proposée par Evince était à nouveau un chouïa meilleure. [NdT : Il se trouve dans le menu Affichage ou Ctrl + Maj + P dans Okular.]

#### CONCLUSION

Finalement, toutefois, il ne peut y avoir qu'une visionneuse de PDF par défaut. Et c'est Okular ! Malgré la plus lissée et meilleure interface utilisateur d'Evince, les meilleures fonctionnalités et le mode « Aggressive » d'Okular en font la visionneuse de choix des amateurs de Logiciels libres.

#### **CEPENDANT...**

Cela étant dit, j'aimerais suggérer un petit ajout. Lors des entretiens avec les directeurs de projet d'Evince et d'Okular, je me suis rendu compte que les projets entretiennent une relation intime. En fait, ils travaillent ensemble sur « poppler » la bibliothèque de rendu PDF qui fait fonctionner les deux visionneuses.

M. Cid m'a dit : « La plupart de "l'attitude mauvaise" vient des utilisateurs, plutôt que des développeurs. » Alors que M. Campos m'a signalé que les annotations avancées manquent actuellement dans Evince, peut-être, mais juste à cause du « manque de main-d'œuvre » et qu'il fallait se souvenir que « tous les gens qui contribuent à Evince sont des bénévoles ».

Quelle que soit la visionneuse de documents que vous choisissez, n'oubliez pas que de gros efforts sont fournis pour développer et entretenir Evince aussi bien qu'Okular. Plus important encore, les deux sont membres de la famille des Logiciels libres et méritent votre appréciation, quels que soient leurs défauts. Montrez votre gratitude en leur envoyant un mail (ou mieux encore, en proposant d'y contribuer) à okular-devel@kde.org (Okular) et evince-list@gnome.org (Evince).

#### **Résumé - Evince**

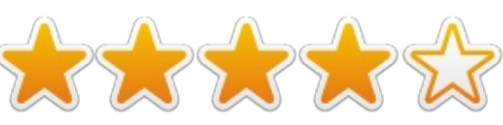

#### Les bons points

••Interface utilisateur intuitive, simple et élégante.

••Un excellent mode Présentation, à l'air professionnel.

••Un très bon manuel pour Evince sous « Help ».

#### Les mauvais points

• Performances modestes avec des fichiers PDF de grande taille.

 Manque de fonctionnalités d'annotation et l'incapacité de supprimer une simple note.

 Problèmes en sélectionnant du texte, que le manuel même décrit comme un processus par tâtonnements. Site Web
 <u>http://projects.gnome.org/evince/</u>

### **RÉSUMÉ - OKULAR**

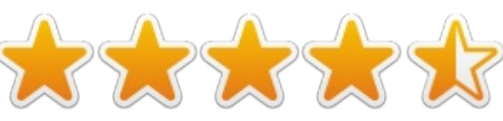

#### Les bons points

• Performances efficaces et rapides surtout sur de grands fichiers PDF.

- Options d'annotation époustouflantes.
- Très bon outil de sélection de texte ou d'images. En fait, le meilleur que j'ai déjà vu, tous systèmes d'exploitation confondus.
- La possibilité de choisir les modes de

gestion de la mémoire lui donne la capacité de s'adapter à des ordinateurs de tous types.

#### Les mauvais points

• L'interface utilisateur est un peu maladroite.

• De temps en temps, les options du menu ne fonctionnent pas.

• Peut utiliser beaucoup de mémoire dans des environnements GNOME, car il a besoin des dépendances KDE. Site Web - <u>http://okular.kde.org/</u>

Le vainqueur est : Okular !

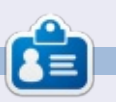

**Tushar** est un Indien de 17 ans qui aime Ubuntu/FOSS. Il programme en Java et C++, aime écrire et réaliser des applications Android.

Écrivez-lui à <u>tushar1995@gmail.com</u> avec « Software Showdown » comme sujet.

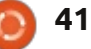

## COURRIERS

Si vous voulez nous envoyer une lettre, une plainte ou des compliments, veuillez les envoyer, en anglais, à : letters@fullcirclemagazine.org. NOTE : certaines lettres peuvent être modifiées par manque de place.

### **Rejoignez-nous sur**

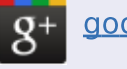

goo.gl/FRTMI

facebook.com/fullcircle magazine

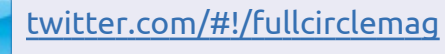

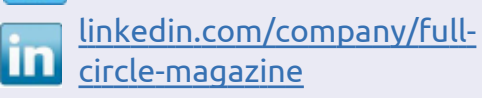

ubuntuforums.org/forum 0 display.php?f=270

## **FULL CIRCLE A BESOIN DE VOUS**!

Sans les contributions de lecteurs, le Full Circle ne serait qu'un fichier PDF vide (qui

n'intéresserait personne, à mon avis). Nous cherchons toujours des articles, des critiques, n'importe quoi ! Même de petits trucs comme des lettres et les écrans de bureau aident à remplir le magazine.

Lisez nos lignes directrices et autres règles à la page 26. Si vous vous y conformez, le succès est pratiquement garanti.

Regardez la dernière page (de n'importe quel numéro) pour accéder aux informations détaillées concernant l'envoi de vos contributions.

```
#!/bin/bash
echo -n "Quel est le premier numéro du Full Circle Magazine à télécharger ? "
read premierNumero
```

```
echo ""
echo -n "Quel est le dernier numéro du Full Circle Magazine à télécharger ? (> or = au
```

```
précédent numéro) "
read dernierNumero
```

```
cd ~/Téléchargements/fullcircle # ~ nous positionne dans le répertoire home de
l'utilisateur, puis nous pointons sur le répertoire 'Téléchargements/fullcircle' qui doit
avoir été créé au préalable
```

```
for a in `seq $premierNumero $dernierNumero`
   do
      wget -U Mozilla "http://dl.fullcirclemagazine.org/issue"$a" fr.pdf"
   done
```

```
echo ""
echo "Terminé !"
```

### **S**CRIPT DE TÉLÉCHARGEMENT

ne facon de télécharger le magazine Full Circle, c'est de mettre un script de téléchargement sur votre ordinateur. Vous pouvez l'utiliser pour télécharger n'importe quel(s) numéro(s) directement. Je suis en train de le faire maintenant.

Le texte du script est montré cidessus, à toutes fins utiles.

Quelque chose à noter à propos du script : il téléchargera vers le répertoire actuel, quelle que soit la com-

c'est ce que j'ai constaté. Et l'utili- chose sur la création d'interfaces grasateur devra modifier le code de traduc- phiques. Je sais que vous avez parlé tion (fr) en ce qui lui convient (si dis- de wxPython et Boa Constructor, ponible).

#### **Patrick. Dickey**

**ΡγΟ**τ

'ai vraiment aimé le tutoriel sur OtDesigner dans le FCM n° 73. Je maîtrise bien Python, C++ et Java,

mande cd dans le script. En tout cas, mais je ne sais vraiment pas grand mais ie vous en serais très reconnaissant si quelqu'un voulait faire une série de tutoriels dédiés à PyQt ou à Qt en général.

#### **Rohan Pinto**

Ronnie dit : « Ça peut prendre quelques mois, mais Greg va s'y pencher pour vous. »

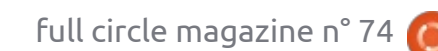

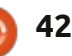

## **COURRIERS**

### LES STYLES DANS LIBREOFFICE

'utilise Ubuntu depuis 3 années maintenant et je ne le changerais pas pour autre chose. Le magazine Full Circle est une revue géniale pour compléter les nouveautés d'Ubuntu.

Au travail, je dois produire des manuels pour spécialistes et le style des titres des paragraphes est extrêmement important pour pouvoir s'y référer. Ce serait quelque chose comme ceci, par exemple :

1.0 1.1 1.1.1 1.1.1.1

en utilisant des polices et des tailles de police différentes. Le problème c'est que je n'arrive pas à trouver comment sauvegarder cet ensemble de styles dans LibreOffice, afin de pouvoir les réutiliser systématiquement tout au long de divers manuels.

À propos, pourriez-vous, s'il vous plaît, me recommander un éditeur d'XML qui utilise DITA dans l'environnement d'Ubuntu Linux?

#### **Christian Gauci**

Greg et Elmer disent : « pour le XML,

nous utilisons gedit manuellement.» Elmer dit : Sauvegarder le style vers le modèle par défaut pourrait paraître

Costantinos

Bourboulas

comme la chose à faire, mais je ne l'ai modèle, mais pas celui par défaut. jamais essayé personnellement. La ré- J'étudierai la guestion. ponse pourrait très bien être un

2025 : Robotbonne X3-3 maîtrise également les bonnes pratiques ménagères...

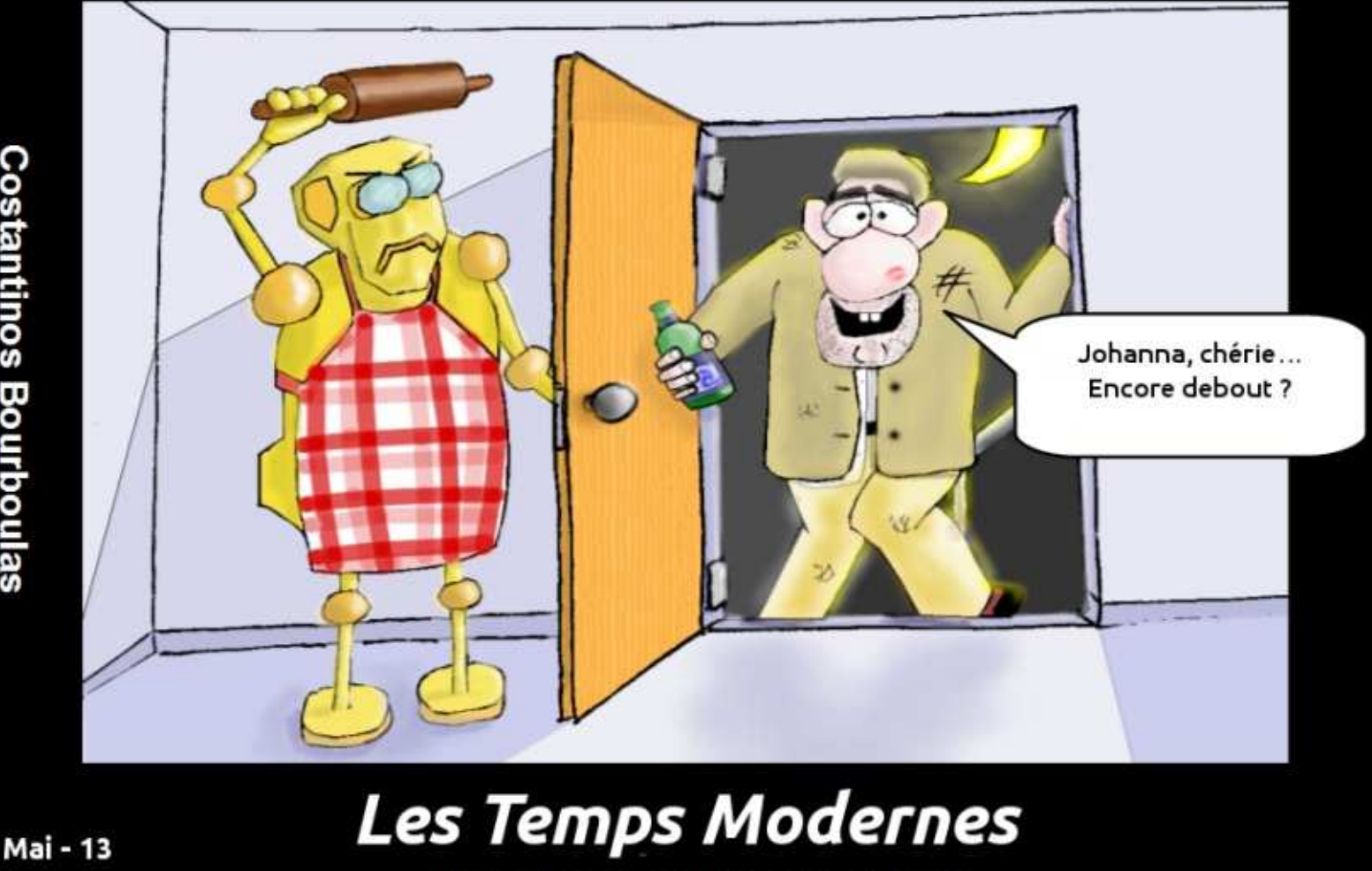

http://orassicpark.blogspot.com/

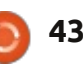

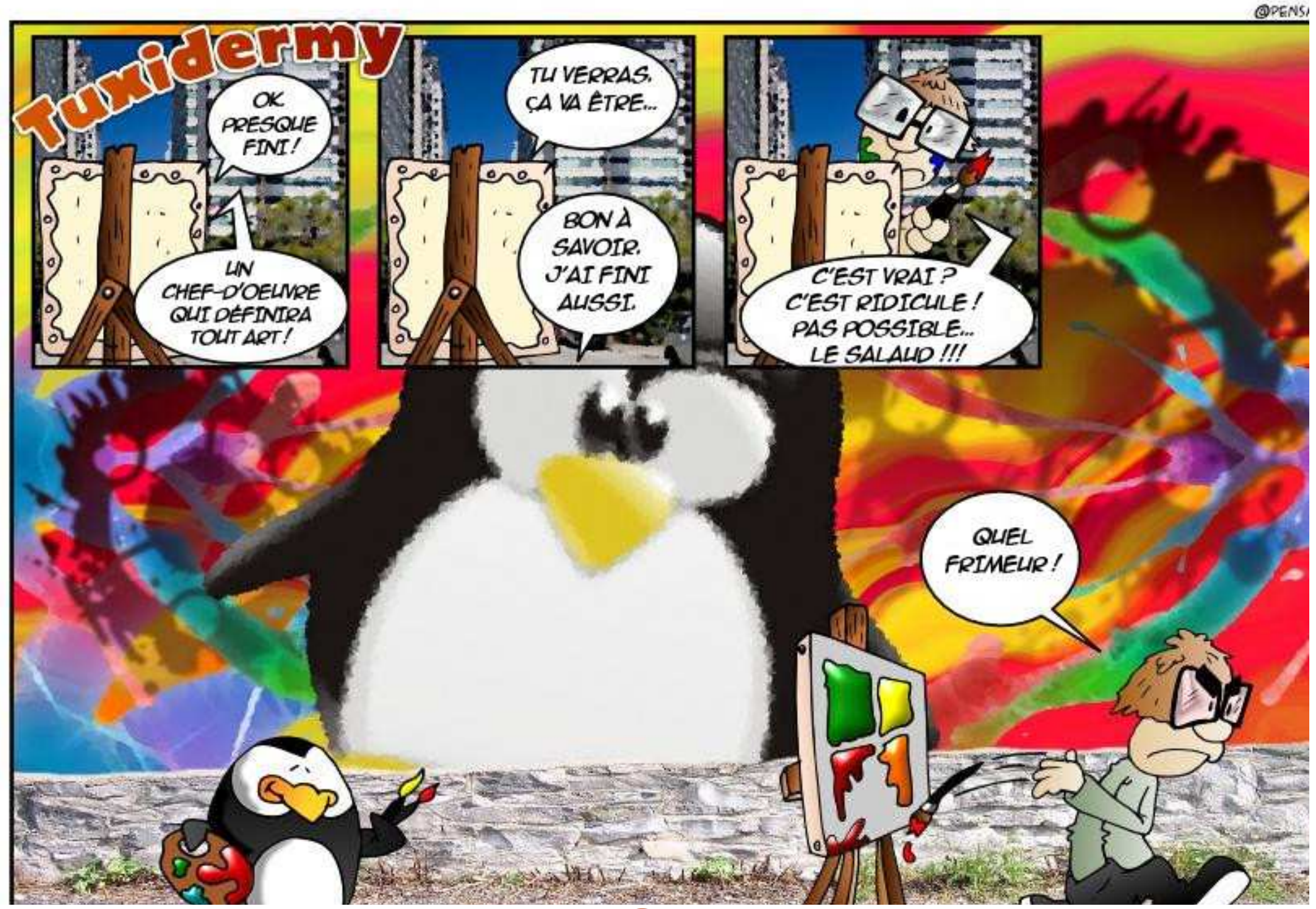

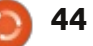

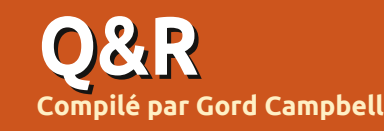

Q J'ai récemment installé Ubuntu sur mon système, qui a une carte mère Asus M5A99X Evo, et je n'arrive pas à comprendre comment faire fonctionner les pilotes. Je suis nouveau sur Linux.

R Les pilotes fonctionnent sous Linux très différemment de ce à quoi vous êtes habitué. La plupart des pilotes sont inclus dans le noyau, ils « fonctionnent tout simplement ». Si vous avez installé Linux et que tout fonctionne, vous n'avez pas besoin de courir après les pilotes.

Étant donné que votre carte mère est très récente, les anciennes versions peuvent ne pas fonctionner aussi bien que la 13.04. Même avec la 13.04, il est possible que certains modules ne fonctionnent pas, comme le port Ethernet.

Les adaptateurs sans fil sont un cas particulier, certains fonctionnent correctement, certains peuvent fonctionner si vous prononcez la formule magique « Shazaam » apropriée, certains fonctionnent après un véritable combat et certains ne fonctionnent jamais. Les webcams et les imprimantes ont des comportements similaires.

Tout mon système « fonctionne », y compris tous les éléments cités cidessus, ainsi qu'un scanner.

Les cartes vidéo, habituellement, fonctionnent correctement, mais vous pouvez obtenir de meilleures performances en installant un « pilote supplémentaire », ce qui se fait via la Logithèque Ubuntu.

Q Dans Ubuntu 13.04, comment puis-je obtenir que le fond d'écran change toutes les quelques minutes, de sorte qu'il devienne un diaporama?

R (Merci à *Maverick Meerkat* sur les forums Ubuntu.) Faites un clic droit sur le bureau. Sélectionnez « Changer le fond de bureau ». Un groupe de vignettes apparaîtra, celle en haut à gauche affiche une horloge blanche. C'est le fond d'écran en diaporama.

Q Ma machine est un FitPc3, sous Ubuntu 12.04 64 bits. La nouvelle version de Skype ne fonctionne pas bien. Si vous avez des questions sur Ubuntu, envoyez-les en anglais à : questions@fullcirclemagazine.org, et Gord y répondra dans un prochain numéro. Donnez le maximum de détails sur votre problème.

Installez multiarch-support.

Q J'essaie d'utiliser le WiFi dans un hôpital, mais la connexion tombe toutes les quelques minutes. Je peux me reconnecter, mais elle tombe de nouveau.

**R** (Merci à *Praseodym* et à *Steeldriver* sur les forums Ubuntu.) Parfois, le problème dans les réseaux de type « campus », c'est qu'ils ont des points d'accès multiples partageant le même ESSID. Cela peut rendre fou le dispositif sans fil qui tente de se rapprocher du point d'accès le plus proche/le plus puissant. Exécutez cette commande : sudo iwlist scan

Ajoutez l'adresse MAC du point d'accès le plus proche dans le champ « BSSID » dans l'applet de configuration du réseau. (Vous aurez besoin de la modifier si vous vous déplacez ailleurs dans l'hôpital.)

Q Mon Ubuntu Server fonctionne très bien et maintenant j'ai besoin de faire un Live CD pour copier le serveur sur d'autres machines avec le même matériel.

R (Merci à *Shrek01* sur les forums Ubuntu.) Salut, avez-vous rencontré Clonezilla ? http://clonezilla.org/

Q J'ai un PC multi-boot. Quand j'ai installé une nouvelle version de Linux pour jouer avec, elle est devenue le système par défaut dans grub. Comment puis-je changer cela?

R Démarrez sur la version de Linux que vous voulez par défaut, puis tapez cette commande :

sudo grub-install /dev/sda

Q Dans Ubuntu 13.04, mon réseau sans fil ne fonctionne pas : Broadcom Corporation BCM4313 802.11b/g/n Wireless LAN Controller (rev 01)

**R** (Merci à *chili555* sur les forums Ubuntu.) Entrez ces commandes :

sudo apt-get remove --purge
bcmwl-kernel-source

```
sudo apt-get install linux-
firmware-nonfree
```

Puis redémarrez.

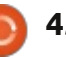

## Q & R

d'écran souhaités. http://goo.gl/JmI6i http://askubuntu.com/questions/295 \* Retour arrière en mode insertion Je veux être en mesure de dans vi n'efface pas le caractère ? renommer plusieurs fichiers à la 349/ \* Où puis-je rechercher des logiciels http://askubuntu.com/questions/296 fois. Comment faire? \* Comment obtenir une horloge parmalveillants qui peuvent avoir été ins-385/ lante, donnant toutes les heures, pour tallés sur ma machine? Installez gprename. Ubuntu 12.04? \* Démarrer un ordinateur à distance ? http://askubuntu.com/questions/298 http://askubuntu.com/questions/295 http://askubuntu.com/questions/297 992 792/ 198/ \* Comment puis-je obtenir et installer **DEPUIS UBUNTU NEWS** \* Comment configurer les comptes \* Un message de mise à jour disdes pointeurs de souris plus grands ? **DIGEST, LES PLUS ACTIVES ET** Facebook. Twitter et Gmail dans les ponible après l'installation de la mise Mes yeux ne sont pas très bons. à jour. http://goo.gl/0kgGe comptes en ligne de Ubuntu 13.04 ? **PRINCIPALES QUESTIONS DE** http://askubuntu.com/questions/2 http://askubuntu.com/questions/296 98842 **ASKUBUNTU:** \* Le bureau présente un fond d'écran 455/ blanc ou noir à la place des fonds \* Existe-t-il un moyen de restaurer 🙉 🖨 💼 sahni l'écran partagé de Nautilus (la fonction F3)? http://goo.gl/NOzhg File Edit View Go Bookmarks Help Q 100% Q Q Icon View \* Erreur de dépendance lors de l'installation de Google Chrome sur Videos music videos Places sahni sahni Ubuntu 13.04? http://goo.gl/VQGMA ahni sahni \* Pourguoi la vie d'Ubuntu 13.04 est-Desktop elle si courte ? http://goo.gl/ceaPM File System backup backup bin bin \* Est-ce que je viens de tout sup-Network primer avec find -exec mv? 21 http://goo.gl/T7lTo . Data Calibre Library Calibre Library chia chia Trash \* Jupiter ou des applications d'économie d'énergie équivalentes dans la article 13.04? http://goo.gl/zy4JE music videos desktop items Desktop desktop items Desktop Downloads \* Est-ce que le chiffrement du disque Classified on the b... dur affecte la synchronisation de fichiers dwhelper avec des programmes comme Dropnew level1 box, Ubuntu One, Spider Oak, Insync, Documents Downloads Documents Downloads sem8 et autres?

full circle magazine n° 74 🌈

46

## Q & R

\* Est-il judicieux de créer des partitions de swap pour les nouvelles installations de nos jours ?

http://askubuntu.com/questions/299 417

\* Comment basculer entre l'anglais et le grec polytonique ?

http://askubuntu.com/questions/298 708

\* Comment utiliser des caractères génériques pour les conditionnels de chaîne dans bash ?

http://askubuntu.com/questions/299 710

\* Comment lancer la même commande à nouveau, mais avec sudo ? <u>http://goo.gl/nyMik</u>

\* Comment lancer des applications en mode sans échec (sandbox) ? <u>http://goo.gl/YHz8r</u>

\* Est-ce que l'image disque de Ubuntu 13.04 tient sur un CD ? <u>http://goo.gl/6LLbD</u>

\* Comment publier des critiques sur apps.ubuntu.com ? <u>http://goo.gl/GStZj</u>

\* Puis-je utiliser Steam dans une session autonome ? <u>http://goo.gl/xbUjt</u>

\* L'ordinateur tourne très lentement sous 13.04. <u>http://goo.gl/TM2Xt</u>

**TRUCS ET ASTUCES** Server ? Vraiment ?

Presque depuis le début, les gens ont eu la possibilité d'installer Ubuntu Server plutôt que la version Desktop.

Un seul problème : vous devez tout faire à partir de la ligne de commande et certaines choses sont beaucoup plus faciles si vous avez une interface graphique. Alors qu'est-ce que la version Server vous rapporte ?

Pour commencer, elle a besoin de moins de mémoire que la version Desktop. Elle fonctionne également plus rapidement, ce qui est important si vous avez un site Web à haut volume ou un serveur de base de données très sollicité. Ces besoins ont l'air d'être du domaine de l'entreprise ; si vous installez un serveur chez vous, il est peu probable que vous aurez besoin de ce petit plus en performance.

Le coût d'un ordinateur serveur qui peut fonctionner avec une interface graphique est minime. Là où j'habite, il y a des magasins d'informatique qui vendent des ordinateurs en fin de bail. Par exemple, un système avec un processeur Intel Core 2 Duo, 2 Go de mémoire et un petit disque dur coûte 130 S – et il fera tourner Xubuntu avec beaucoup d'aisance et de rapidité. Pour un serveur domestique, vous voudrez probablement beaucoup d'espace disque, vous aurez donc à remplacer le disque dur par un modèle de 2 To : avec 95 \$ vous pouvez en avoir un convenable.

Nous sommes à 225 \$, ce qui n'est pas cher pour un ordinateur.

En y faisant fonctionner Xubuntu, la plupart des outils système auxquels vous êtes habitué sont là, vous n'avez pas besoin d'utiliser Google chaque fois que vous voulez faire quelque chose. Vous pouvez installer tout ce qui pourrait faire partie d'un système serveur et tout cela fonctionne. Site Web ? Affirmatif. Partage de fichiers ? Que du gâteau. Serveur de médias ? Oui. Bases de données ? Aucun problème. Ben, pas plus que d'habitude avec les bases de données.

Et pourtant, je vois encore des questions qui commencent par « Je suis sous Ubuntu Server, version... ». Et je me demande bien pourquoi.

] Set up users and passwords 🚽

A user account will be created for you to use instead of the root account for non-administrative activities.

Please enter the real name of this user. This information will be used for instance as default origin for emails sent by this user as well as any program which displays or uses the user's real name. Your full name is a reasonable choice.

Full name for the new user:

Administrator
<Go Back>

<Continue>

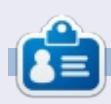

Après une longue carrière dans l'industrie informatique, y compris une période comme rédacteur en chef de Computing Canada et Computer Dealer News, **Gord** est maintenant plus ou moins à la retraite.

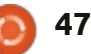

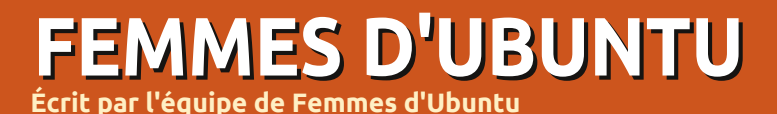

Emma Marshall : Pouvez-vous nous parler un peu de vous?

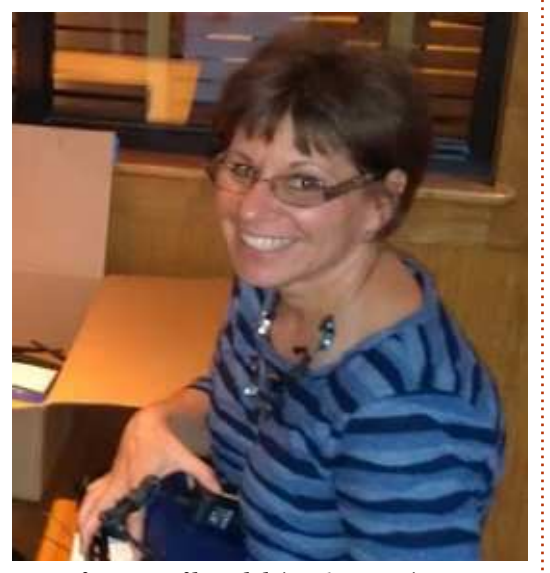

Diane Leikvold (ci-dessus ) : Je suis administratrice réseau, soutien informatique et coordinatrice de technologies à la Longmont Christian School à Longmont, Colorado. J'enseigne également la saisie au clavier aux élèves de CM1 et CM2, et Google Docs aux élèves du collège et aux enseignants. Mes intérêts sont : faire du vélo, la zumba [Ndt : des danses de remise en forme], le camping et rester au soleil. Kurt, mon mari, et moi sommes mariés depuis 24 merveilleuses années et matique et les autres sont des manous avons deux fils adultes.

EM : Comment avez-vous découvert Ubuntu?

DL : Mon mari m'a fait découvrir Ubuntu au cours de l'été 2010. L'école utilisait toujours Windows 2000 en raison de restrictions budgétaires. Puisque Windows 2000 ne serait plus pris en charge à partir de cet été-là, nous cherchions un substitut. Mon mari m'a montré Ubuntu lorsque nous avons fait du camping dans South Padre Island et je suis tombée amoureuse du système d'exploitation, alors nous avons pris la décision de convertir l'école entière cet été.

EM : Comment utilisez-vous Ubuntu dans vos activités quotidiennes ? Le travail ou les loisirs ou les deux?

l'école, nous avons également converti pouvez-vous partager ce succès avec notre maison. Je n'utilise gu'Ubuntu la communauté? chez nous.

À l'école, j'ai environ 120 ordinateurs (portables ou de bureau) sous Ubuntu. J'ai deux laboratoires d'inforde classe.

J'ai également fait don d'ordinateurs portables sous Ubuntu à des missionnaires au Kenya. Un couple de missionnaires est venu aux États-Unis et a visité notre église. Pendant tout un dîner, je leur ai parlé d'Ubuntu et de sa grande réussite dans notre école. Ils sont rentrés chez eux avec un portable sous Ubuntu offert par mes soins pour qu'ils puissent essayer le système d'exploitation et décider s'il pouvait fonctionner dans leurs écoles. Depuis qu'ils ont rencontré Ubuntu, ils l'utilisent localement dans les écoles missionnaires. Je leur envoie d'autres portables sous Ubuntu chaque fois qu'on nous en fait don.

EM : Vous avez récemment partagé la réussite de la transition vers Ubuntu à la Longmont Christian School DL : Les deux. Après avoir converti avec l'Équipe Ubuntu du Colorado :

DL : J'ai commencé à enseigner les logiciels d'application au lycée de la Longmont Christian School en 2000 ; il n'y avait qu'une douzaine d'ordinateurs dans toute l'école (dont neuf dans chines d'enseignants ou dans les salles mon laboratoire) avec une connexion par réseau commuté. L'année suivante,

nous avons mis l'école en réseau et doublé le nombre d'ordinateurs. En 2009, nous avions 63 ordinateurs sous Windows 2000. En 2012, j'ai rédigé une proposition et présenté notre volonté de migrer vers Ubuntu au directeur de l'école. Après avoir eu son accord, j'ai mis Ubuntu 10.04 sur tous les ordinateurs de l'école, j'ai écrit du matériel de formation pour les enseignants et j'ai envoyé un mail pour informer les enseignants des modifications à venir et des dates des sessions de formation. La semaine avant la rentrée des classes, j'ai formé tous les enseignants et le personnel sur Ubuntu et nous avons commencé l'année sur la nouvelle plateforme.

Qu'un tel grand changement ait pu se passer aussi facilement m'a vraiment étonnée. Les enseignants ont accueilli le nouveau système d'exploitation les bras ouverts et, aujourd'hui encore, ils prennent plaisir à l'utiliser. Au fil des ans, j'ai porté ce que j'enseignais au lycée, au collège, puis à l'école élémentaire. Je crois vraiment que ce que nous avons à la Longmont Christian School est très impressionnant !

La plupart des 26 enseignants étaient

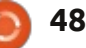

#### **FEMMES D'UBUNTU**

avaient peur, mais, tous, ils adorent sous Ubuntu, guelle serait votre arguutiliser Ubuntu et le font très bien. Il y ment le plus important ? a plus de 120 ordinateurs (de bureau ou portables) sous Ubuntu répartis dans toute l'école. J'aimerais pouvoir diffuser ce message à Canonical, à Boulder County et encore plus loin, pour qu'ils sachent qu'Ubuntu est une solution géniale.

EM : Qu'est-ce qui vous a poussée à vous lancer dans un si grand projet ? Quel est l'aspect le plus gratifiant du projet à la Longmont Christian School?

DL : L'école utilisait Windows 2000 qui n'était plus pris en charge à l'été 2012. Nous avions besoin de mettre notre système d'exploitation à niveau, mais l'école avait un budget très restreint, alors, avec les encouragements de mon mari, nous nous sommes tournés vers Ubuntu. Le reste appartient à l'histoire.

L'aspect le plus gratifiant pour moi est la facilité de la transition à l'école, et la facilité avec laquelle les enseignants ont adopté le nouveau système d'exploitation. Je peux même fournir des supports pédagogiques aux enseignants avec Wine dans Ubuntu.

EM : Si vous aviez la possibilité de convaincre chaque école du pays de

sans compétences technologiques et mettre son laboratoire informatique

DL : La facilité d'utilisation et d'entretien. Je trouve que, depuis que l'école a remplacé Windows par Ubuntu, mes heures de soutien ont diminué. C'est très bien construit et c'est plutôt facile à entretenir.

Si je pouvais donner une raison numéro 2, la seconde serait le coût. On nous a fait don de l'équipement aux parents une formation gratuite

informatique sur lequel j'ai installé un dans l'utilisation d'Ubuntu. système d'exploitation à coût nul et des logiciels à cout nul. Pour une petite école privée, cela aide énormément à faire baisser le coût global de l'école, ce qui fait diminuer les frais de scolarité payés par les parents.

EM : Qu'espérez-vous accomplir à l'avenir par vos efforts pour promouvoir Ubuntu?

DL : Cet été, je compte proposer

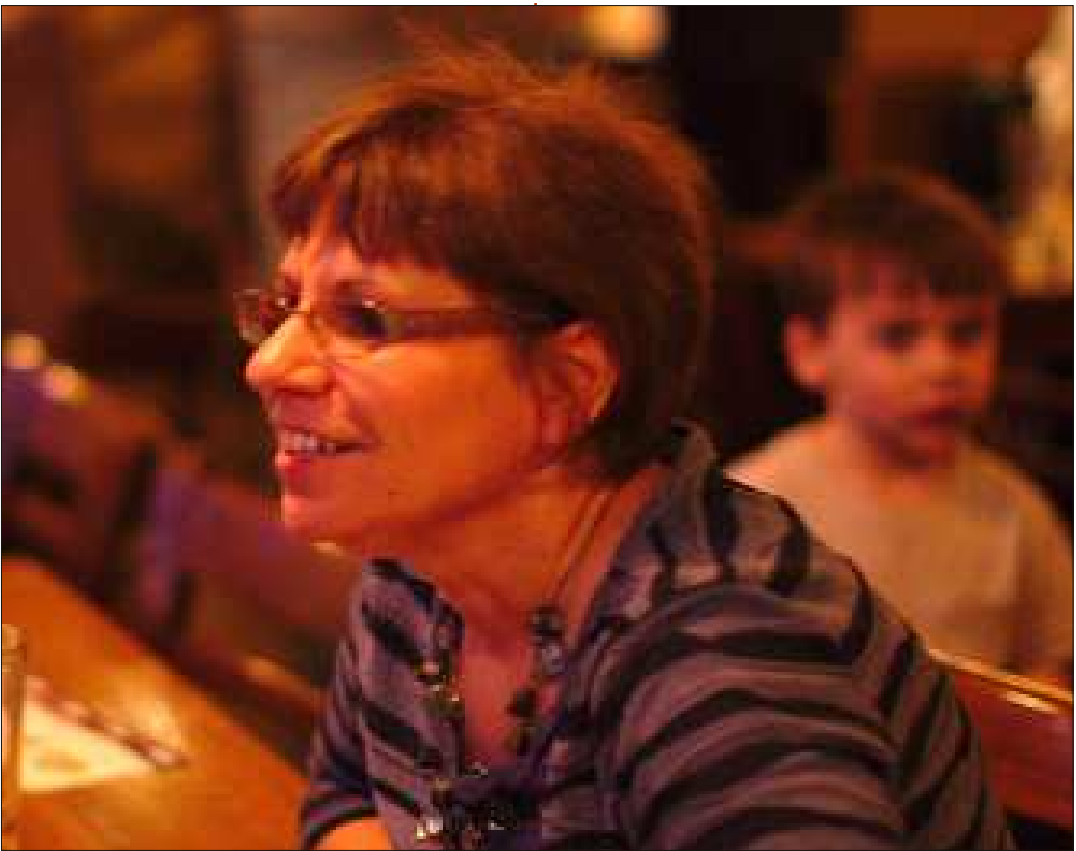

EM : Dans quels autres groupes/projets Ubuntu vous êtes-vous impliquée?

DL : En 2011, j'ai soutenu le labo Ubuntu à la conférence de TIE (Technology in Education). Je viens de m'impliquer dans le Groupe d'utilisateurs d'Ubuntu du Colorado aussi.

EM : Quels conseils donneriez-vous aux gens qui voudraient s'impliquer dans Ubuntu, mais qui ne sont pas intéressés par l'apprentissage du codage, pour qu'ils puissent commencer à agir?

DL : Mes conseils seraient de partager leurs succès concernant Ubuntu avec les gens autour d'eux, pour aider à la diffusion d'Ubuntu vers une communauté plus grande.

EM : Y a-t-il autre chose que vous aimeriez nous dire?

DL : Dès que j'ai commencé à utiliser Ubuntu, j'en suis tombée amoureuse. Je voudrais continuer à travailler avec et à promouvoir Ubuntu.

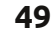

## **JEUX UBUNTU**

Écrit par Joseph Johaneman

## **Gratuitous Space Battles**

ratuitous Space Battles est un RTS spatial édité par Positech Games. Il est inhabituel en ce qu'il ne propose aucune exploitation de ressources et, une fois que les navires ont reçu leurs ordres, le joueur n'a aucun contrôle sur l'issue de la bataille. Cela peut paraître un concept simple, mais, dans la pratique, le jeu est incroyablement difficile à certains moments.

Les joueurs peuvent créer leurs propres navires à partir de zéro. Il y a des dessins de navires prédéfinis si vous voulez les utiliser, mais il vous appartient d'apprendre le fonctionnement du mécanisme de conception des navires. Chaque coque vide est une ardoise vierge qui vous permet de créer des navires aussi rapides ou aussi puissants que nécessaire.

Chaque bataille commence simplement : on vous donne une certaine quantité de ressources et des pilotes, et cela vous permet de créer une flotte en respectant ces lignes directrices. Votre adversaire a les mêmes limites. Une fois votre flotte disposée et vos ordres donnés, vous appuyez sur le bouton de lancement du combat et la flotte est déployée.

Vous pouvez regarder la bataille se dérouler, mais vous ne pouvez pas intervenir. Il est incroyablement amusant de regarder vos navires suivre leurs ordres, et les graphismes en 2D sont très bien faits. En haut de l'écran se trouve un panneau de communication qui affiche des messages sur la bataille du point de vue des pilotes. Parfois, ces messages sont humoristiques et il vaut la peine de lever les yeux pour voir ce qui se dit. Si vous êtes impatient, vous pouvez accélérer la bataille iusqu'à 4 fois la vitesse normale.

comprendre exactement comment concevoir et déployer une flotte afin de sortir vaingueur. Pour chague victoire, vous gagnez des points d'honneur qui peuvent être utilisés pour débloquer des composants et de nouvelles courses jouables. Vous pouvez rejouer les batailles et gagner encore plus d'honneur en utilisant moins de navires et de pilotes.

Ce jeu n'est pas pour le joueur occasionnel. Il exige beaucoup de réflexion et de planification afin de gagner chaque bataille, surtout pendant que le jeu progresse. Gratuitous Space Battles Chaque bataille est différente et n'est certainement pas pour tout le vous devez tâtonner pas mal avant de monde. Si vous êtes fan de jeux de

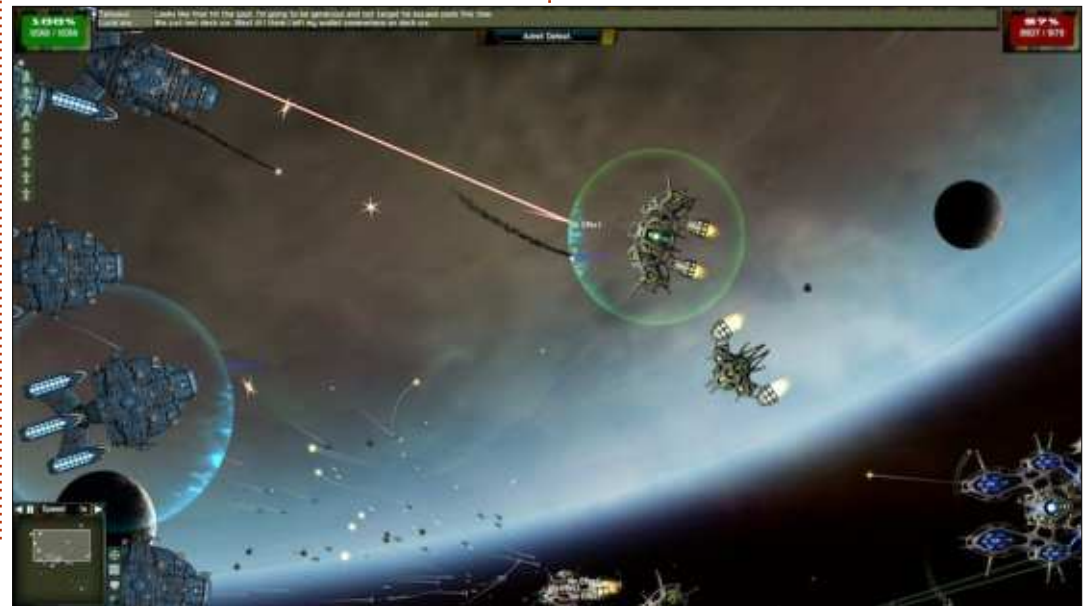

stratégie, cependant, vous devriez absolument l'essayer. Mon seul problème avec le jeu est sa répétitivité. Après avoir acquis la maîtrise de la conception des navires, le jeu devient de plus en plus facile.

Actuellement. la version Linux est disponible à partir de Steam et Desura pour 14,99 \$. Malheureusement, aucune partie du contenu téléchargeable (DLC) n'est disponible pour Linux. (Les Forums Positech proposent des discussions sur la façon de faire fonctionner le DLC sous Linux. Cela peut plus ou moins bien fonctionner.)

**Positif :** Des graphismes géniaux en 2D, des batailles amusantes, musique de fond correcte.

Négatif: Jeu répétitif.

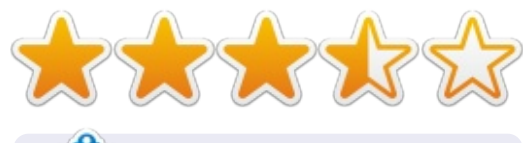

Responsable de la technologie pour Gamers Against Bigotry (Les joueurs contre les tendances doctrinaires), Joseph se spécialise dans les Communications à l'Université Keystone. Vous pouvez suivre Joe sur twitter (@dogboi) et lire son blog sur jejohaneman.com.

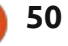

## **CERTIFIÉ UBUNTU**

Écrit par Richard Philip Witt

e n'ai pas d'emploi et, là où j'ha-J bite, comme c'est le cas, je pense, dans beaucoup de pays, je dois faire acte de candidature à un certain nombre d'emplois par mois. Or, je suis aussi du genre organisé et j'aime archiver mes candidatures dans de jolis dossiers, mois après mois. Ainsi, j'ai la hiérarchie de dossier suivante :

```
unemployed --> applications
--> jan, feb, may (cela
commence à trainer) -->
job name
```

Bien entendu, quand je me connecte, j'arrive dans mon dossier personnel et, à cause de l'organisation méticuleuse de mes dossiers (hi, hi !), il me faut un certain temps pour naviguer vers le mois approprié ou même vers la candidature sur laquelle je travaille. J'ai configuré un raccourci dans la fenêtre (pointer-cliquer), mais, comme j'aime me servir du terminal, j'aimerais paramétrer un lien dans mon dossier personnel qui irait jusqu'au mois où je stocke toutes mes candidatures en cours. Et comment faire cela ? Avec un symlink (un lien ou liaison symbolique).

## **QU'EST-CE QU'UN SYMLINK?**

En fait, un symlink est un fichier qui pointe vers un autre fichier.

Bon. Nous savons que j'en ai besoin d'un. Nous savons ce que c'est... du moins en théorie. Mais comment le créer ? En termes génériques, il y a deux possibilités :

```
lère possibilité : ln
[options] lien vers un
fichier
```

2ème possibilité : ln [options] dossier de fichiers

Tout d'abord, il faut noter que la SYMLINKS configuration d'un symlink n'est pas une option par défaut pour la commande ln. Il est nécessaire de passer -s à la section [options], car, sinon, vous créerez un lien en dur.

Bon, créons maintenant le lien vers la candidature sur laquelle je travaille actuellement. Nous sommes en mai et toutes mes candidatures se trouvent dans mon dossier Mai (écrit Mai, car une partie de mon bureau est organisée en allemand). Je veux également créer un lien vers un dossier, pas vers un fichier. Premier essai. Navi-

guez à l'endroit où vous voulez mettre fichier: le lien (dans ce cas, dans mon dossier Documents), et tapez:

 $\ln -s$ /home/rpwitt/Documents/unempl oyed/applications/NPAB Mai/ new link

Encore une fois « /home/rpwitt/.... » est l'emplacement de destination du symlink et le nom du lien est « new link ». Si, maintenant, je tape cd ou ls « new link », j'obtiens le contenu de mon dossier NPAB Mai.

## LA MODIFICATION DES

Il faut savoir que je n'ai utilisé le nom « new link » que pour les besoins de ma démonstration ; en outre, nous ne serons pas en mai éternellement. À un moment quelconque, dans un avenir assez rapproché, je vais envoyer des candidatures dans un autre mois. J'ai donc besoin de pouvoir changer le nom du symlink, ainsi que celui de l'endroit vers leguel il pointe. D'abord, changer le nom. C'est aussi simple que vous pourriez penser. Il suffit de changer le nom du symlink comme vous changeriez le nom d'un

#### mv new link may app

J'aimerais maintenant changer l'emplacement de destination du lien. Il suffit de répéter le code ci-dessus, mais en indiquant un nouvel emplacement:

ln -s/home/rpwitt/Documents/unempl oyed/applications/NPAB Jun/ jun app

Quoiqu'il en soit, j'espère que ceci vous aura aidé et – si vous êtes un créateur de symlinks aguerri ou venez tout juste de créer votre premier, comme moi – je vous prie de bien vouloir m'écrire pour me faire connaître vos idées. J'aimerais vraiment savoir comment vous utilisez les symlinks.

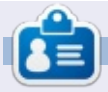

Richard Philip Witt, 30 ans, je vis en Suisse. J'utilise Ubuntu Desktop et Server depuis environ 2 ans. Mais seulement pour les bases. Maintenant, je veux découvrir ses fonctionnalités. Quelque mentor qui puisse m'aider ? Écrivez-moi : chilledwinston2@hotmail.com.

full circle magazine n° 74

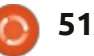

**MON BUREAU** 

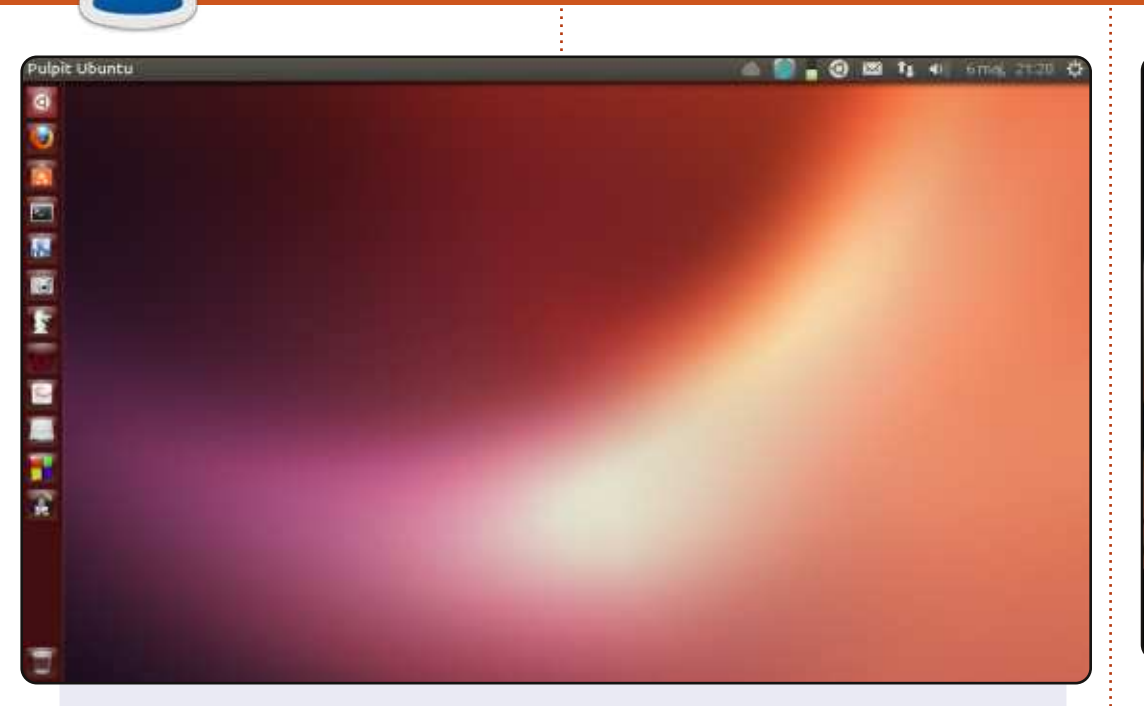

Mon ultraportable : Modèle : ASUS Eee PC 1001 PXD. Version du BIOS : 0601 02/18/11. Système d'exploitation : Windows 7 et Ubuntu 13.04 (par défaut). Environnement de bureau : Unity. Processeur : Intel Atom CPU N455 @ 1,66 GHz × 2 (32-bit). Carte graphique : Intel IGD. Mémoire 2 Go. Disque dur 250 Go.

#### Leon Miklosik

Voici l'occasion de montrer au monde votre bureau ou votre PC. Envoyez par courriel vos captures d'écran ou photos à : <u>misc@fullcirclemagazine.org</u> et ajoutez-y un bref paragraphe de description en anglais.

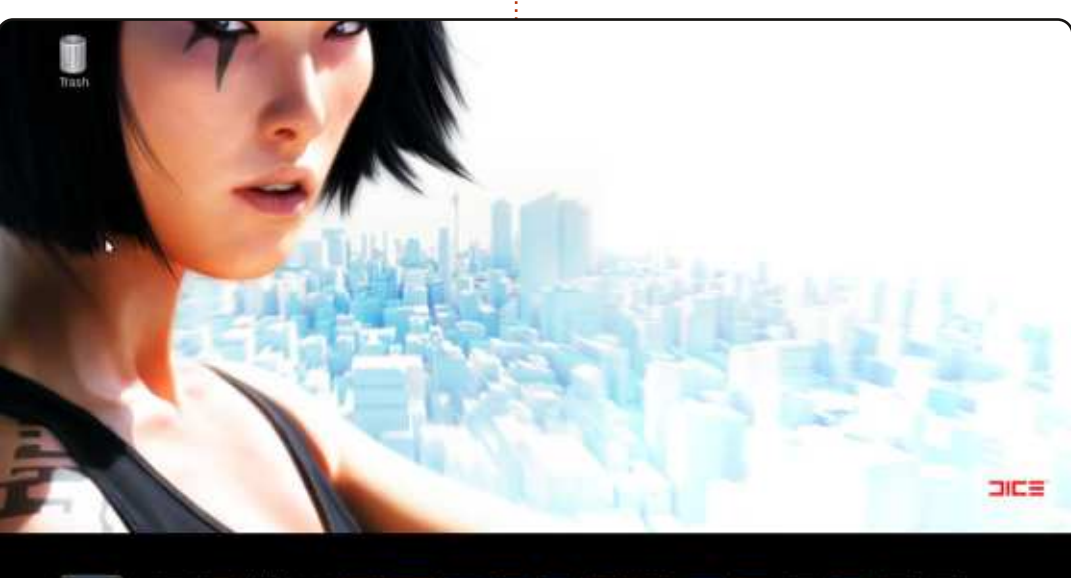

### 

J'utilise Linux Mint 13 « Maya » Cinnamon (32 bit). J'ai déplacé ma barre de tâches du bas vers le haut. Au sujet de la fille sur le fond d'écran, son nom est « Faith » et elle est l'héroïne du jeu « Mirror's Edge » (le fond d'écran est téléchargeable ici :

http://www.jeuxvideo.com/downloads/fonds-ecrans-wallpaper/images/0001/19294-976-mirror-s-edge-pc-fond-ecrans-4028.htm). En bas de l'écran, j'utilise Avant-Windows-Navigator avec mes applications préférées.

#### Mon équipement :

Carte mère : ASUS A8V VM-SE. CPU : AMD Athlon 64 3500+ (2,20 GHz). OS : Linux Mint 13 "Maya" Cinnamon (i386). RAM : 1 Go. Carte graphique : ATI Radeon HD 4600.

#### Khalif ADAM

#### **MON BUREAU**

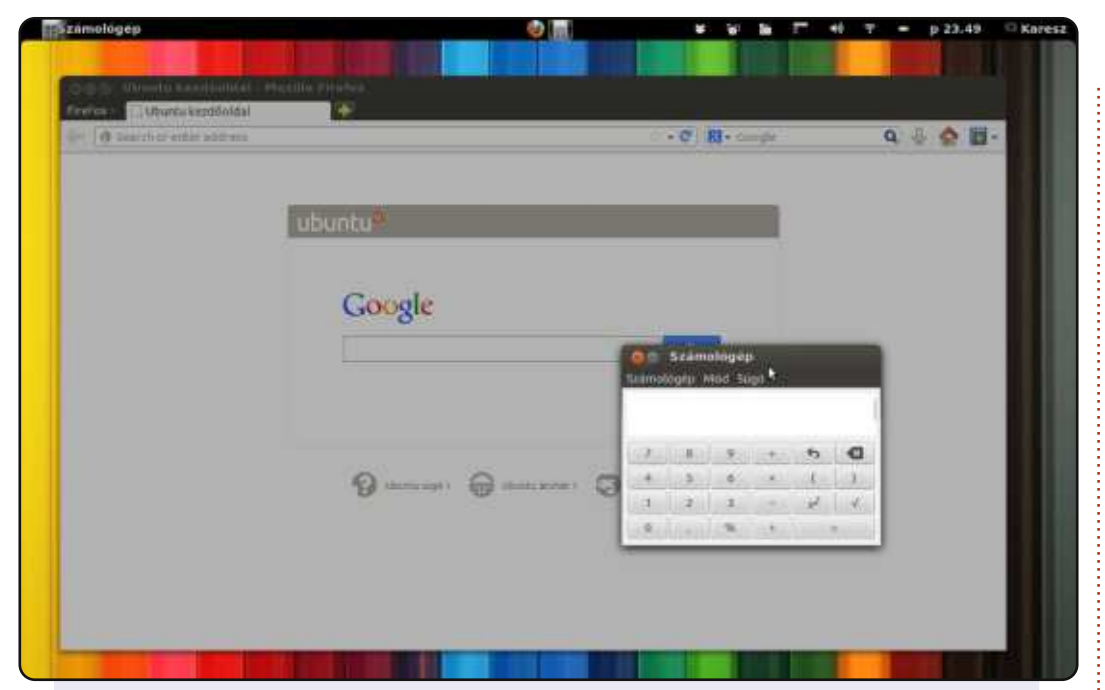

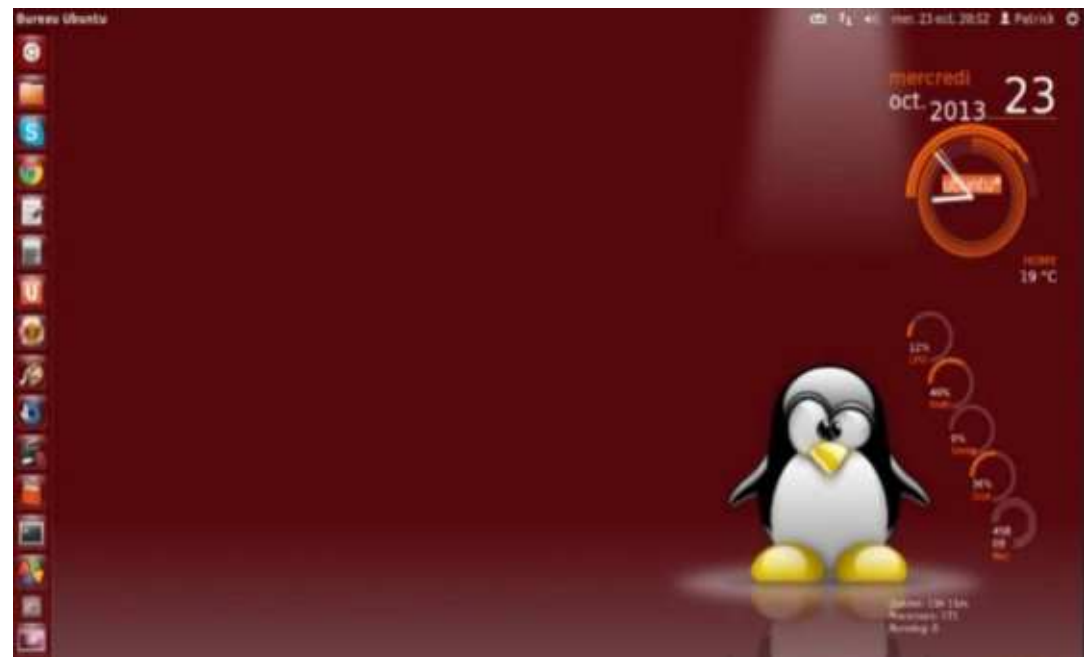

#### J'utilise Ubuntu depuis 2008.

Actuellement, j'utilise Ubuntu 12.04 LTS avec Gnome Shell 3.4. J'ai modifié l'interface classique car je ne la trouve pas assez pratique. Je n'ai utilisé que des extensions officielles de Gnome Shell (disponibles à l'adresse https://extensions.gnome.org/).

#### Mon matériel :

#### Lenovo R400.

Processeur : Intel® CoreTM2 Duo CPU P8600 @ 2,40 GHz × 2. Carte graphique : Integrated Intel, Intel Graphics Media Accelerator (GMA) 4500MHD. Mémoire : 4 Go. Disque dur : 160 Go.

Ecran : 1280 x 800.

Je vous présente mon ordinateur portable. Il s'agit d'un Sony VGN-NR38E avec un processeur Intel Pentium Dual Core T2390, 2 Go de RAM et une carte graphique Intel 965GMx86/MMX/SSE2. Mon système est Ubuntu 12.04.3 LTS en 32 bits avec Unity. Les icônes sont Ubuntu mono dark. Le fond d'écran est un thème trouvé sur gnome-look.org. N'appréciant guère les bureaux surchargés d'icônes et autres « babioles », j'aime sa sobriété, avec juste un conky surveillant le système. Le graphisme du pingouin est superbe et donne une sorte de profondeur à l'image dont je ne me lasse pas !...

#### Patrick H.

#### Károly Nagy

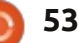

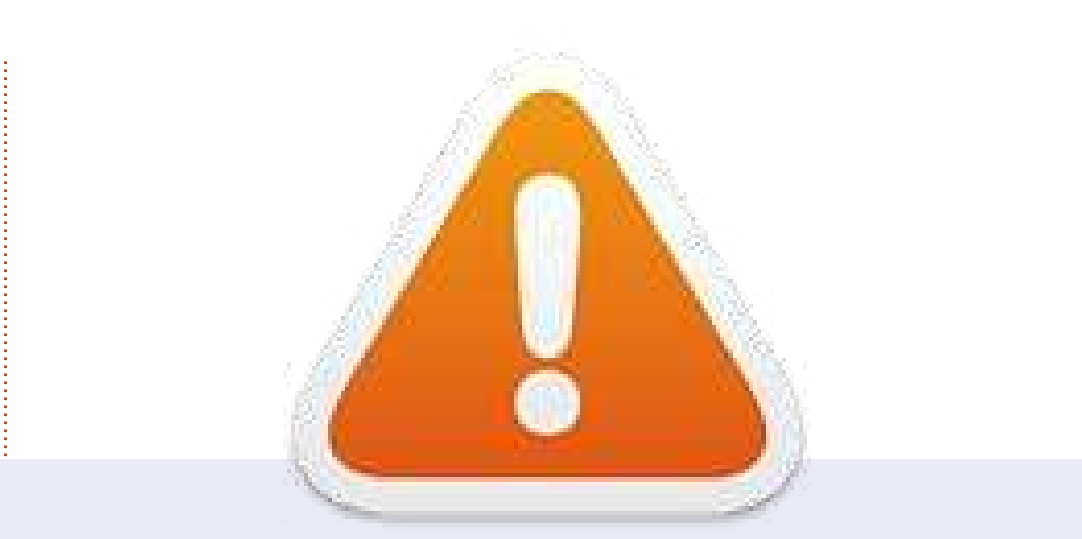

**Voilà, c'est tout. Je n'ai plus de captures d'écran de bureau.** Si quelqu'un souhaite soumettre son bureau, n'hésitez pas à m'envoyer une capture d'écran (avec une largeur maximale de 900 pixels et au format JPG) accompagnée des informations adéquates à l'adresse : misc@fullcirclemagazine.org. Merci !

Si vous avez envoyé une capture d'écran de bureau et qu'elle n'est pas parue dans le FCM, cela signifie que, soit vous n'avez pas (assez) transmis d'information, soit votre capture d'écran était trop volumineuse. N'hésitez à la soumettre de nouveau.

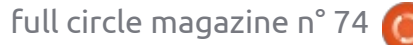

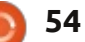

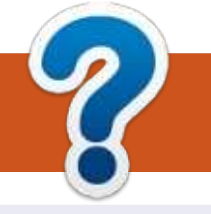

## **COMMENT CONTRIBUER**

## **FULL CIRCLE A BESOIN DE VOUS!**

Un magazine n'en est pas un sans articles et Full Circle n'échappe pas à cette règle. Nous avons besoin de vos opinions, de vos bureaux et de vos histoires. Nous avons aussi besoin de critiques (jeux, applications et matériels), de tutoriels (sur K/X/Ubuntu), de tout ce que vous pourriez vouloir communiquer aux autres utilisateurs de \*buntu. Envoyez vos articles à : articles@fullcirclemagazine.org

Nous sommes constamment à la recherche de nouveaux articles pour le Full Circle. Pour de l'aide et des conseils, veuillez consulter l'Official Full Circle Style Guide : http://url.fullcirclemagazine.org/75d471

Envoyez vos **remarques** ou vos **expériences** sous Linux à : <u>letters@fullcirclemagazine.org</u>

Les tests de **matériels/logiciels** doivent être envoyés à : <u>reviews@fullcirclemagazine.org</u>

Envoyez vos **questions** pour la rubrique Q&R à : <u>questions@fullcirclemagazine.org</u>

et les captures d'écran pour « Mon bureau » à : misc@fullcirclemagazine.org

Si vous avez des questions, visitez notre forum : <u>fullcirclemagazine.org</u>

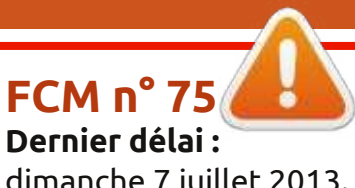

dimanche 7 juillet 2013. **Date de parution :** vendredi 26 juillet 2013. Équipe Full Circle

Rédacteur en chef - Ronnie Tucker ronnie@fullcirclemagazine.org Webmaster - Rob Kerfia admin@fullcirclemagazine.org Podcast - Les Pounder & Co. podcast@fullcirclemagazine.org

Nous remercions Canonical, l'équipe Marketing d'Ubuntu et les nombreuses équipes de traduction à travers le monde. Sincères remerciements à **Thorsten Wilms** pour le nouveau logo Full Circle.

**Pour la traduction française :** http://fullcirclemag.fr.

Pour nous envoyer vos articles en français pour l'édition française : webmaster@fullcirclemag.fr

## Obteni<mark>r le Full Circle en anglais :</mark>

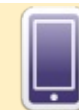

Format EPUB - Les éditions récentes du Full Circle comportent un lien vers le fichier epub sur la page de téléchargements. Si vous avez des problèmes, vous pouvez envoyer un courriel à : mobile@fullcirclemagazine.org

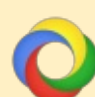

**Google Currents** - Installez l'application Google Currents sur vos appareils Android/Apple, recherchez « full circle » (dans l'appli) et vous pourrez ajouter les numéros 55 et plus. Sinon, vous pouvez cliquer sur les liens dans les pages de téléchargement du FCM.

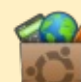

La Logithèque Ubuntu - Vous pouvez obtenir le FCM au moyen de la Logithèque : <u>https://apps.ubuntu.com/cat/</u>. Recherchez « full circle », choisissez un numéro et cliquez sur le bouton télécharger.

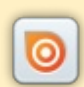

**Issuu** - Vous avez la possibilité de lire le Full circle en ligne via Issuu : <u>http://issuu.com/fullcirclemagazine</u>. N'hésitez surtout pas à partager et à noter le FCM, pour aider à le faire connaître ainsi que Ubuntu Linux.

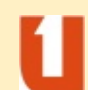

**Ubuntu One** - Il est maintenant possible de faire livrer un numéro sur Ubuntu One, s'il vous reste de l'espace libre, en cliquant sur le bouton « Send to Ubuntu One » actuellement disponible dans les numéros 51 et plus.

Obtenir le Full Circle en français : <u>http://www.fullcirclemag.fr/?pages/Numéros</u>.

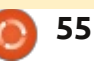

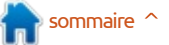